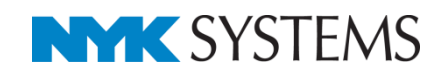

# データリンク (操作編)

| Ħ | 次  |                    |
|---|----|--------------------|
|   | 1. | 機器表の入力             |
|   |    | キーの設定/Excelのセル位置指定 |
|   |    | Excelから読み込み        |
|   | 2. | 機器表の出力             |
|   |    | キーの設定/Excelのセル位置指定 |
|   |    | Excelに保存           |
|   | 3. | 衛生器具表の出力           |
|   |    | キーの設定/Excelのセル位置指定 |
|   |    | Excelに保存           |
|   | 4. | ダンパー発注表の出力         |
|   |    | キーの設定/Excelのセル位置指定 |
|   |    | Excelに保存           |
|   | 5. | 弁リストの出力            |
|   |    | キーの設定/Excelのセル位置指定 |
|   |    | Excelに保存           |
|   | 6. | 分電盤表の貼り付け          |
|   |    | キーの設定/Excelのセル位置指定 |
|   |    | レブロに表を貼り付け         |

更新日:2018/10/31 Rebro2018対応

## 1.機器表の入力

# Excelで作成した機器表などに記載された値を図面上に配置されたレブロの要素のプロパティに読み込みます。

| A B      | C                       | D                          | E                       |          |                             | F       |    | G             | Н                  | I        | J                 | K L              | M               | 0 1                          | Р          | QRST         | UVW    | XY  |
|----------|-------------------------|----------------------------|-------------------------|----------|-----------------------------|---------|----|---------------|--------------------|----------|-------------------|------------------|-----------------|------------------------------|------------|--------------|--------|-----|
| 2        |                         |                            |                         |          |                             |         |    |               |                    |          |                   |                  |                 |                              |            |              |        |     |
| 4        | 機器表                     | ]                          |                         |          |                             |         |    |               |                    |          |                   |                  |                 |                              |            |              |        |     |
| 6<br>7   | 記号                      | 名 称                        |                         | 機        | 器仕                          | 様       |    | 相-電圧<br>(ø-V) | 動力<br>KW)          | 起動<br>方式 | 台数                | 操作方式<br>手元 速;    | く 遠方監<br>5 運転 載 | 親<br>非常<br>障電源               | 設 置<br>場 所 | 備            | 考      |     |
| 8        | PAC-1                   | ビル用ラルギ宮内機                  | 刑士                      |          | せわわい トモン 4 方の               | <u></u> |    | 前相            | 0.000              |          |                   |                  | -               |                              | 10         | <u>оот</u> * |        |     |
| 9        | FAC-1                   |                            | <br>冷房能力(k₩)            | 3.6      | )<br>)                      | 0)      |    | 1418<br>200V  | 0.028              |          | •                 |                  |                 |                              | 事務室        | FXABC36D     |        |     |
| 11       |                         |                            | 暖房能力(kW)                | 4        |                             |         |    |               |                    |          |                   |                  |                 |                              |            |              |        |     |
| 12       |                         |                            | ファン(kW)                 | 0.0      | 053×1                       | (77)    |    |               |                    |          | ļ                 |                  |                 | _                            |            |              |        |     |
| 13       |                         |                            | 風量(m/min)<br> 液管/ガス管(mn | n) de    | .)12.5 (550)11.5<br>64/め127 | (55)10  |    |               |                    |          |                   |                  |                 |                              |            |              |        |     |
| 15       |                         |                            | 質量(kg)                  | 24       | .5                          |         |    |               |                    |          |                   |                  |                 |                              |            |              |        |     |
| 16       |                         |                            |                         |          |                             |         |    |               |                    |          |                   |                  |                 |                              |            |              |        |     |
|          | •                       |                            | •                       |          |                             |         |    |               |                    | -        |                   | •                | • :             |                              | •          | •            |        |     |
|          |                         |                            |                         |          |                             |         |    |               |                    |          |                   |                  |                 |                              |            |              |        |     |
|          |                         |                            |                         |          |                             |         | JL |               |                    |          |                   |                  |                 |                              |            |              |        |     |
|          |                         |                            |                         |          |                             |         |    |               |                    |          |                   |                  |                 |                              |            |              |        |     |
|          |                         |                            |                         |          |                             |         | •  |               |                    |          |                   |                  |                 |                              |            |              |        |     |
|          |                         |                            |                         |          |                             |         |    |               |                    |          |                   |                  |                 |                              |            |              |        |     |
|          |                         |                            |                         |          |                             |         |    |               |                    |          |                   |                  |                 |                              |            |              |        |     |
| 2        |                         |                            |                         |          |                             |         | -  |               |                    |          |                   |                  |                 |                              | 111        |              |        |     |
|          |                         | フロバティ 🗙                    | F. #F##\                |          |                             | ×       | _  |               |                    |          | 1 70              | REAL             | <               |                              |            |              |        |     |
|          |                         |                            | ) - apt/1/              |          |                             | ~       |    |               | - 21               | - 0      | パッケ               | -ジェア             | באכב            | ーザー                          | 部材)        |              |        |     |
|          | E 7                     | <b>イムとルート</b><br>(進つロア 1FI |                         |          |                             | ^       |    | - <u>1</u>    | - <del>~ ~ ~</del> | 01       | 52.91             | 4                |                 |                              |            |              |        | /   |
|          |                         | *71 00                     | え                       |          |                             |         |    |               |                    | 3        | データリ              | ンク更新             | 所日 :            | 2018/9                       | 8/21 13:35 | 58           |        |     |
|          |                         | 5Č 260                     | 0 mm                    |          |                             |         |    |               |                    |          | データリ              | ンク更新             | 所フ (            | D)根器                         | 昂表 – 機器    | 表の入力 xls     | ×      |     |
|          | □ 3                     | 材情報                        |                         |          |                             |         |    |               |                    |          | 51人。<br>其注つ       | <b>ビルー</b><br>ロア | •               | IFI                          |            |              |        |     |
|          | <b>1</b> 8              | 結番号 PAC                    | >-1                     |          |                             |         |    |               |                    | ΞĮ       | シャフト              |                  | (               | いえ                           |            |              |        | - 1 |
| _        | - 2                     | 1.51187-55<br>1.5175 ラウ    | ンドフローカセット               | 形ドル用マル   | レチェアコン                      |         |    |               |                    | 5        | 高さ                |                  | 1               | 2600 r                       | nm         |              |        | _   |
| Ŷ.       | . <u>포</u>              | 番 36型                      | 2                       | 10 00010 | () <u>L</u> ) <u>J</u>      |         |    |               | _ >                |          | 多材作               | 1報               |                 | 240-1                        |            |              |        |     |
|          | 相                       | 器分類コード                     |                         |          |                             |         |    | <u>n</u>      | $\neg$             | 1        | 成価値               | ·万<br>号          |                 | MU-                          |            |              |        |     |
| <u>~</u> |                         | 観先の親の盤                     |                         |          |                             |         |    | ľ 🗖           | Ľ                  | 1        | 名称                |                  | ł               | <sup>こ</sup> ル用 <sup>:</sup> | マルチ室内      | 瞡            |        |     |
|          | 22<br>54                | に行っていた。                    |                         |          |                             |         |    | ۵             | 1                  | 1        | <b>민</b> 番        | 1.100            | 3               | 天井力                          | セット形 47    | 方向           |        |     |
|          | 13                      | [秋]<br>]吃番号                |                         |          |                             |         |    |               |                    | 1        | <b>機器分</b><br>会同能 | 類コー              | F I             | 36                           |            |              |        |     |
|          |                         | 添字                         |                         |          |                             |         |    |               |                    | í        | で房能               | )<br>(kW         |                 | 1                            |            |              |        |     |
|          | B ¥                     | 線                          |                         |          |                             |         | 2  |               |                    |          | ファン(k             | W)               | 1               | 0.053>                       | < 1        |              |        |     |
|          | 祥                       | [線·単線 複約                   | ĝ.                      |          |                             |         | -  |               |                    | - !      | 虱量(r              | n1/min)          | . (             | 急)12                         | 5 (強)11.   | 5 (弱引)10     |        |     |
|          | ac ac                   | 25の倍率 100                  | %                       |          |                             |         |    |               |                    | 2        | 仮官/フ<br>両長ル       | J入宮()<br>g)      | nm)             | Φ 6.4/<br>04 5               | φ 12.7     |              |        |     |
| *        |                         | №11回記ちを… 0/3<br>ペース        | 1, 1                    |          |                             |         |    |               | _                  | Í        | 目                 | 6/               | 1               | ¥.5                          |            |              |        |     |
|          |                         | 7屋 事                       | 多室1(部屋に依う               | 存)       |                             |         |    | ŕ             | Ĩ                  | 1        | 電圧(\              | 0                | :               | 2001                         |            |              |        |     |
| ÷        | 施                       | 江区分 施口                     | 区分未設定()                 | ノーンに依存)  | )                           |         |    | 5             |                    | 1        | 助力(k              | W)               | 1               | 0.028                        |            |              |        |     |
|          | <ul> <li>日 指</li> </ul> | い集計                        |                         |          |                             |         |    |               | ~                  | 1        | 衆作方<br>J ニカニ      | 法之               |                 | <b>手元</b><br>つつす             | *          |              |        |     |
|          | 2                       | ループ 機者                     | お 結具 / パッケ              | ージェアコン   |                             |         |    |               |                    |          | /- //<br>/- //-   | 型番               |                 | EXAB                         |            |              |        |     |
|          | -*                      | ଖୋନର ବର                    |                         |          |                             | *       | 1  |               |                    |          |                   |                  |                 |                              |            |              |        |     |
|          |                         |                            |                         |          |                             |         |    |               |                    |          |                   |                  |                 |                              |            |              |        |     |
| +        |                         |                            |                         |          |                             |         |    |               |                    |          |                   |                  |                 |                              |            |              |        |     |
|          |                         |                            |                         |          |                             |         |    |               |                    |          |                   |                  |                 |                              |            | La ha da a   |        |     |
|          | Ħ                       | Ξ                          |                         | カスタノ     | ムプロパティの追                    | tha 🖵   |    | 6800          |                    | Œ        | Ξ                 |                  |                 |                              |            | カスタムプロバ      | 「ティの這加 | •   |
| 6.00     |                         |                            |                         |          |                             |         | ]  | 0,000         |                    |          |                   |                  |                 |                              |            |              |        |     |

#### キーの設定

機器表の内容を読み込む図面「図面 – 機器表の入力(サンプル事務所).reb」を開きます。 この図面のパッケージエアコンに機器表の内容を読み込みます。機器には機器番号が設定されています。

- [ツール]タブー[データリンク]をクリ ックします。
- [データリンク]ダイアログが開きます。
   タイプの[新規]をクリックします。
- ③[タイプの追加]ダイアログが開きます。 タイプ名を入力して[OK]をクリックし ます。

| 🏝 👘 | 図形   | 配管 | ダクト | 電気機  | 見器器具  | <b>X</b> IJ- | -ブ・インサート | 建築   | ツーノ | V          | 加工   | 表示   |
|-----|------|----|-----|------|-------|--------------|----------|------|-----|------------|------|------|
|     |      | 画屑 | 性記入 | 1    |       |              | 🚰 部材情    | 報の保存 | 4   | -          | 制気口り | スト   |
|     |      |    |     |      |       |              | 🚵 部材情    | 報の読込 |     | <b>a</b> ) | 冷媒サイ | ズリスト |
| 部屋  | ゾーン  |    |     | 拾い集計 | データリン | ゥ            | 🖨 プロパテ   | ィの保存 |     |            |      |      |
|     | スペース |    |     |      | 情     | 服入           | 出力       |      |     |            |      | 92   |

| データリンク             | 新規]をクリック                    |
|--------------------|-----------------------------|
| タイプ 「新規タイプ<br>レプロ側 | ● 新規<br>9/ブの追加              |
| 対象                 | タイプ 機器表の入力     0K     キャンセル |

- ◆ [Excelファイルの選択]ダイアログが開き ます。

   データを読み込むExcelファイル 「機器表 – 機器表の入力.xlsx」を選択し、
   [開く]をクリックします。
- 5 [レブロ側]の[キー]に、Excelファイル の内容とレブロの機器器具の情報を紐づ けするプロパティ項目を選択します。 [カテゴリ]:部材情報 [プロパティ項目]:機器番号

| データリンク                                              |                                    |
|-----------------------------------------------------|------------------------------------|
| タイプ 機器表の入力                                          | ✓ 新規 編集 ❷                          |
| レブロ側<br>対象                                          | Excel創<br>C¥機器表-機器表の入力xisx<br>違訳 @ |
| 絞り込み対象 ▼ キーワード ▼ 前方一致 ∨<br>□ 部材情報                   | Excelのセル位置指定                       |
| 機器番号<br>枝番号<br>名称 掃除流し<br>型番                        | アクション<br>読み込み                      |
| メーカー名                                               | Excelから読み込み                        |
|                                                     | □「Excelのセル位置指定」と同じファイルを使用する        |
|                                                     | 保存、表を貼り付け                          |
|                                                     | 保存対象 🕑 💿 すべて 🔾 キーが一致する項目のみ         |
| ✓ 部材情報のみ表示<br>→ 料本 994                              | ExcellC保存                          |
|                                                     | レブロに表を貼り付け                         |
| カテゴリ 部材情報 /<br>フロパティ項目 採器番号 / /<br>サブキー サブキーの設定 / 5 |                                    |
| 設定の読み込み・保存 🔻                                        | 閉じる                                |
|                                                     |                                    |
| Excelのデータと図面                                        | 上の機器を紐づけするプロパティ                    |

| Excelのデータる | と図面上の  | 機器を紐づけするプロパティ      |
|------------|--------|--------------------|
| 項目を指定      |        |                    |
| □ 部材情報     |        |                    |
| 機器番号       | PAC-1  |                    |
| 枝番号        |        |                    |
| 名称         | ラウンドフロ | コーカセット形 ビル用マルチエアコン |
| 型番         | 36型    |                    |
| 機器分類コード    |        |                    |
| -          |        |                    |

 6 Excelから値を読み込む対象要素を 絞り込みます。
 [対象]の入力欄に「PAC」と入力し ます。

> [絞り込み対象]や[キーワード]で 条件を絞ることもできます。

7 [絞り込み]をクリックします。

部材検索が実行され、検索キーワード と一致した部材が検索結果に表示され ます。リストに表示された部材がデー タリンクの対象となります。

|                                         |                      | * *0.75                   | 編集     |
|-----------------------------------------|----------------------|---------------------------|--------|
| <u>നസി</u>                              |                      | Excelf则                   |        |
| 州家<br>PAC                               | <u>6</u> 級0          | C-¥機器表-機器表の入力 xlsx        | 選択 🕜   |
| 絞り込み対象 ▼                                | キーワード 🔻 前方-          | 致 ~<br>Excelのセル位置指定       |        |
| (1) (1) (1) (1) (1) (1) (1) (1) (1) (1) | PAC-1                |                           |        |
| 枝番号                                     |                      | - アクション                   |        |
| 和田田田田田田田田田田田田田田田田田田田田田田田田田田田田田田田田田田田田田  | ファノントフロールゼット)<br>36型 | <sup>ジ ビル…</sup>    読み込み  |        |
| 機器分類コード                                 |                      | Excelから読み込み               |        |
|                                         |                      |                           |        |
|                                         |                      | ✓「Excelのセル位置指定」と同じファイルを使  | 用する    |
|                                         |                      | 保存 = + 8 + 10 / + / + / + |        |
|                                         |                      | 検索結果 〇キーが一致               | する項目のみ |
| フーボホオはおいています。                           | <del>.</del>         | Excellに保存                 |        |
| 台数 15台 🥄                                | · 1.                 | 15 >                      |        |
|                                         |                      | レブロに表を貼り付け                |        |
| ≠- 🕜                                    |                      |                           |        |
| キー 🥝 — 部                                | 材情報                  | 4                         |        |

#### Excelのセル位置指定

#### 読み込む範囲の設定

 [Excel側]の[Excelのセル位置指定]をクリック します。
 [Excelのセル位置指定]ダイアログが開き、選択

したExcelファイルの内容が表示されます。

| Excelf則            |      |
|--------------------|------|
| C:¥機器表-機器表の入力 xlsx | 選択 🕜 |
| Excelのセル位置指定       | 6 1  |

2[Excelのセル位置指定]ダイアログで1つ目の要素のデータに該当する範囲を選択し、[基準範囲の確定] をクリックします。基準となる範囲(濃いピンク色の枠)が確定します。

| し方向 📄 縦 | □□ 横<br>確定 ↓ 2 | プロパティ項目<br>値のセルを指定                                                          | : <b>オ</b> テゴリ<br>() プロパティ                                                                           | 部材情<br>(項目 機器番                | 涵<br>污      |          | ~     | •                | E       | 3      | セル格       |             |                                                                 | E   | × ii  | 郓余  |
|---------|----------------|-----------------------------------------------------------------------------|----------------------------------------------------------------------------------------------------|-------------------------------|-------------|----------|-------|------------------|---------|--------|-----------|-------------|-----------------------------------------------------------------|-----|-------|-----|
| BC      | D              | E                                                                           | F                                                                                                    | G                             | н           | 1        | J     | KL               | . M 1   | N O    | P         | 0           | RS                                                              | TUT | v w x | Y Z |
| 機器表     | ]              |                                                                             |                                                                                                    |                               |             |          |       |                  |         | _      |           | _/          |                                                                 | ド   | ラッ    | グで  |
| 記号      | 名称             |                                                                             | ** ** /+ **                                                                                          | 相-音日                          | <b>6</b> .7 | 22.64    | 4.80  | 操作方法             | 1.8 2 2 |        |           | - <b>/</b>  |                                                                 |     | +     |     |
|         | - 11           |                                                                             | 1成 182 11. 1末                                                                                        | (φ=V)                         | (KW)        | 芳武       | = × . | 羊充進              | 法建制的    | 推建的    | ĥ         | 1           | 傭                                                               |     | 考     | 41  |
|         | i n            |                                                                             |                                                                                                    | (¢-V)                         | TRW)        | 芳武       | -     | ¥ ta e           | 法建制的    | 10 2 3 |           | /           | 備                                                               |     | 考     |     |
| PAC-1   | ビル用マルチ室内機      | 型式<br>2010年1月11日                                                            | ☆ 48 14 1末<br>天井力セット形 4方向                                                                            | 【 <i>φ</i> -V】<br>単相<br>2001/ | 0:028       | <u> </u> | 8     | ¥≂æ<br>O         |         |        | 1F        |             | 備<br>))))<br>()))<br>()))<br>()))<br>()))<br>()))<br>()))<br>() |     | 考     |     |
| PAC-1   | ビル用マルチ室内機      | 型式<br>冷房能力(kW)<br>確認時また(kW)                                                 |                                                                                                    | (φ-V)<br>単相<br>200V           | 0.028       | 芳武       | 8     | ¥ ≂ ≇<br>0       |         |        | 1FI<br>●務 | . (<br>室 F  | 備<br>)〇工業<br>XABC360                                            | )   | 考     |     |
| PACeti  | ビル用マルチ室内機      | 型式<br>冷房能力(kW)<br>暖房能力(kW)<br>ファン(kW)                                       |                                                                                                    | (¢-V)<br>単相<br>200V           | 0.028       | 芳武       | 8     | ¥ ж.е.<br>О      |         |        | 1FI<br>事務 | . (<br>室 F  | 備<br>)OI拿<br>XABC36D                                            | >   | 考     |     |
| PAG-1   | ビル用マルチ室内楼      | 型式<br>冷房能力(kW)<br>岐房能力(kW)<br>ファン(kW)<br>風貴(rff/min)                        |                                                                                                    | (φ-V)<br>単相<br>200V           | 0.028       | 芳武       | 8     | + <del>.</del> . |         |        | 1FI<br>事務 | - (C<br>室 F | 備<br>OOI象<br>XABC36D                                            | >   | 考     |     |
|         | ビル用マルチ室内楼      | 型式<br>冷房能力(kW)<br>時間能力(kW)<br>ファン(kW)<br>風量(mf/min)<br>波管/ガス管(mm)           | tr         tr         tr         tr                                                                  | で(p-V)<br>単相<br>200V          | 0.028       | 芳武       | 8     | + <del>,</del> 2 |         |        | 1FI<br>事務 | - C<br>室 F  | 備<br>OOI業<br>XABC36D                                            | )   | *     |     |
| PAC-1   | ビル用マルチ室内機      | 型式<br>冷房能力(kW)<br>緑房能か(kW)<br>フナン(kW)<br>黒量(m/min)<br>液管/ガス管(mm)<br>質量(kg)  | tr         fr         fr         fr                                                                  | (φ-V)<br>単相<br>200V           | 0.028       | 73<br>   | 8     | + <del>x</del> e |         |        | 1FI<br>事務 | - C<br>室 F  | 備<br>DO工業<br>XABC36E                                            | )   | *     |     |
| PAC-1   | ビル用マルチ室内機      | 型式<br>冷房能力(kW)<br>場房能力(kW)<br>ファン(kW)<br>黒量(m//min)<br>没管/ガス管(mm)<br>質量(kg) | tot 42 LL 1年<br>天井力セット形 4方向<br>3.6<br>4<br>0.055 年4<br>(後)12.5 (強)1.5 (戦)10<br>から4.4 (夕)12.7<br>24.5 | (( p - V)<br>単相<br>200V       | 0.028       | 72       | 8     | 0                |         |        | 1FI<br>事務 | - C<br>- F  | ∰<br>)OI‡<br>XABC36E                                            | >   | *     |     |

③薄いピンク色の枠上のハンドルをドラッグし、データが繰り返す範囲(薄いピンク色の枠)を指定します。 ここで決められた範囲内のデータが、レブロの要素に読み込む対象となります。

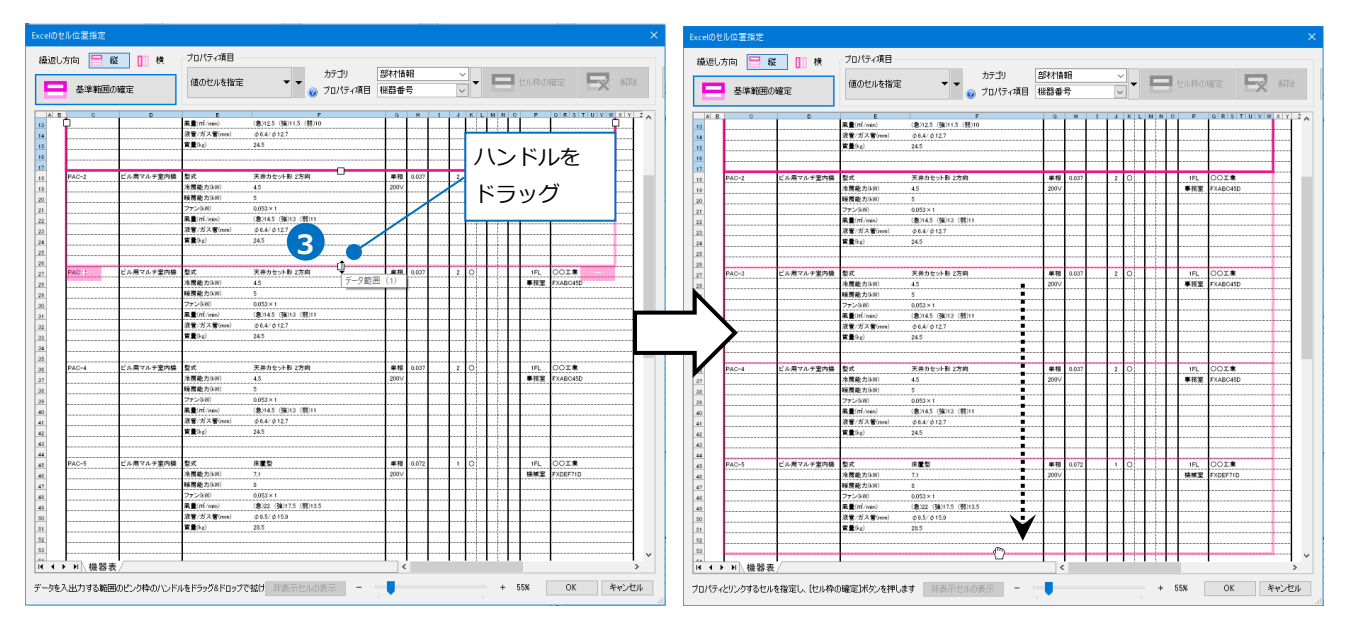

#### セルにプロパティ項目を割り当て

#### 既存の項目を割り当て

基準となる範囲内のセルに対し、図面上の機器のプロパティ項目を割り当てます。

- 1 プロパティに記入するセル(C9)を指 定し、[プロパティ項目]は「値のセル を指定」を選択します。
- 2 [カテゴリ]、[プロパティ項目]でレブロの要素と関連付けるプロパティの項目を指定します。
   [カテゴリ]:部材情報
   [プロパティ項目]:機器番号

3[セル枠の確定]をクリックします。

赤色枠内の選択したセルが青色枠で囲われ、相対位置が同じピンク色枠内のセルが水色枠で囲われます。

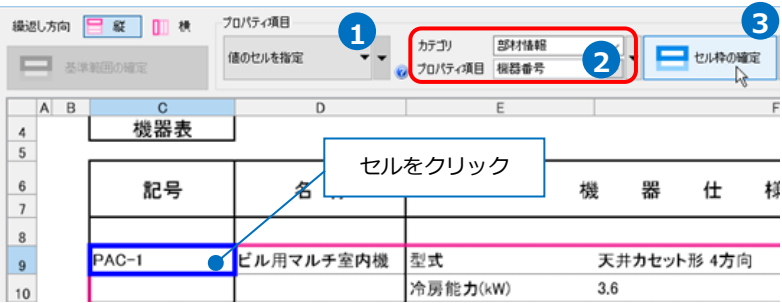

#### 4 その他のセルも同様に指定します。

| [ | 機器表   | l         |    |    |       |        |   |  |
|---|-------|-----------|----|----|-------|--------|---|--|
|   | 記号    | 名 称       |    | 機  |       | 仕      | 様 |  |
| Ι |       |           |    |    |       |        |   |  |
|   | PAC-1 | ビル用マルチ室内機 | 型式 | 天手 | キカセット | ·形 4方向 | 1 |  |
|   | 4-1   | 4-2       |    |    |       | 4-3    |   |  |

| 番号  | カテゴリ | プロパティ項目 |
|-----|------|---------|
| 4-1 | 部材情報 | 機器番号    |
| 4-2 | 部材情報 | 名称      |
| 4-3 | 部材情報 | 型番      |

#### 項目を新規に追加して割り当て

図面上に配置した機器のプロパティ項目にない項目を追加し、割り当てます。

- 1 プロパティに記入するセル(C10)を指 定し、[プロパティ項目]は「値のセルを 指定」を選択します。
- 2[カテゴリ]、[プロパティ項目]でレブロの要素と関連付けるプロパティの項目を指定します。
   [カテゴリ]:部材情報
   [プロパティ項目]は[項目の追加]をクリックします。

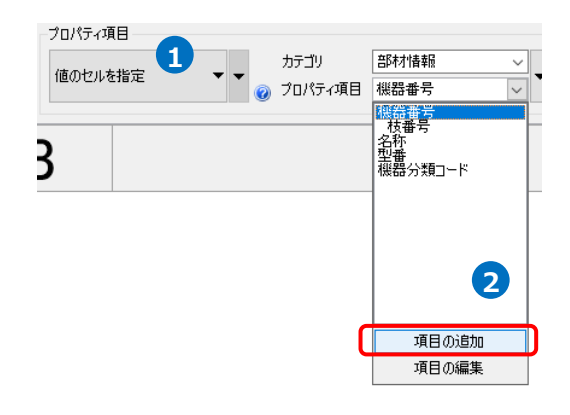

3 [項目の追加]ダイアログが表示されます。 [プロパティ項目]に「冷房能力(kW)」 と記入します。

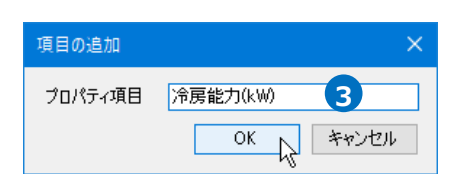

[OK]をクリックします。

#### 4 [プロパティ項目]が追加されます。

| 番号   | カテゴリ         | プロパティ項目   |  |  |  |  |  |
|------|--------------|-----------|--|--|--|--|--|
| 4-1  | 部材情報         | 冷房能力(kW)  |  |  |  |  |  |
| 4-2  | 部材情報         | 暖房能力(kW)  |  |  |  |  |  |
| 4-3  | 部材情報         | ファン(kW)   |  |  |  |  |  |
| 4-4  | 部材情報         | 風量(㎡/min) |  |  |  |  |  |
|      | 部材情報         | 液管/ガス管    |  |  |  |  |  |
| 4-5  | אדרו ניוייום | (mm)      |  |  |  |  |  |
| 4-6  | 部材情報         | 質量(kg)    |  |  |  |  |  |
| 4-7  | 部材情報         | 相         |  |  |  |  |  |
| 4-8  | 部材情報         | 電圧(V)     |  |  |  |  |  |
| 4-9  | 部材情報         | 動力(kW)    |  |  |  |  |  |
| 4-10 | 部材情報         | メーカー名     |  |  |  |  |  |
| 4-11 | 部材情報         | メーカー型番    |  |  |  |  |  |

#### その他のセルも同様に指定します。

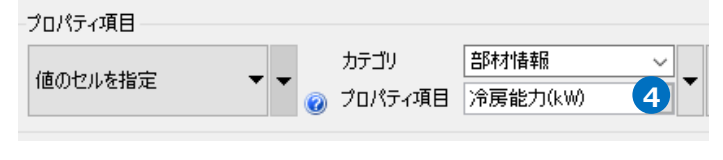

| -          | 機          | 器         | 仕                 | 様        |  |
|------------|------------|-----------|-------------------|----------|--|
|            |            |           |                   |          |  |
| 型式         | <b>天</b> ‡ | ‡カセット     | ・形 4方向            | ]        |  |
| 冷房能力(kW)   | 3.6        |           |                   | 4-1      |  |
| 暖房能力(kW)   | 4          |           |                   | 4-2      |  |
| ファン(kW)    | 0.05       | i3 × 1    |                   | 4-3      |  |
| 風量(m³/min) | (急)        | 12.5(引    | <b>魚)11.5 (</b> 夏 | 谒)10 4-4 |  |
| 液管/ガス管(mm) | φ6         | .4/ ¢ 12. | .7                | 4-5      |  |
| 質量(kg)     | 24.5       | i         |                   | 4-6      |  |

| 相−電圧<br>(φ-V) | 動力<br>(KW) | 起動<br>方式 | 台数 | 操作<br>手元 | 方式<br>遠方 | 遠方!<br>運転 | 監視<br>故障 | 非常<br>電源 | 設 置<br>場 所 |    | 備      | 考    |
|---------------|------------|----------|----|----------|----------|-----------|----------|----------|------------|----|--------|------|
| 4-7           |            |          |    |          |          |           |          |          |            |    |        |      |
| 単相            | 0.028      |          | 8  | 0        |          |           |          |          | 1FL        | 0  | ン工業    | 4-10 |
| 200V          | 4-9        |          |    |          |          |           |          |          | 事務室        | FX | ABC36D | 4-11 |
| 4-8           | I          |          |    | ſ        |          | Î         |          |          |            | I  |        |      |

#### 値変換

Excel上の値を変換して機器のプロパティ項目を割り当てます。

セル(K9~L9)を指定し、[プロパティ項目]は、[値のセルを指定(値変換)]を選択します。

2[プロパティ項目]で、[項目の追加]をク リックし、「操作方法」を追加します。

3[セル枠の確定]をクリックします。

| -ブロパティ項目<br>値のセルを挑 | 1 1 | カテゴリ<br>⑦ プロパティ項目 | 部材情報<br>操作方法 | 2 | <b>-</b> | <b>-</b> セ | 3 |  |
|--------------------|-----|-------------------|--------------|---|----------|------------|---|--|
| Н                  | Ι   | J                 | K            | L | Μ        | Ν          | 0 |  |

| カ <b>カ</b><br>ĸw) | 起動<br>方式 | 台数 | ξ | 操作<br>手元 | 方式<br>遠方 | 遠方<br>運転 | 監視<br>故障 | 非常<br>電源 |  |
|-------------------|----------|----|---|----------|----------|----------|----------|----------|--|
|                   |          |    |   |          |          |          |          | њ÷       |  |
| 028               |          | 8  |   | 0        | •        |          | UV2:     |          |  |
|                   |          |    |   |          |          | V        |          |          |  |

4 [値変換設定]ダイアログが開きます。

[編集]をクリックします。[編集]ダイアログの[レブロ]項目に変換する文字を入力します。 [OK]をクリックして設定します。

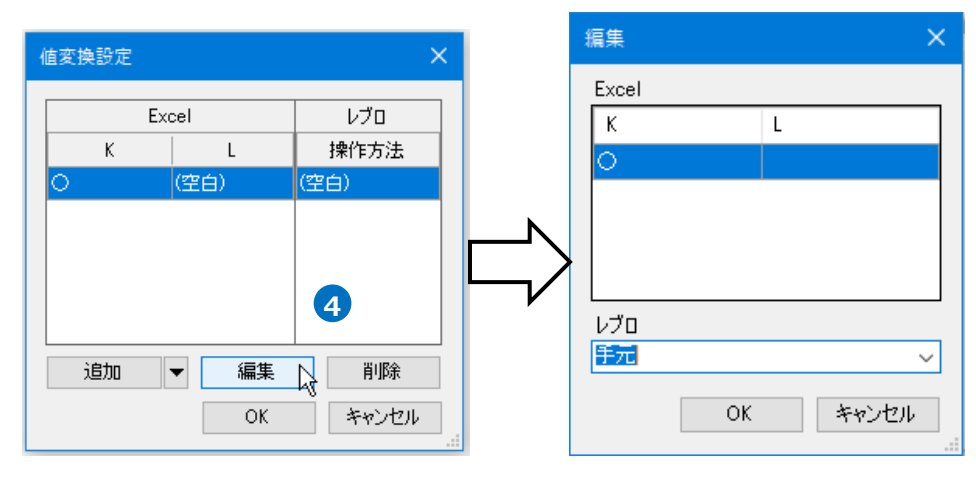

5 [追加]をクリックし、その他の変換方法を設定し ます。

| 設定ができたら、[OK]をクリックします                    | <b>す</b> 。  | К    | L      | 操作方法       |
|-----------------------------------------|-------------|------|--------|------------|
|                                         |             | 0    | (空白)   | 手元         |
|                                         | Excel L 001 | (空白) | (空白)   | (空白)       |
| 「追加]構の「▼]を選択し、「Excelから取得」を              |             | (空白) | 0      | 遠隔         |
| クリックすると、Excel上のセルのデータを取得                |             | 0    | 0      | 手元·遠隔      |
| して[値変換設定]のリストに追加できます。                   |             |      |        |            |
| ietn 🚽                                  |             |      |        | └ 機器に割り当てる |
|                                         |             | 追加   | - ● 編集 | プロパティ項目の   |
| Excelから取得                               |             | 5    | OK     |            |
| , i i i i i i i i i i i i i i i i i i i |             |      |        |            |

6 セル枠をすべて設定後、[OK]をクリックします。

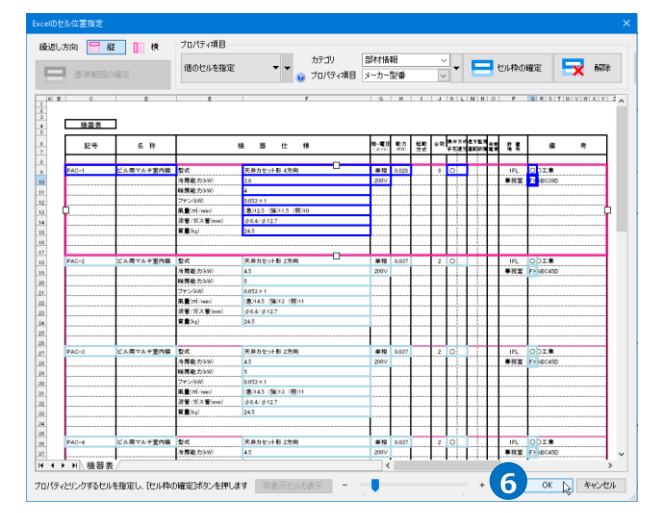

 $\times$ 

Excel レブロ

#### Excelから読み込み

 [「Excelのセル位置指定」と同じファ イルを使用する]にチェックを入れ、 [Excelから読み込み]をクリックしま す。

#### Memo

[「Excelのセル位置指定」と同じファ イルを使用する]にチェックを入れる と、[Excelのセル位置指定]で指定さ れたファイルが[Excelから読み込み] で参照されます。

チェックを外すと、[Excelから読み 込み]で参照するファイルを指定し ます。

| ブロ側                 |                    | Excel( <sup>®</sup> )         |
|---------------------|--------------------|-------------------------------|
| PAC                 | 絞り込み               | C¥機器表-機器表の入力×lsx 選択 🥥         |
| 絞り込み対象 ▼ キ          | -ワ-ド ▼ 前方一致 ~      | Excelのセル位置指定                  |
|                     | A                  |                               |
| 1版研由方<br>林舟号        | PAU-1              | アクション                         |
| -121首ち<br>          | ビル田マルチ家内継          | Anna 13 a                     |
| 型番                  | 天井カセット形は方向         | 読み込み                          |
| 機器分類コード             | Songering third    |                               |
| 冷房能力(kW)            | 3.6                | Excelから読み込み 🧟                 |
| 暖房能力(kW)            | 4                  |                               |
| ファン(kW)             | 0.053×1            | ▶ I Excelのセル位置指定」と同じファイルを使用する |
| 風量(m²/min)          | (急)12.5 (強)11.5 (弱 |                               |
| 液管/ガス管(mm)          | φ 6.4/φ 12.7       | 1未任、衣を貼り1107                  |
| 質量(kg)              | 24.5               | 保存対象 🕑 💿 すべて 🔘 キーが一致する項目のみ    |
| 相                   | 単相                 |                               |
| 雷(V)                | 2007/              | ExcellC保存                     |
| 一部材情報のみ表示<br>計数 15台 | < 1 / 15 >         |                               |
| F- 🔞                |                    | レブロに表を貼り付け                    |
| カテゴリ 部材             | "情報 🗸 🔤 🌌          |                               |
| プロパティ項目 機器          | 番号 🗸 👗             |                               |
|                     |                    |                               |

2 プロパティ項目が設定された要素の数が 表示されます。

[OK]をクリックします。

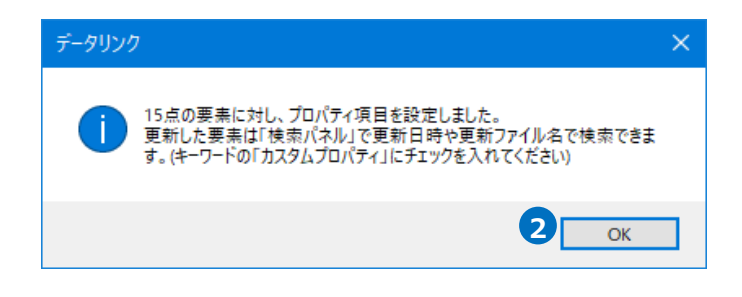

## 3 指定した機器にプロパティ項目が設定されます。

| 記号       | 名 称       | 4                       | 幾 器 仕 様               | 相-電圧<br>(φ-V) | 動力<br>(KW) | 起動<br>方式 | 台数 | 操作方5<br>手元遠2 | 亡遠方監祥<br>方運転故 | 判<br>非常<br>顧 | 設置場所 | 備        | 考 |
|----------|-----------|-------------------------|-----------------------|---------------|------------|----------|----|--------------|---------------|--------------|------|----------|---|
|          |           |                         |                       |               |            |          |    |              |               |              |      |          |   |
| PAC-1    | ビル用マルチ室内機 | 型式                      | 天井カセット形 4方向           | 単相            | 0.028      |          | 8  | 0            |               |              | 1FL  | O D工業    |   |
|          |           | 冷房能力(kW)                | 3.6                   | 200V          |            |          |    |              |               |              | 事務室  | FXABC36D |   |
|          |           | 暖房能力(kW)                | 4                     |               |            |          |    |              |               |              |      |          |   |
|          |           | ファン(kW)                 | 0.053 × 1             |               |            |          |    |              |               |              |      |          |   |
| <b>_</b> |           | 風量(m <sup>*</sup> /min) | (急)12.5 (強)11.5 (弱)10 |               |            |          |    |              |               |              |      |          | [ |
|          |           | 液管/ガス管(mm)              | φ 6.4/φ 12.7          |               |            |          |    |              |               |              |      |          |   |
|          |           | 質量(kg)                  | 24.5                  |               |            |          |    |              |               |              |      |          |   |

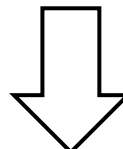

| ( | • パッケージェアコン() | ユーザー部材〉               | $\sim$ |     |
|---|---------------|-----------------------|--------|-----|
| E | 部材情報          |                       | ~      |     |
| 1 | 機器番号          | PAC-1                 |        | 님   |
|   | 枝番号           |                       |        | 12  |
|   | 名称            | ビル用マルチ室内機             |        | 모   |
|   | 型番            | 天井カセット形 4方向           |        | ×   |
|   | 機器分類コード       |                       |        | -0  |
|   | 冷房能力(kW)      | 3.6                   |        | -++ |
|   | 暖房能力(kW)      | 4                     |        | 斄   |
|   | ファン(kW)       | 0.053×1               |        |     |
|   | 風量(m²/min)    | (急)12.5 (強)11.5 (弱)10 |        |     |
|   | 液管/ガス管(mm)    | φ 6.4/ φ 12.7         |        | E   |
|   | 質量(kg)        | 24.5                  |        |     |
|   | 相             | 単相                    |        | m   |
|   | 電圧(V)         | 200V                  |        | Ę   |
|   | 動力(kW)        | 0.028                 |        | 4   |
|   | 操作方法          | 手元                    |        | H٣  |
|   | メーカー名         | 00 <b>工業</b>          |        |     |
|   | メーカー型番        | FXABC36D              |        |     |

## 2.機器表の出力

図面上の機器のプロパティ情報を、機器表のフォーマットが入ったExcelファイルまたはCSVファイルに出力 します。

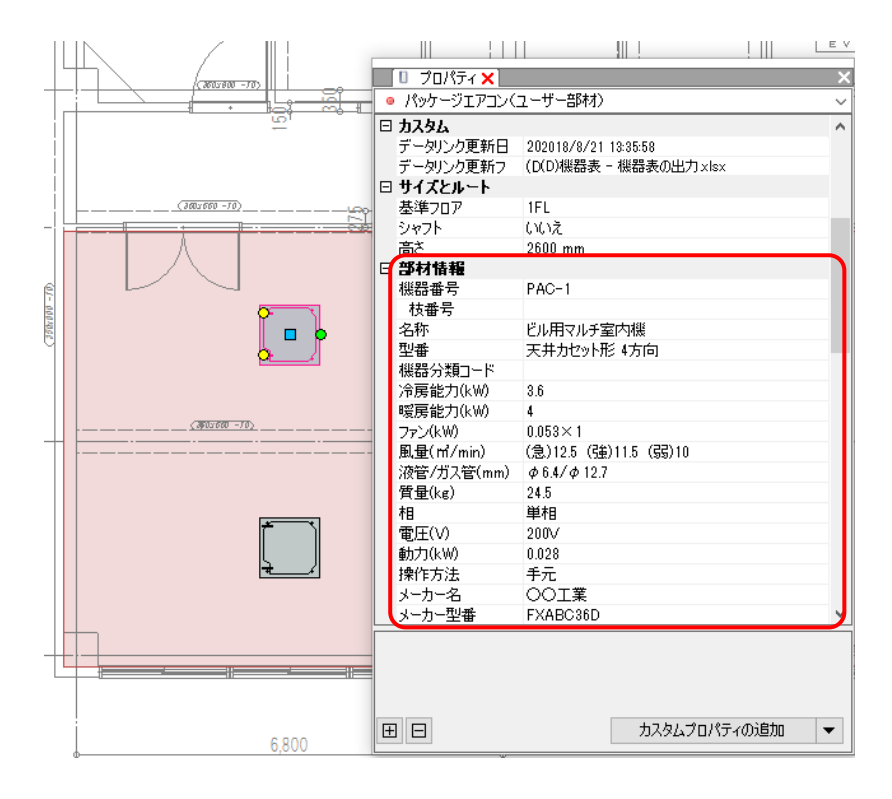

 $\hat{U}$ 

| B C   | D         | E                                                                            | F                                                          | G             | Н         | Ι        | J  | K            | L M            | N           | 0        | Р          | QRSTL            | J V W X Y |
|-------|-----------|------------------------------------------------------------------------------|------------------------------------------------------------|---------------|-----------|----------|----|--------------|----------------|-------------|----------|------------|------------------|-----------|
| 機器表   | ]         |                                                                              |                                                            |               |           |          |    |              |                |             |          |            |                  |           |
| 記号    | 名称        |                                                                              | 機 器 仕 様                                                    | 相-電圧<br>(ø-V) | 動力<br>KWD | 起動<br>方式 | 台数 | 操作方<br>手元 [j | 5式 達力<br>風方 運転 | 5監視<br>  敬暉 | 非常<br>電源 | 設 置<br>場 所 | 備                | 考         |
| PAC-1 | ビル用マルチ室内機 | 型式<br>冷房能力(kW)<br>酸房能力(kW)<br>ファン(kW)<br>風量(rrl/min)<br>液管/ガス管(mm)<br>質量(kg) | 天井力セット形 4方向<br>36<br>4<br>0.053×1<br>(急)12.5 (強)11.5 (弱)10 | 単相<br>200V    | 0.028     |          | 8  | 0            |                |             |          | 1FL<br>事務室 | OO工業<br>FXABC36D |           |

#### キーの設定

プロパティ情報を出力する図面「図面 – 機器表の出力(サンプル事務所).reb」を開きます。

- [ツール]タブー[データリンク]を クリックします。
- [データリンク]ダイアログが開き ます。
   [タイプ]の[新規]をクリックします。
- 3[タイプの追加]ダイアログが開きます。 タイプ名を入力し、[OK]をクリック します。
- 5 [レブロ側]の[キー]に、レブロの機器器具の情報とExcelファイルを紐づけするプロパティ項目を選択します。 [カテゴリ]:部材情報 [プロパティ項目]:機器番号
- Excelに値を保存する対象要素を絞り込み ます。

[対象]の入力欄に「PAC」と入力します。 [絞り込み対象]や[キーワード]で条件を 絞ることもできます。

⑦[絞り込み]をクリックします。

部材検索が実行され、検索キーワードと一致した 部材が検索結果に表示されます。リストに表示さ れた部材がデータリンクの対象となります。

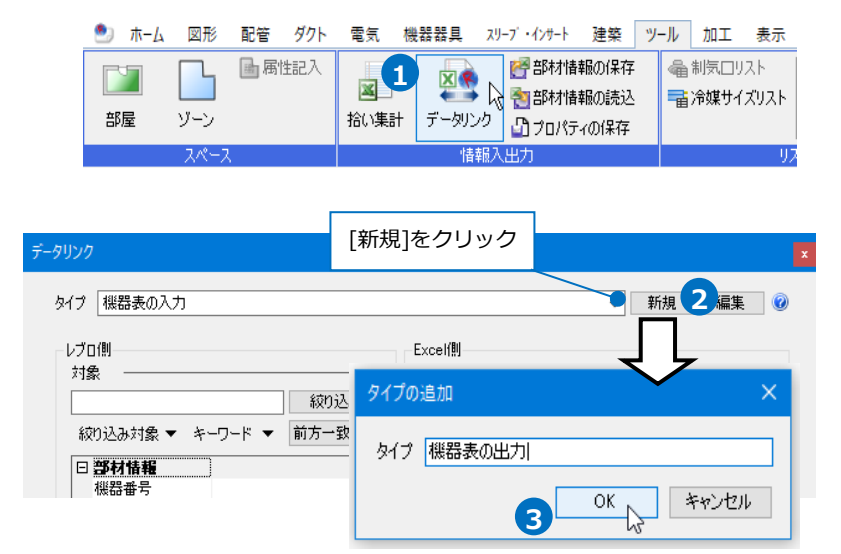

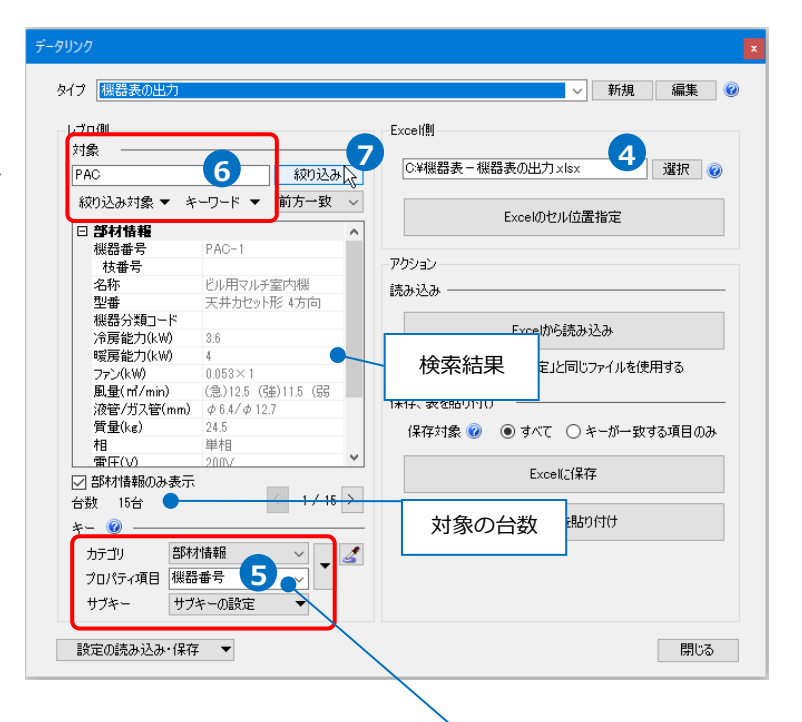

| Excelのデータ     | と図面上の機器を紐づけするプロパティ項 |
|---------------|---------------------|
| 目を指定          |                     |
| ◎ パッケージェアコ    | レ(ユーザー部材)           |
| □ <u>部材情報</u> |                     |
| 機器番号          | PAC-1               |
| 枝番号           |                     |
| 名称            | ビル用マルチ室内機           |
| 型番            | 天井カセット形 4方向         |
|               |                     |
|               |                     |

#### Excelのセル位置指定

読み込む範囲の設定

| 1 [Excel側]の[Excelのセル位置指定]をクリック | Excell削      |
|--------------------------------|--------------|
| します。                           |              |
| [Excelのセル位置指定]ダイアログが開き、選択      |              |
| したExcelファイルの内容が表示されます。         | Excelのセル位置指定 |

2 [Excel のセル位置指定]ダイアログで1つ目の要素のデータに該当する範囲を選択し、[基準範囲の確定] をクリックします。

基準となる範囲(濃いピンク色の枠)が確定します。

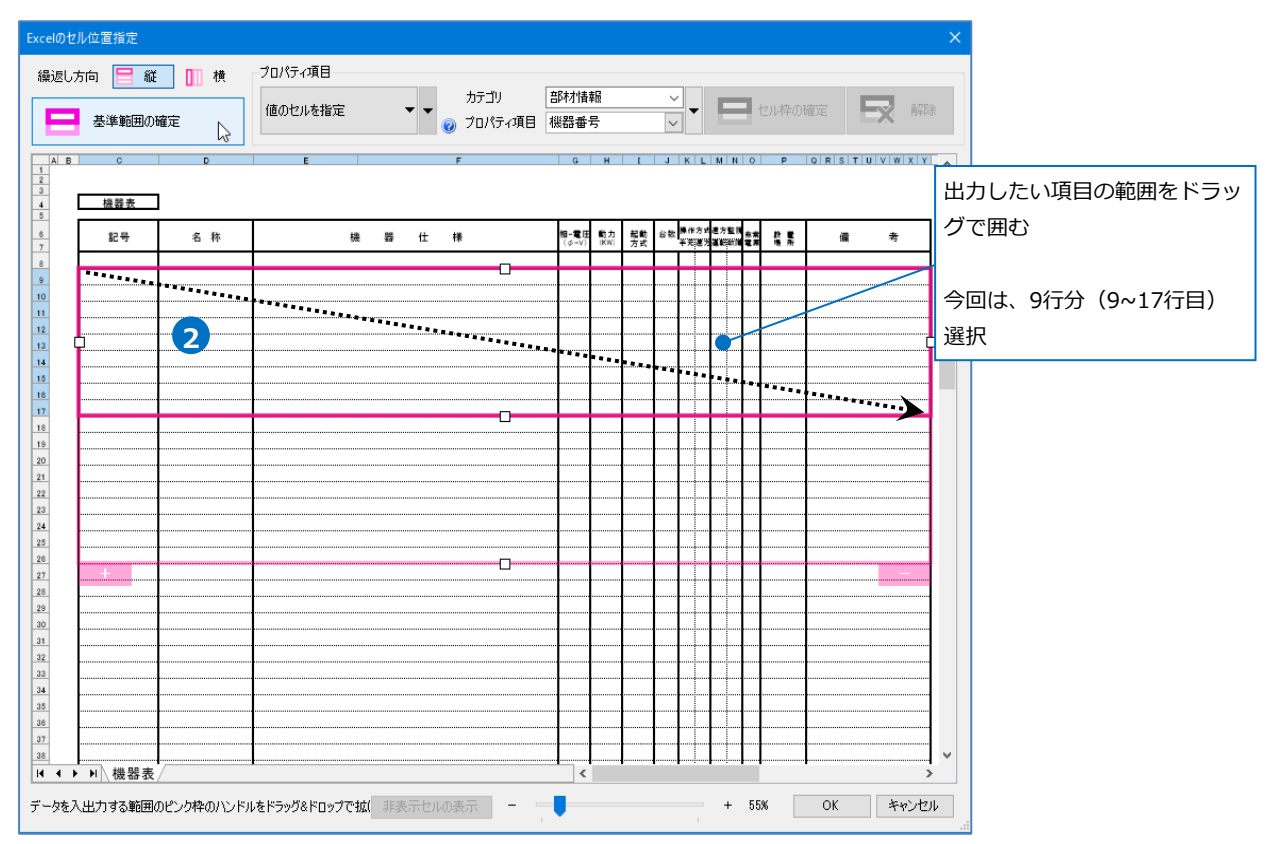

③薄いピンク色の枠上のハンドルをドラッグし、データが繰り返す範囲(薄いピンク色の枠)を指定します。 ここで決められた範囲が、1シート分のデータ出力範囲です。

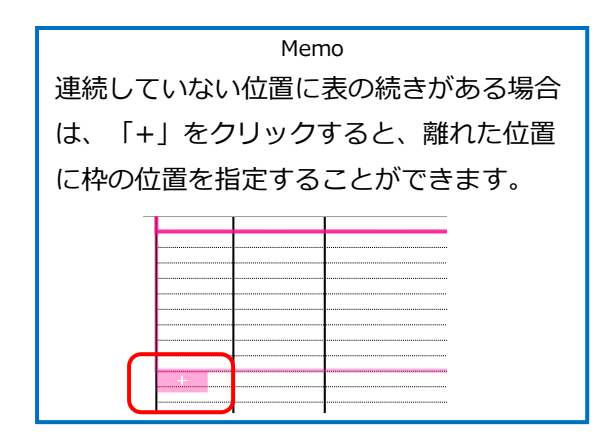

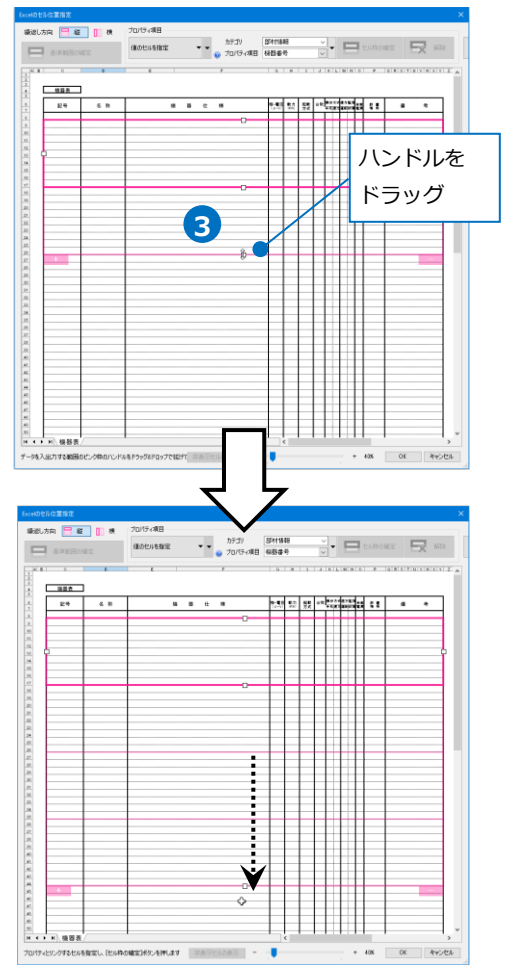

## セルにプロパティ項目を割り当て

#### 既存の項目を割り当て

- 項目を出力するセル(C9)を選択し、[プロパティ項目]は[値のセルを指定]を選択します。
- 2 [カテゴリ]、[プロパティ項目]で レブロの要素と関連付ける項目 を指定します。 [カテゴリ]:部材情報 [プロパティ項目]:機器番号

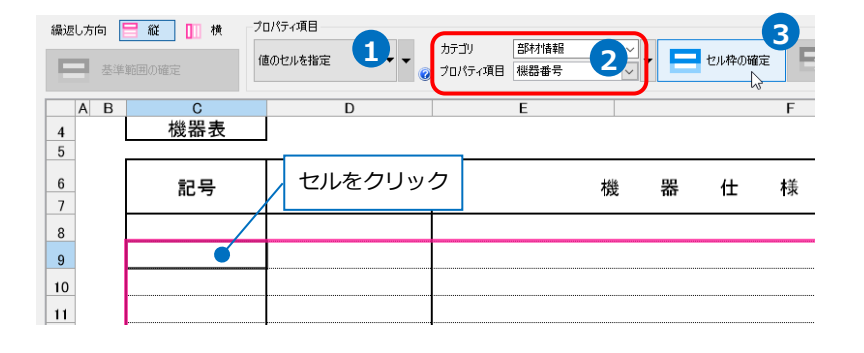

3[セル枠の確定]をクリックします。
赤色枠内の選択したセルが青色枠で囲われ、相対位置が同じピンク色枠内のセルが水色枠で囲われます。

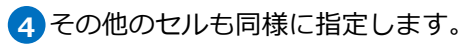

| 記号  | 名 称 | 機 | 器 | 仕 | 様   | 5 |
|-----|-----|---|---|---|-----|---|
|     |     |   |   |   |     |   |
| 4-1 | 4-2 |   |   |   | 4-3 |   |
|     |     |   |   |   | 4-4 |   |
|     |     |   |   |   | 4-5 |   |
|     |     |   |   |   | 4-6 |   |
| •   |     |   |   |   | 4-7 |   |
|     |     |   |   |   | 4-8 |   |
|     |     |   |   |   | 4-9 |   |
|     |     |   |   |   |     |   |

| 相-電圧<br>(φ-V) | 動力<br>(KW) | 起動<br>方式 | 台数   | 操作方式<br>手元遠方 | 遠方監視<br>運転故障 | 非常<br>電源 | 設 置<br>場 所 | 備    | 考 |
|---------------|------------|----------|------|--------------|--------------|----------|------------|------|---|
|               |            |          |      |              |              |          |            |      |   |
| 4-10          | 4-12       |          | 4-13 |              |              |          | 4-14       | 4-16 |   |
| 4-11          |            |          |      |              |              |          | 4-15       | 4-17 |   |

| 番号    | カテゴリ    | プロパティ項目     |                    | 番号    | ナ  |
|-------|---------|-------------|--------------------|-------|----|
| 4-1   | 部材情報    | 機器番号        |                    | 4-10  | 剖  |
| 4-2   | 部材情報    | 名称          |                    | 4-11  | 咅  |
| 4-3   | 部材情報    | 型番          |                    | 4-12  | 咅  |
| 4-4   | 部材情報    | 冷房能力(kW)    |                    | 4-13  | σ  |
| 4-5   | 部材情報    | 暖房能力(kW)    |                    | 4-14  | t  |
| 4-6   | 部材情報    | ファン(kW)     |                    | 4-15  | 7  |
| 4-7   | 部材情報    | 風量(㎡/min)   |                    | 4-16  | 咅  |
| 4-8   | 部材情報    | 液管/ガス管(mm)  |                    | 4-17  | 咅  |
| 4-9   | 部材情報    | 質量(kg)      |                    |       | 1  |
|       |         | Memo        |                    |       |    |
| 「カテゴリ | 1を「プロパ: | ティ以外の項目」と指定 | сі, г <sup>-</sup> | プロパティ | 百日 |

| 番号   | カテゴリ           | プロパティ項目 |
|------|----------------|---------|
| 4-10 | 部材情報           | 相       |
| 4-11 | 部材情報           | 電圧(V)   |
| 4-12 | 部材情報           | 動力(kW)  |
| 4-13 | プロパティ以外<br>の項目 | 台数      |
| 4-14 | サイズとルート        | 基準フロア   |
| 4-15 | スペース           | 部屋      |
| 4-16 | 部材情報           | メーカー名   |
| 4-17 | 部材情報           | メーカー型番  |

| Memo                                    |  |  |  |  |  |  |  |
|-----------------------------------------|--|--|--|--|--|--|--|
| [カテゴリ]を「プロパティ以外の項目」と指定し、[プロパティ項目]を「台数」と |  |  |  |  |  |  |  |
| 指定すると、図面からキーに一致する部材の台数を取得し、Excelに出力します。 |  |  |  |  |  |  |  |
| カテゴリ プロパティ以外の項目 〜                       |  |  |  |  |  |  |  |
| プロパティ項目 台数                              |  |  |  |  |  |  |  |
|                                         |  |  |  |  |  |  |  |

#### 固定文字のセルを指定

- 項目名を直接記入する場合は、該当の セル(E9)を選択し、 [プロパティ項 目]から[固定文字のセルを指定]を選 択します。
- 2 [セル枠の確定]をクリックします。

赤色枠内の選択したセルが緑枠で囲わ れ、相対位置が同じピンク色枠内のセ ルが黄緑枠で囲われます。

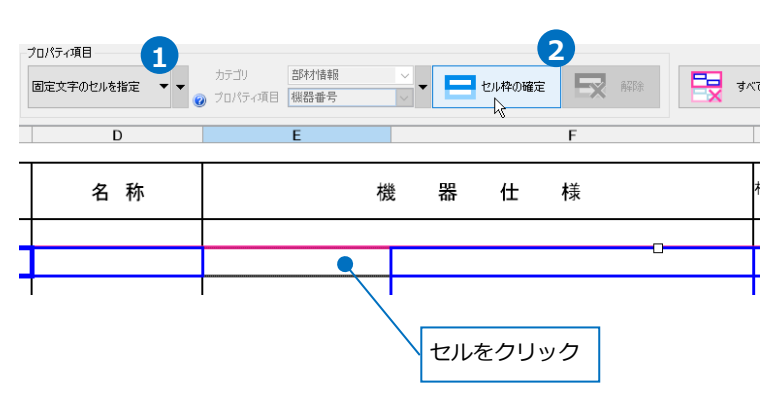

3項目名を入力します。

その他のセルも同様に入力します。

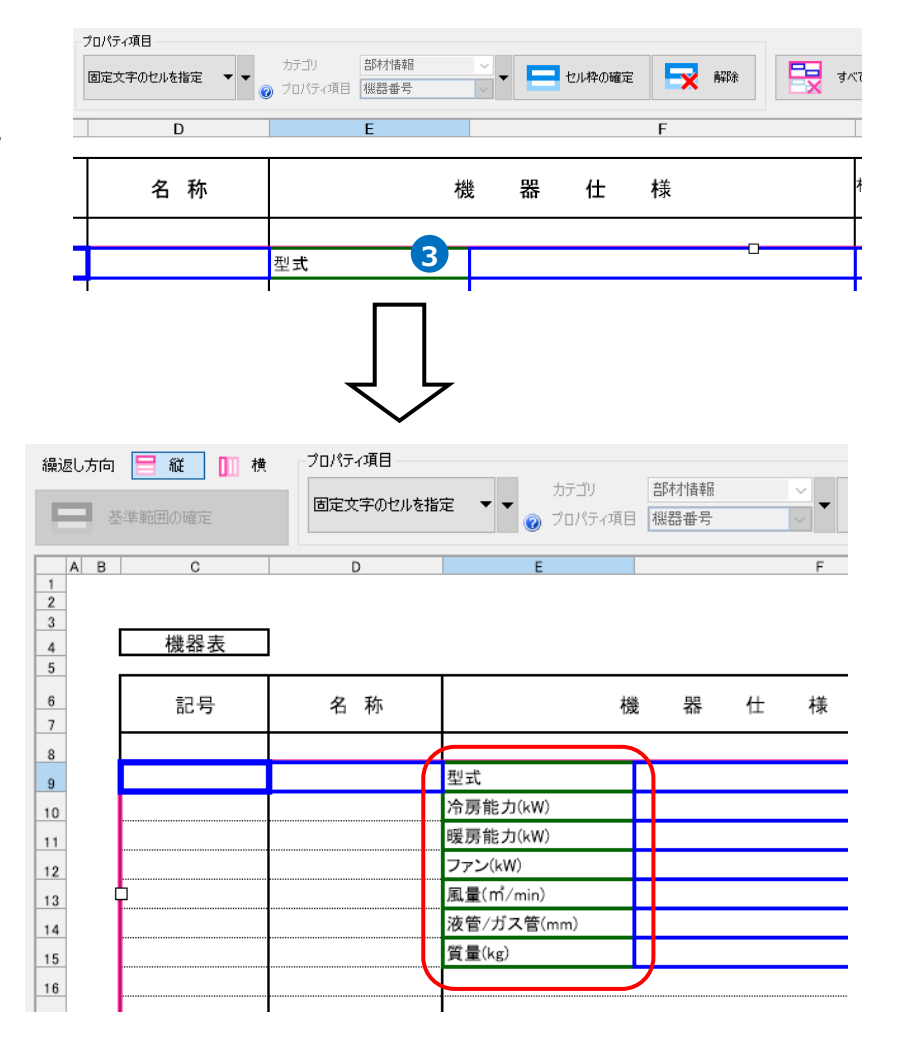

#### 値変換

1「操作方式」のセル(K9~L9)を選択します。

レブロの値を変換してExcelに出力する場合は、[プロパティ項目]で[値のセルを指定(値変換)]を選択します。

2 [カテゴリ]、[プロパティ項目]でレブロの要素と関連付ける項目を指定します。

[カテゴリ]:部材情報

[プロパティ項目]:操作方法

3[セル枠の確定]をクリックします。

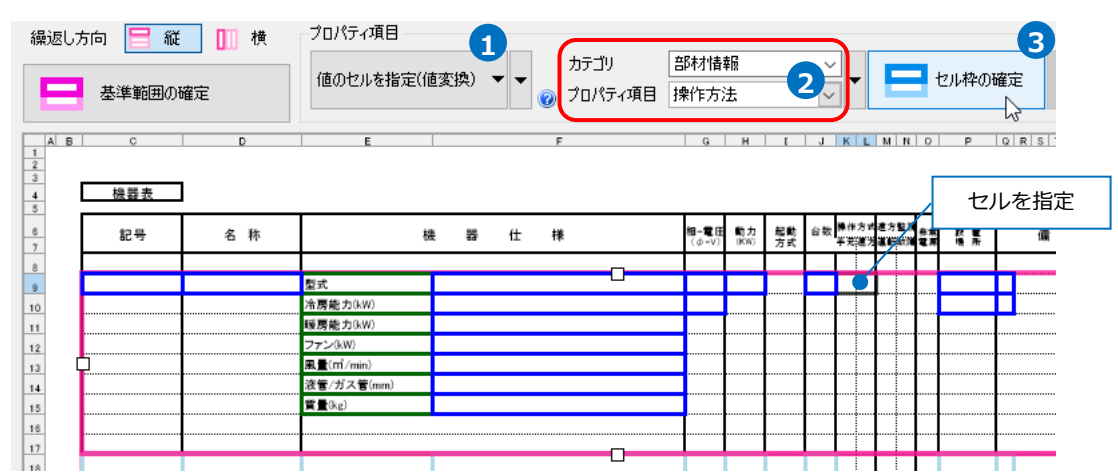

4 [値変換設定]ダイアログが開きます。

[編集]をクリックして、[編集]ダイアログの [レブロ]項目に変換する文字を入力し、[OK] をクリックして設定します。

|                        |                                       | 編集        | ×         |
|------------------------|---------------------------------------|-----------|-----------|
| 値変換設定                  | ×                                     | Excel     |           |
| Excel<br>K L<br>O (空白) | レブロ<br>操作方法<br>(空白)                   | К L<br>О  |           |
|                        | 4                                     | レブロ<br>手元 |           |
| 道加 ▼ 編集<br>OK          | <ul> <li>前除</li> <li>ギャンセル</li> </ul> | ОК        | <br>キャンセル |

5 [追加]をクリックして、その他の変換方法を 設定します。

設定ができたら、[OK]をクリックします。

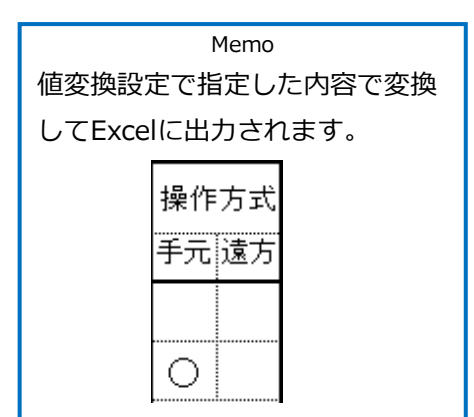

| 方法を              | 値変換設定 |      | ×        |
|------------------|-------|------|----------|
| _                | Exc   | cel  | レブロ      |
| इंग्.            | K     | L    | 操作方法     |
|                  | 0     | (空白) | 手元       |
|                  | (空白)  | (空白) | (空白)     |
|                  | (空白)  | 0    | 遠隔       |
|                  | 0     | 0    | 手元·遠隔    |
|                  |       | _    |          |
| Excellに出刀<br>すろ値 | 5     |      | 機器のプロパティ |
| <b>当</b> の 6     | 追加    | ▼ 編集 | 項目の値     |
|                  |       | ОК   | キャンセル    |
|                  |       |      |          |

6 セル枠をすべて設定後、[OK]を

| クリックします。 |
|----------|
|----------|

| =1 <i>+</i> |            |     | プロパティ項目                  |                       |                  |          |                                    |       |          |
|-------------|------------|-----|--------------------------|-----------------------|------------------|----------|------------------------------------|-------|----------|
|             | 基準範囲の確     |     | 値のセルを指定 < < 20           | カテゴリ 音味<br>ブロパティ項目 機器 | 村情報<br>骨番号       |          | ~ <b>- -</b>                       | セル枠のも | acc 📑 🙀  |
| в           | ¢          | D   | E F                      |                       | GН               | 1        | JKLMI                              | 4 0 P | QRSTUVWX |
| ז<br>       | 機器表<br>記号  | 名 稡 | 機 器 仕 様                  | 191-<br>(             | 電田<br>(=-V) (KN) | 起助<br>方式 | 合数 <mark>単体力式進力型</mark><br>半死進力運動期 |       | 谶 考      |
|             |            |     |                          |                       |                  |          |                                    |       |          |
|             |            |     | 型式                       | -                     |                  |          |                                    |       |          |
|             |            |     | / 清房能力(kW)               |                       | _                |          |                                    |       |          |
| _ 1         |            |     | 戦勝能力(kW)                 |                       |                  |          |                                    |       |          |
| _ <b>,</b>  |            |     | 77 D(W)                  |                       |                  |          |                                    |       |          |
| 1           |            |     | 20 (11 / min)            |                       |                  |          |                                    |       |          |
|             |            |     | (文書/2/A 書(mm))<br>営業(Sa) |                       |                  |          |                                    |       |          |
| _ 1         |            |     | Rever                    |                       |                  |          |                                    |       |          |
| _ 1         |            |     |                          | _                     |                  |          |                                    |       |          |
|             |            |     |                          | 0                     |                  |          |                                    |       |          |
| - 1         |            |     |                          |                       |                  | 1        |                                    |       |          |
|             |            |     |                          |                       | 1                |          |                                    |       |          |
| [           |            |     |                          |                       |                  |          |                                    |       |          |
| I           |            |     |                          |                       |                  |          |                                    |       |          |
| - 1         |            |     |                          |                       |                  |          |                                    |       |          |
| 1           |            |     |                          |                       |                  |          |                                    |       |          |
|             |            |     |                          |                       |                  |          |                                    |       |          |
|             |            |     | ļ                        |                       | _                |          |                                    |       |          |
|             |            |     |                          |                       |                  |          |                                    |       |          |
|             |            |     |                          |                       |                  |          | I                                  |       | <u> </u> |
|             |            |     |                          |                       |                  | +        | ┠──┠─┼─┼─┼                         |       |          |
|             |            |     |                          |                       |                  |          |                                    |       |          |
|             |            |     |                          |                       |                  |          |                                    |       |          |
|             |            |     |                          |                       |                  |          | <b>↓↓↓↓↓</b> -                     |       |          |
|             |            |     |                          |                       |                  |          |                                    | +     |          |
|             | 10 HB 85 # |     |                          |                       |                  | •        |                                    |       |          |

#### Excelに保存

1 [Excelに保存]をクリックします。

2 [名前をつけて保存]ダイアログが開きます。保存場所を指定して、[保存]をクリックします。

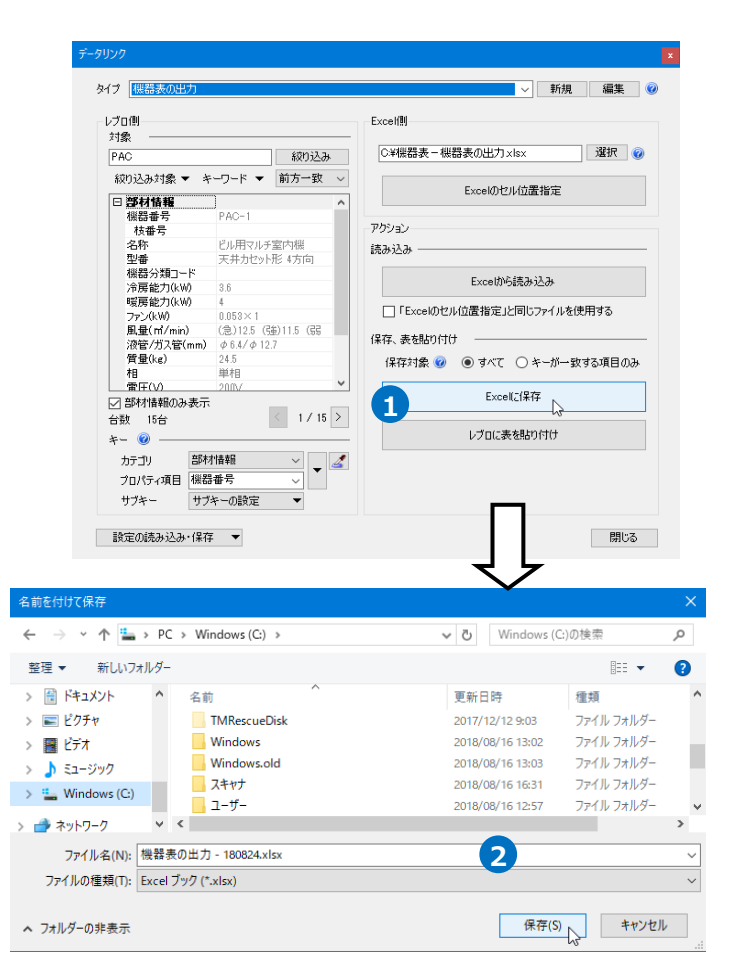

#### 3 プロパティ情報がExcelに出力されます。

| ◎ パッケージェアコン( | ユーザー部材)               | ~           |
|--------------|-----------------------|-------------|
| □ 部材情報       |                       | ^ -         |
| 機器番号         | PAC-1                 | H           |
| 枝番号          |                       | - 3         |
| 名称           | ビル用マルチ室内機             |             |
| 型番           | 天井カセット形 4方向           | Ľ           |
| 機器分類コード      |                       | -8          |
| 冷房能力(kW)     | 3.6                   | -++         |
| 暖房能力(kW)     | 4                     | 遊           |
| ファン(kW)      | 0.053×1               | 280<br>1014 |
| 風量(m²/min)   | (急)12.5 (強)11.5 (弱)10 |             |
| 液管/ガス管(mm)   | φ 6.4/φ 12.7          |             |
| 質量(kg)       | 24.5                  |             |
| 相            | 単相                    | - Xi        |
| 電圧(V)        | 2007                  | 5           |
| 動力(kW)       | 0.028                 | 1           |
| 操作方法         | 手元                    | ЧЧ          |
| メーカー名        | OOI業                  |             |
| メーカー型番       | FXABC36D              |             |
|              |                       |             |

| 記号    | 名 称       |             | 機 器 仕             | 様    | 相-電圧<br>(ø-V) | 動力<br>(KW) | 起動<br>方式 | 台数 | 操作:<br>手元 | 与式 )<br>速方 3 | 遠方監<br>運転 尊 | .祝<br>37章 雪 | 非常<br>取源 | 設 置<br>場 所 | 備        | 考 |
|-------|-----------|-------------|-------------------|------|---------------|------------|----------|----|-----------|--------------|-------------|-------------|----------|------------|----------|---|
| PAC-1 | ビル用マルチ室内機 | 型式          | 天井カヤット形 4方向       | 1    | 道相            | 0.028      |          | 8  | 0         |              | _           |             |          | 1FL        | <br>〇〇工業 |   |
|       |           | /^房能力(kW)   | 3.6               |      | <br>200V      |            |          |    | Ť         |              |             |             |          | 事務室        | FXABC36D |   |
|       |           | 暖房能力(kW)    | 4                 |      |               |            |          |    |           |              |             |             |          |            |          |   |
|       |           | ファン(kW)     | 0.053×1           |      |               |            |          |    |           |              |             |             |          |            |          |   |
|       |           | 風量(rrl/min) | (急)12.5 (強)11.5 ( | 弱)10 |               |            |          |    |           |              |             | 1           |          |            |          |   |
|       |           | 液管/ガス管(mm)  | \$ 6.4/\$ 12.7    |      |               |            |          |    |           |              | 1           |             |          |            |          |   |
|       |           | 質量(kg)      | 24.5              |      |               |            |          |    |           |              |             |             |          |            |          |   |

## 3.衛生器具表の出力

図面上にある衛生器具のフロア、部屋ごとの台数を衛生器具表のフォーマットが入ったExcelファイル またはCSVファイルに出力します。

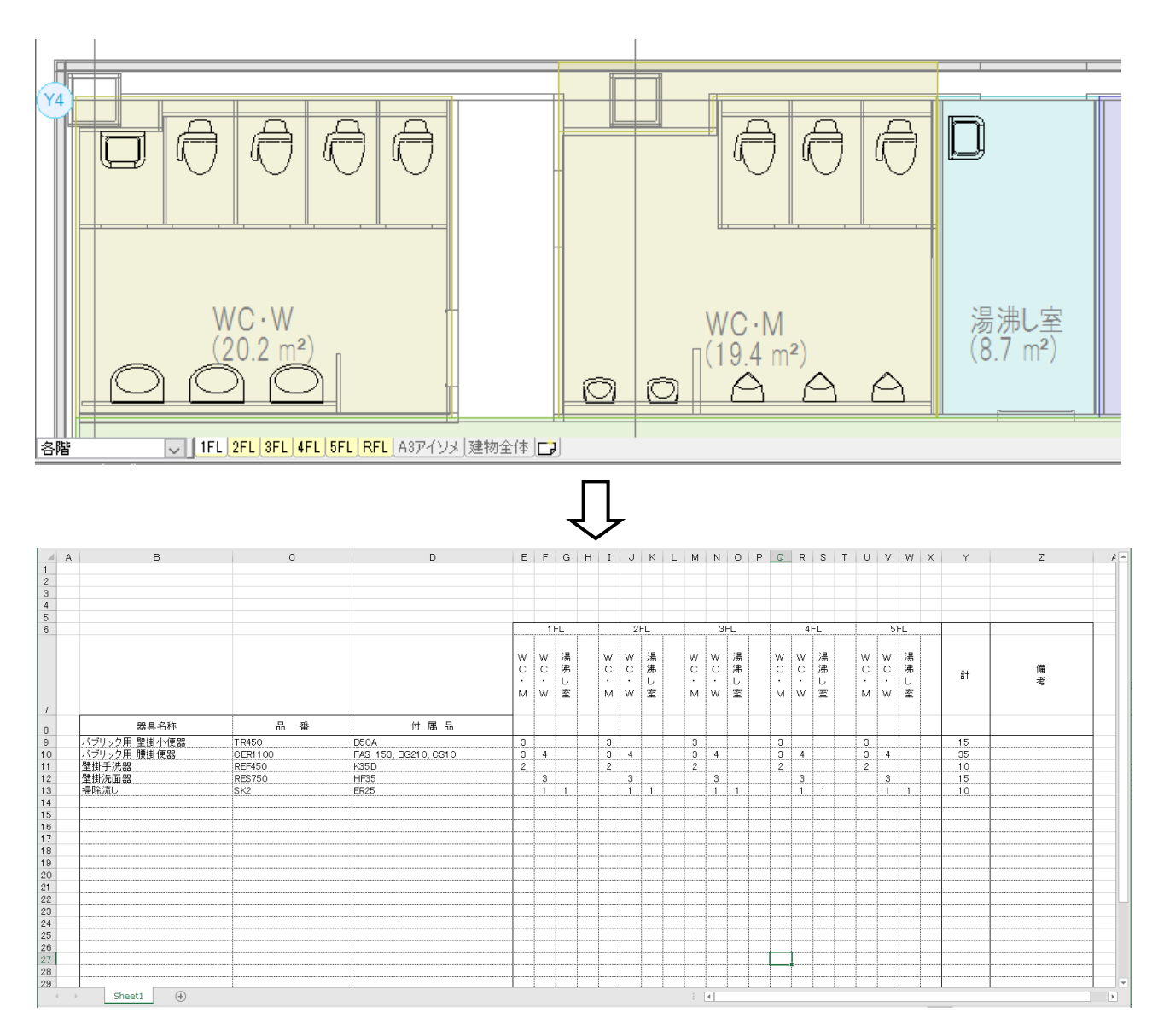

#### キーの設定

衛生器具表を出力する図面「図面-衛生器具表の出力.reb」を開きます。 この図面には部屋名が設定されています。

- [ツール]タブー[データリンク]を クリックします。
- [データリンク]ダイアログが開き ます。
   タイプの[新規]をクリックします。
- ③ [タイプの追加]ダイアログが開きます。 タイプ名を入力し、[OK]をクリック します。

「器具表-衛生器具表の出力.xlsx」 を選択し、[開く]をクリックします。

5 [レブロ側]の[キー]に、レブロの衛 生器具の情報とExcelファイルを紐 づけするプロパティ項目を選択しま す。 [カテゴリ]:部材情報 [プロパティ項目]:名称

6 Excelに値を保存する対象要素を絞 り込みます。

衛生器具のみ絞り込みます。 [絞り込み対象]をクリックします。

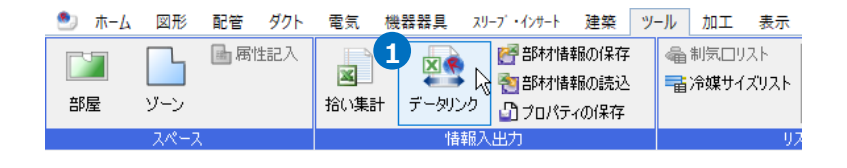

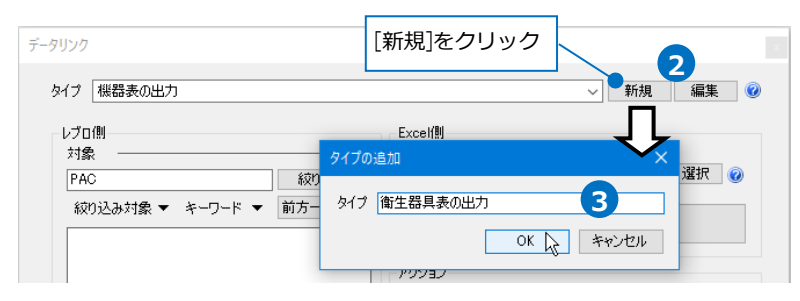

| データリンク                                                                                                    |                                                  |
|----------------------------------------------------------------------------------------------------|--------------------------------------------------|
| タイプ 衛生器具表の出力                                                                                                    | ✓ 新規 編集                                          |
| レブロ側<br>対象                                                                                                    | Excelf創<br>C+器具表 - 衛生器具表の出力 xlsx<br>Excelのセル位置指定 |
| ☑ 部材情報のみ表示<br>☆** 0☆                                                                                                    | アクション 読み込み                                       |
|                                                                                                    | レブロに表を貼り付け<br>閉じる                                |
| Excelのデー<br>するプロハ<br>● 衛生器<br>日 共通<br>日 デザハ<br>日 カスタム<br>日 ジ材構<br>機器番号<br>名称<br>聖書<br>機器分判<br>系<br>一<br>一<br>で<br>の<br>の<br>()<br>()<br>()<br>()<br>()<br>()<br>()<br>()<br>()<br>()<br>()<br>()<br>() | -タと図面上の衛生器具を紐づけ<br>ポティ項目を指定<br>ディ××××            |

「絞り込み対象]から、[レイヤー]タブの[汎用]-[衛生器具]、[要素(検索)]タブの[機器・器具]に チェックを入れます。

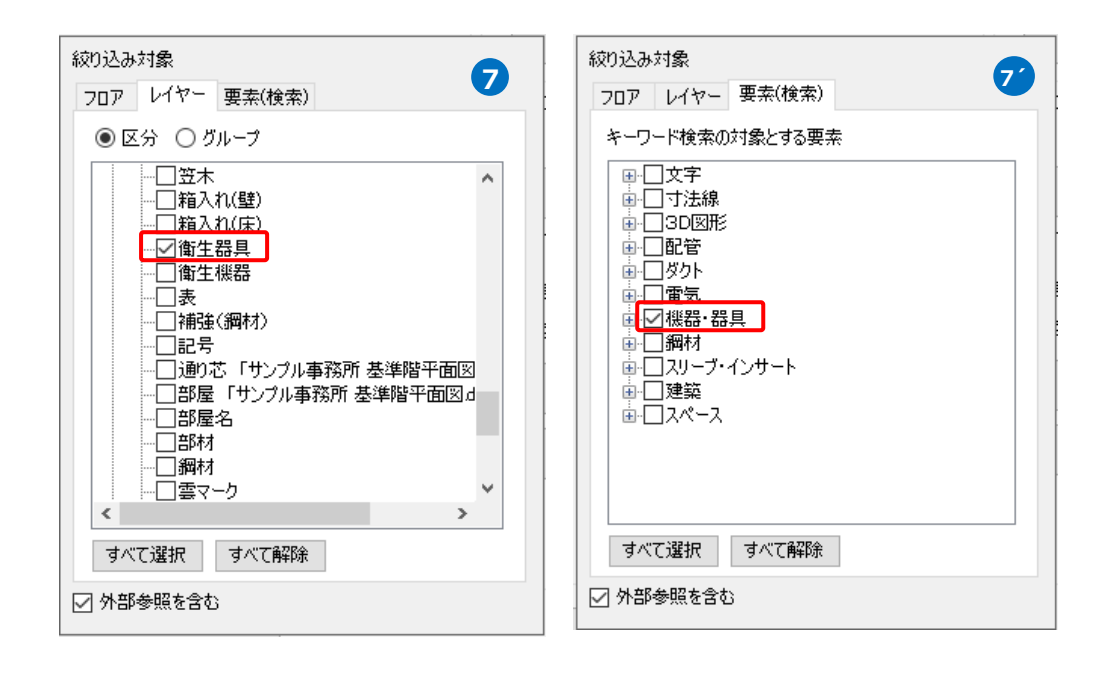

8 [絞り込み]をクリックします。

部材検索が実行され、絞り込み対象 と一致した部材が検索結果に表示さ れます。 リストに表示された部材がデータリ

ンクの対象となります。

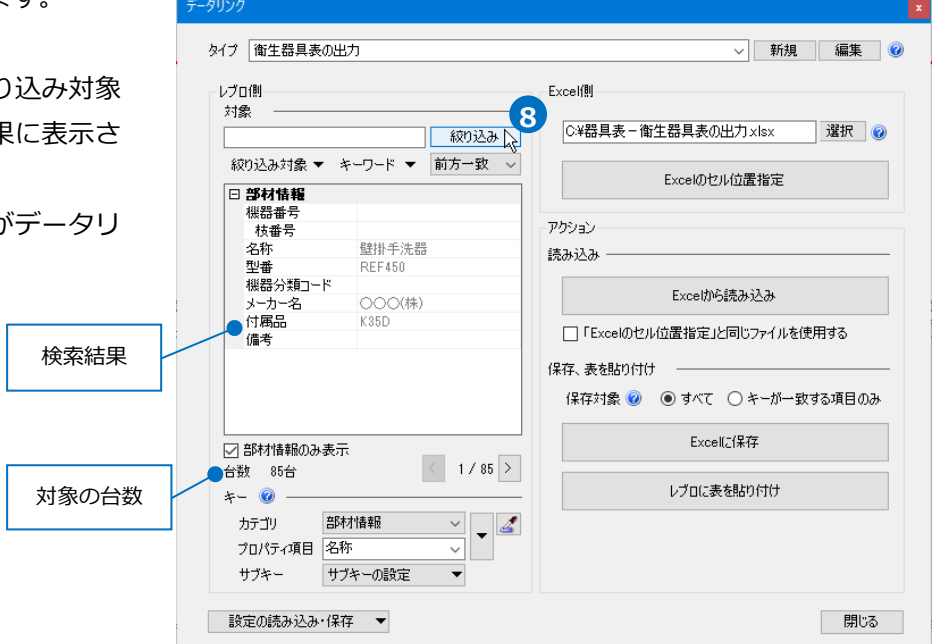

#### Excelのセル位置指定

読み込む範囲の設定

1 [Excel側]の[Excelのセル位置指定]を クリックします。

[Excelのセル位置指定]ダイアログが 開き、選択したExcelファイルの内容 が表示されます。

| Excelf则              |      |
|----------------------|------|
| C:¥器具表-衛生器具表の出力 xlsx | 選択 🕜 |
| Excelのセル位置指定         |      |
|                      |      |

2 [Excelのセル位置指定]ダイアログで1つ目の要素のデータに該当する範囲を選択し、[基準範囲の確定] をクリックします。 基準となる範囲(濃いピンク色の枠)が確定します。

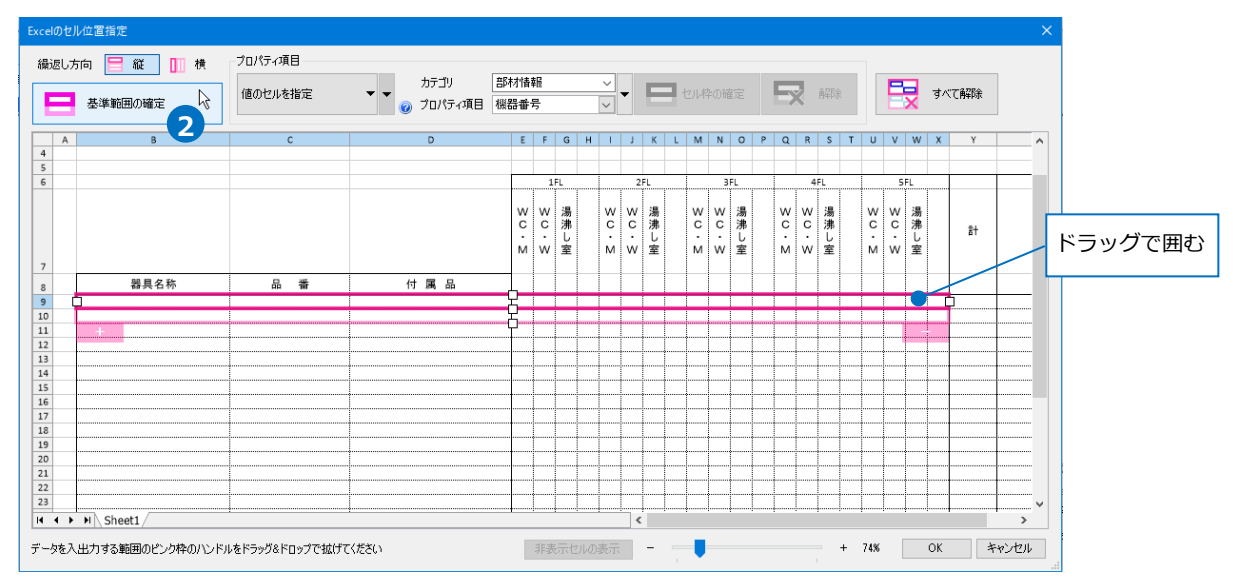

③薄いピンク色の枠上のハンドルをドラッグし、データが繰り返す範囲(薄いピンク色の枠)を指定します。 ここで決められた範囲が、1シート分のデータ出力範囲です。

| Excelのセル位置指定  |         |                         |                  |                 |                |           |         |                                                                       |               | ×              |                |                |       |       |        |
|---------------|---------|-------------------------|------------------|-----------------|----------------|-----------|---------|-----------------------------------------------------------------------|---------------|----------------|----------------|----------------|-------|-------|--------|
| 繰返し方向 😑 縦 📗 横 | プロパティ項目 |                         |                  |                 |                |           |         |                                                                       |               |                |                |                |       |       |        |
| 基準範囲の確定       | 値のセルを指定 | ★ ★ カテゴリ<br>★ ★ フロパティ項目 | 部材情報<br>目 名称     |                 | 2ル枠の確          | e 民 📾     | : 📃     | すべて解除                                                                 |               |                |                |                |       |       |        |
|               |         | <b>V</b> 0/17 1980      |                  |                 |                |           |         |                                                                       |               | _              |                |                |       |       |        |
| A B<br>4      | c       | D                       | EFGH             | I J K L M N     | O P            | QRSTUV    | / W X Y | 2                                                                     | AA /          | `              |                |                |       |       |        |
| 6             |         |                         | 151              | 2FL 3           | トル             | ンドルを      |         |                                                                       |               |                |                |                |       |       |        |
|               |         |                         | wwa<br>cc#       | ww湯ww<br>cc速    |                | 2170C     | 5       |                                                                       |               |                |                |                |       |       |        |
|               |         |                         | ・・し<br>M W 室     | ・・し・・<br>MW室 MW | ; ド            | ラッグ       | E H     | 考                                                                     |               |                |                |                |       |       |        |
| 7 茶目名称        | 8. **   | 位属品                     | -                |                 |                |           | ┥       |                                                                       |               |                |                |                |       |       |        |
| 9             |         | 17 24 18                |                  |                 | Course De      | Letter    |         |                                                                       | -             |                |                |                |       |       |        |
| 11 +          |         |                         | 3 Q              |                 | 編記し            | 加 日 縦 一 株 | プロパティ項目 |                                                                       |               |                |                |                | _     |       |        |
| 12 13         |         |                         | <b>         </b> |                 |                | 基準範囲の確定   | 値のセルを推定 | カテゴリ<br>・<br>・<br>・<br>・<br>・<br>・<br>・<br>・<br>・<br>・<br>・<br>・<br>・ | 部村情報<br>項目 名称 | ~              |                |                | 8778  | 🕎 3×3 | (4778) |
|               |         |                         |                  |                 |                | ,         | c       | 0                                                                     | 8 F G         | H 1 2 K        | LMNON          | Q R S 1        |       | ×     | 2 44   |
|               |         |                         |                  |                 | 5              |           |         |                                                                       | 1/1           | 2/L            | 3/L            | 471            | 5/L   |       |        |
|               |         |                         |                  |                 |                |           |         |                                                                       | wwa<br>cc3    | W W 満<br>C C 湯 | W W 湯<br>C C 湯 | W W 總<br>C C 速 | w w M | 27    |        |
|               |         |                         |                  |                 | 7              |           |         |                                                                       | M W X         | M W Ż          | мwż            | M W Z          | MWŻ   |       | 1      |
|               |         |                         |                  |                 | 8              | 御具名称      | 8.8     | 付属品                                                                   |               | 3              |                |                |       | =     | _      |
|               |         |                         |                  |                 | 11             |           |         |                                                                       |               | 1              |                |                |       |       |        |
|               |         |                         |                  |                 | 14<br>15       |           |         |                                                                       |               |                |                |                |       |       |        |
|               |         |                         |                  |                 | 17             |           |         |                                                                       |               |                |                |                |       |       |        |
|               |         |                         |                  |                 | 20<br>21       |           |         |                                                                       |               | 1              |                |                |       |       |        |
|               |         |                         |                  |                 | 22<br>23<br>24 |           |         |                                                                       |               | 1              |                |                |       |       |        |
|               |         |                         |                  |                 | 25<br>26<br>27 |           |         |                                                                       |               | 1              |                |                |       |       |        |
|               |         |                         |                  |                 | 28             |           |         |                                                                       |               | V.             |                |                |       |       |        |
|               |         |                         |                  |                 | 90<br>31<br>32 |           |         |                                                                       |               | , 🔻            |                |                |       |       |        |
|               |         |                         |                  |                 | 33             |           |         |                                                                       |               |                |                |                |       |       |        |

#### セルにプロパティ項目を割り当て

既存の項目を割り当て

- 項目を出力するセル(B9)を指定し、[プロパティ項目]は「値のセルを指定」を 選択します。
- 2 [カテゴリ]、[プロパティ項目]でレブロの 要素と関連付ける項目を指定します。 [カテゴリ]:部材情報 [プロパティ項目]:名称

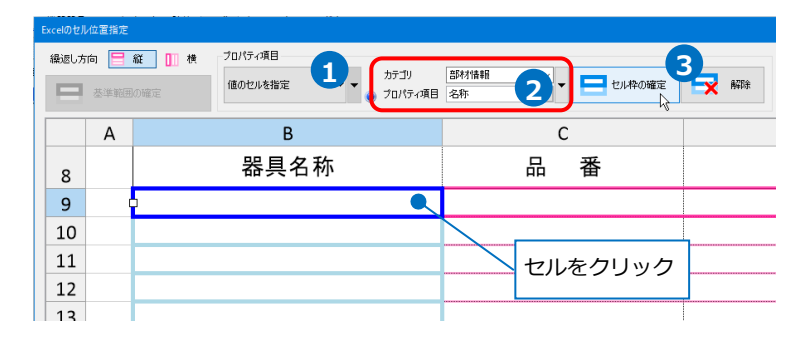

3 [セル枠の確定]をクリックします。 赤色枠内の選択したセルが青色枠で囲われ、相対位置が同じピンク色枠内のセルが水色枠で囲われます。

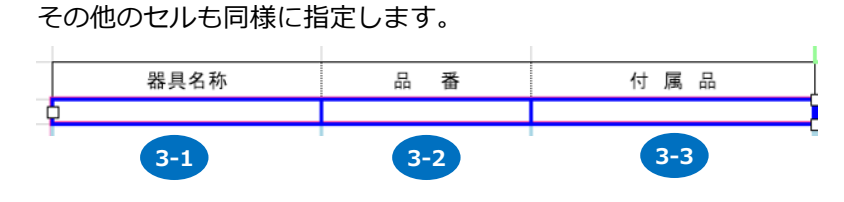

| 番号  | カテゴリ | プロパティ項目 |
|-----|------|---------|
| 3-1 | 部材情報 | 名称      |
| 3-2 | 部材情報 | 型番      |
| 3-3 | 部材情報 | 付属品     |

#### 器具数のセルを指定

1部屋ごとに台数を出力する場合、[器具数のセルを指定]で設定します。

フロアごとの設定も追加したい場合、プロパティ項目[器具数のセルを指定]横の[▼]をクリックし、 「フロアの指定」のチェックを入れます。

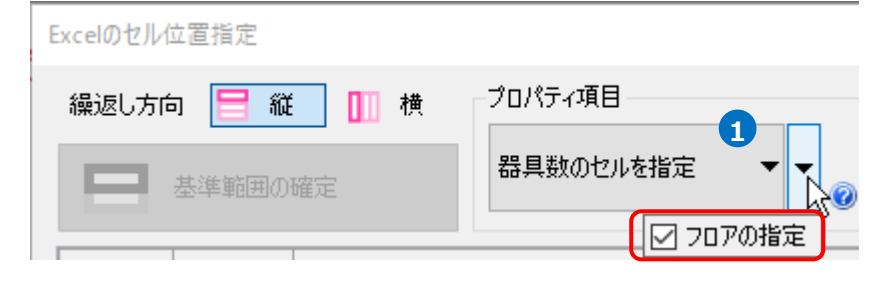

2 セル(E9~X9)を指定し、[セル枠の確定]をクリックします。

| - <b>-</b> | 2ル枠(     | の確定    | 2      | × | 解      | 涂      |        | X | すべ     | て解除    | ŧ      |   |        |        |        |   |        |        |        |   |       |
|------------|----------|--------|--------|---|--------|--------|--------|---|--------|--------|--------|---|--------|--------|--------|---|--------|--------|--------|---|-------|
|            | Е        | F      | G      | Н | Т      | J      | К      | L | М      | Ν      | 0      | Р | Q      | R      | S      | Т | U      | V      | W      | х |       |
|            |          |        |        |   |        |        |        |   |        |        |        |   |        |        |        |   |        |        |        |   |       |
|            |          | 1      | FI     |   |        | 2      | FI     |   |        | 3      | FI     |   |        | 4      | FI     |   |        | 5      | FI     |   | _     |
|            | w<br>c   | w<br>c | 湯沸     |   | w<br>c | w<br>c | 湯沸     |   | w<br>c | w<br>c | 湯沸     |   | w<br>c | w<br>c | 湯沸     |   | w<br>c | w<br>c | 湯沸     |   |       |
|            | м        | w      | し<br>室 |   | м      | w      | し<br>室 |   | м      | w      | し<br>室 |   | м      | w      | し<br>室 |   | м      | w      | し<br>室 |   | セルを指定 |
|            |          |        |        |   |        |        |        |   |        |        |        |   |        |        |        |   |        |        |        |   |       |
| f          | <u> </u> |        |        |   |        |        |        |   |        |        |        |   |        |        |        |   |        |        |        |   | ት     |
| <u>_</u>   | <b>—</b> |        |        |   |        |        |        |   |        |        |        |   |        |        |        |   |        | -      |        |   | J     |

3 緑色の枠と黄緑色の枠が表示されます。緑色の枠でフロア、黄緑色の枠で部屋名を指定します。 位置がずれている場合は、ドラッグで枠を移動します。

| '        | • •           |       |      | <u>"э</u> ц. | 5.       |       |      | <br>- 12 - 24. | 00      |      |          |         |       |   |             |         | ~    |   | JEVE |
|----------|---------------|-------|------|--------------|----------|-------|------|----------------|---------|------|----------|---------|-------|---|-------------|---------|------|---|------|
|          |               |       |      |              |          |       |      |                |         |      |          |         |       |   |             |         |      |   |      |
|          |               | 1     | FL   |              |          | 2     | FL   |                | 3       | FL   |          | 4       | FL    | • |             | 5       | FL   |   |      |
|          | W<br>C<br>· M | v o ≷ | 湯沸し室 |              | ×c.<br>× | v o × | 湯沸し室 | w<br>c ∙ ⊠     | v c ∙ v | 湯沸し室 | ×c.<br>× | v c ∙ v | 湯沸し室● |   | W<br>C<br>M | v c ∙ v | 湯沸し室 |   |      |
|          |               |       |      |              |          |       |      |                |         |      |          |         |       |   | Ę           | 『屋名     | の指定  | 2 |      |
|          |               |       |      |              |          |       |      |                |         |      |          |         |       |   |             |         |      | ( | 5    |
| <u> </u> | 1             | 1     | l.   |              |          |       | l    |                |         |      |          |         |       |   |             |         |      |   |      |

4 セル枠をすべて設定後、[OK]をクリックします。

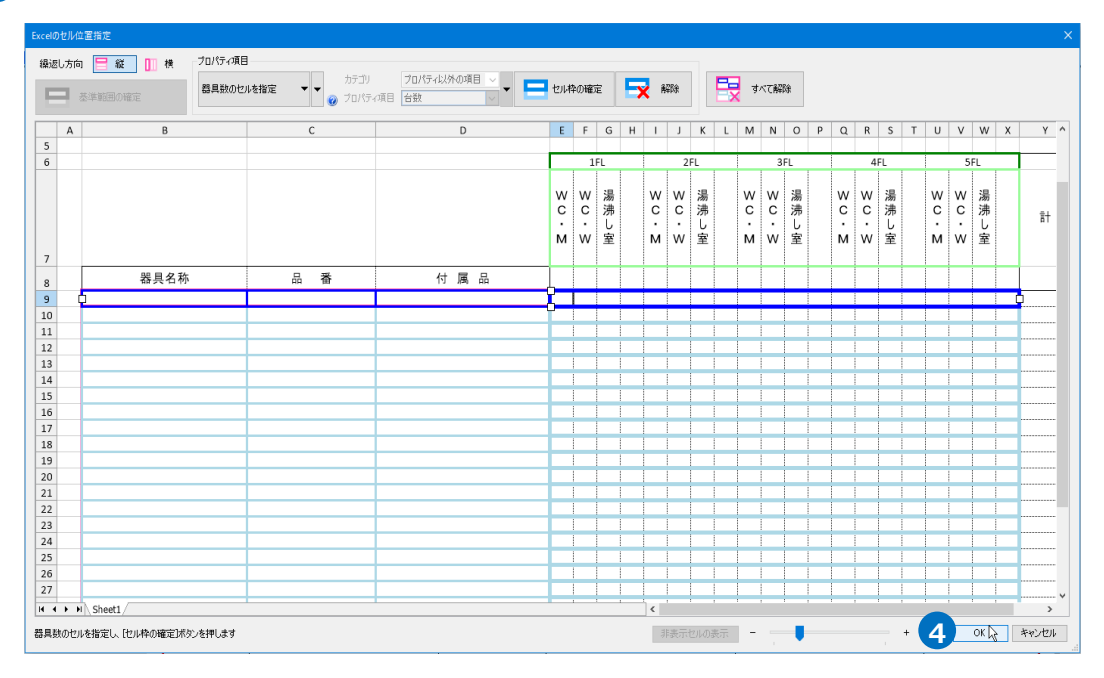

### Excelに保存

1 [Excelに保存]をクリックします。

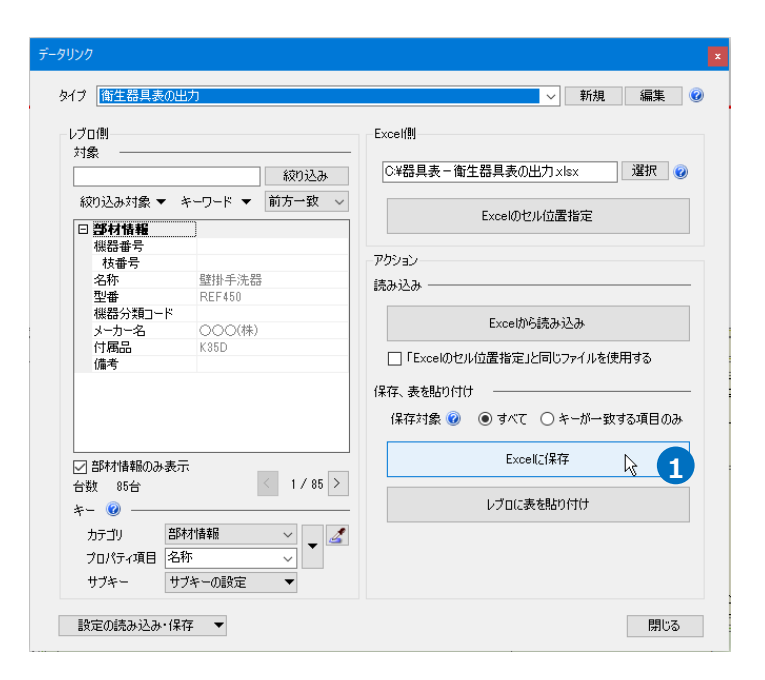

2[名前を付けて保存]ダイアログが開きます。 ファイル名を設定し、任意の場所に保存します。

3 図面上にある衛生器具のフロア、部屋ごとの台数がExcelに出力されます。

|              |         |                      | _            |         |      |             | _       |      |             | _           |      |               | _           |      |               |             |      |    |    |
|--------------|---------|----------------------|--------------|---------|------|-------------|---------|------|-------------|-------------|------|---------------|-------------|------|---------------|-------------|------|----|----|
|              |         |                      |              | 1       | FL   |             | 2       | FL   |             | 31          | FL   |               | 4           | FL   |               | 5           | FL   |    |    |
| 3            |         |                      | ₩<br>С.<br>М | ¥ C · ¥ | 湯沸し室 | w<br>с<br>м | ¥ C · ¥ | 湯沸し室 | W<br>С<br>М | w<br>c<br>∙ | 湯沸し室 | W<br>С<br>· М | w<br>c<br>w | 湯沸し室 | ₩<br>С<br>· М | w<br>c<br>· | 湯沸し室 | 81 | 備考 |
| 器具名称         | 品 番     | 付 属 品                |              |         |      |             |         |      |             |             |      |               |             |      |               |             |      |    |    |
| バブリック用 壁掛小便器 | TR450   | D50A                 | 3            |         |      | 3           |         |      | 3           |             |      | 3             |             |      | 3             |             |      | 15 |    |
| パブリック用 腰掛便器  | CER1100 | FAS-153, BG210, CS10 | 3            | 4       |      | 3           | 4       |      | 3           | 4           |      | 3             | 4           |      | 3             | 4           |      | 35 |    |
| 壁掛手洗器        | REF450  | K35D                 | 2            |         |      | 2           |         |      | 2           |             |      | 2             |             |      | 2             | 1           |      | 10 |    |
| 壁掛洗面器        | RES750  | HF35                 |              | 3       |      | <br>l       | 3       |      | <br>        | 3           |      | <br>          | 3           |      | <br>          | 3           |      | 15 |    |
| 掃除流し         | SK2     | ER25                 |              | 1       | 1    |             | 1       | 1    |             | 1           | 1    |               | 1           | 1    |               | 1           | 1    | 10 |    |
|              |         |                      |              |         |      |             |         |      |             |             |      |               |             |      |               |             |      |    |    |
|              |         |                      | 1            |         |      |             |         |      |             |             |      |               |             |      |               |             |      |    |    |
|              |         |                      | 1            |         | 1    | 1           | 1       |      |             |             |      |               | 1           | 1    |               | T           |      |    | 1  |

## 4.ダンパー発注表の出力

図面上にあるダンパーの情報から、ダンパー発注表のフォーマットが入ったExcelファイルまたはCSVファ イルに出力します。

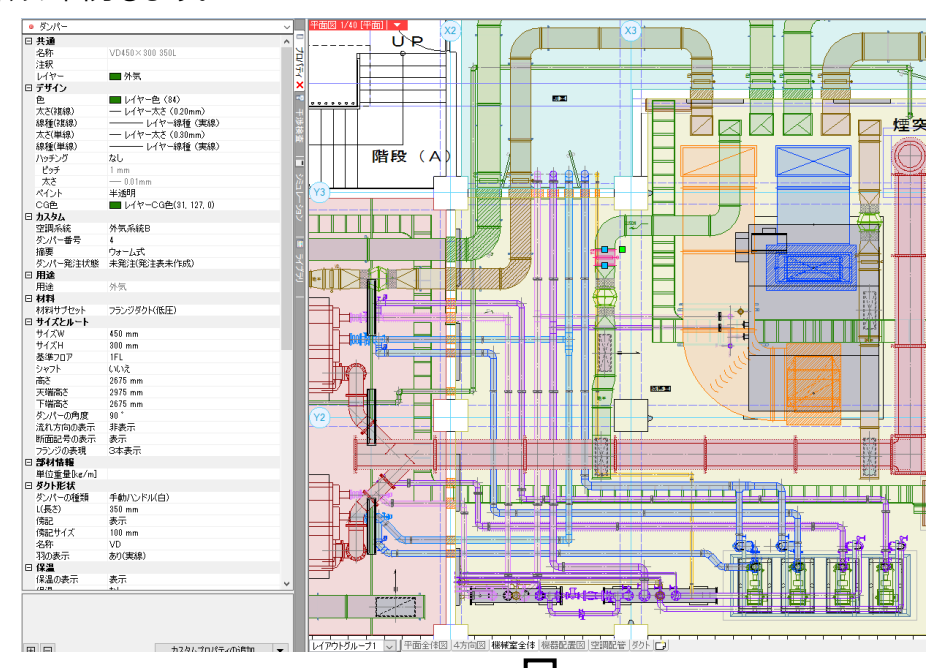

|          |    |            |              |           |                |       | ~                |     |          |        |           |      |     |     |        |
|----------|----|------------|--------------|-----------|----------------|-------|------------------|-----|----------|--------|-----------|------|-----|-----|--------|
| 1        | A  | В          | С            | D         | E              | F     | н                | I   | J        | K      | L         | M    | N   | 0   | Р      |
| 2        | 物作 | 1 名        | ○○新築物件       |           | 1              |       |                  |     |          |        | 電源電圧      |      |     |     |        |
| 3        | 発き | ÈΒ         | 20xx / x / x |           |                |       |                  |     |          |        | コントローラー   | -    |     |     |        |
| 4        | 網古 | <u>6 H</u> | 20xx / x / x |           |                |       |                  |     |          |        | ダクト 接続    |      |     |     |        |
| 6        | 冬  | 件          |              |           |                |       |                  |     |          |        | =+ 3左     |      |     |     |        |
| 7        | ~  |            |              |           |                |       |                  |     |          |        | ur ex     |      |     |     |        |
| 9        |    |            |              |           |                |       |                  |     |          |        |           |      |     |     | PAGE-1 |
| 10       | NO | 階          | 記号           | 空調機       | 設置場所           | 用途    | 型式               | ダクト | 協専       | 通利     | 定格        | W    | Н   | L   | 備考     |
| 12       |    | 10         |              | がらん       | 1984 Lat. 1987 | 肉 告   |                  |     | 一世に一     | 112.79 | 7.N. III. | 450  | 300 | 950 | 461703 |
| 13       | 4  | IFL        |              | 71XQTOM D | 122.123 王      | 21.85 | VD450 × 500 550L | 用至  | 74-41    | VD     |           |      |     | 300 |        |
| 14       | 5  | 1FL        |              | 外気系統C     | 前室             | 外気    | FD600×450 350L   | 角型  | ヒューズ72℃  | FD     |           | 600  | 450 | 350 |        |
| 16<br>17 | 6  | 1FL        |              | 外気系統C     | 前室             | 外気    | FD600×450 350L   | 角型  | ヒューズ72℃  | FD     |           | 600  | 450 | 350 |        |
| 18<br>19 | 7  | 1FL        |              | 外気系統C     | 電気室            | 外気    | VD600×450 350L   | 角型  | ウォーム式    | VD     |           | 600  | 450 | 350 |        |
| 20<br>21 | 8  | 1FL        |              | 排気系統A     | 熱源機械室          | 排気    | VD450×400 350L   | 角型  | ウォーム式    | VD     |           | 450  | 400 | 350 |        |
| 22<br>23 | 9  | 1FL        |              | 排気系統A     | 前室             | 排気    | FD450×400 350L   | 角型  | ヒューズ72°C | FD     |           | 450  | 400 | 350 |        |
| 24<br>25 | 10 | 1FL        |              | 排気系統A     | 前室             | 排気    | FD450×400 350L   | 角型  | ヒューズ72℃  | FD     |           | 450  | 400 | 350 |        |
| 26<br>27 | 11 | 1FL        |              | 排気系統B     | 機械室            | 排気    | VD450×300 350L   | 角型  | ウォーム式    | VD     |           | 450  | 300 | 350 |        |
| 28<br>29 | 12 | 1FL        |              | 排気系統C     | 前室             | 排気    | FD600×450 350L   | 角型  | ヒューズ72℃  | FD     |           | 600  | 450 | 350 |        |
| 30<br>31 | 13 | 1FL        |              | 排気系統C     | 前室             | 排気    | FD600×450 350L   | 角型  | ヒューズ72℃  | FD     |           | 600  | 450 | 350 |        |
| 32<br>33 | 14 | 1FL        |              | 排気系統C     | 電気室            | 排気    | VD550×550 350L   | 角型  | ウォーム式    | VD     |           | 550  | 550 | 350 |        |
| 34<br>35 | 15 | B1FL       |              | 給気系統A     | 機械室            | 給気    | /D1,600×600 350L | 角型  | ウォーム式    | VD     |           | 1600 | 600 | 350 |        |
| 36       |    |            |              |           | l              | l     |                  |     |          |        |           |      |     |     |        |

#### キーの設定

ダンパー発注表を出力する図面「図面-ダンパー発注表の出力(サンプル機械室).reb」を開きます。 この図面では、ダンパーの[カスタムプロパティ]に、「空調系統」「ダンパー番号」「摘要」「ダンパー発注 状態」の項目を付与しています。

「ダンパー発注状態」が「未発注」のダンパー情報をExcelで出力します。

- [ツール]タブー[データリンク]を クリックします。
- [データリンク]ダイアログが開き ます。タイプの[新規]をクリックします。
- 3[タイプの追加]ダイアログが開きます。 タイプ名を入力し、[OK]をクリック します。
- 5 [レブロ側]の[キー]に、レブロのダンパーの情報とExcelファイルを紐づけするプロパティ項目を選択します。
   [カテゴリ]:カスタム
   [プロパティ項目]:ダンパー番号

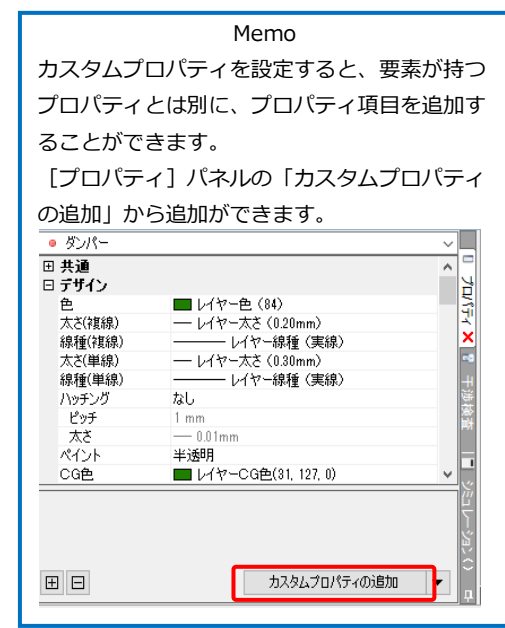

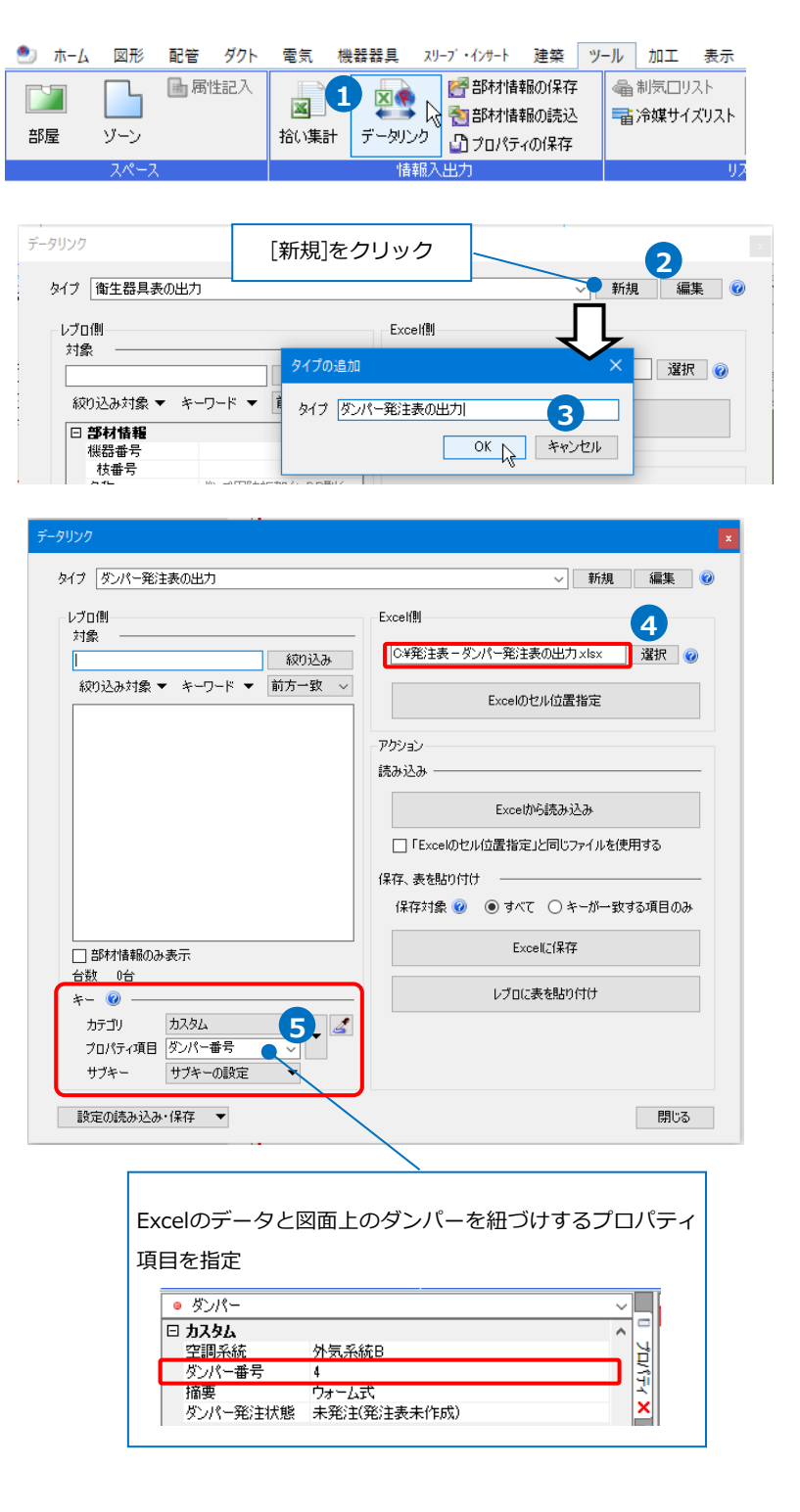

6 Excelに値を保存する対象要素を絞り 込みます。 ここでは[対象]の入力欄に「未発注」 と入力します。

交
絞り込むキーワードを指定します。 [キーワード]タブをクリックし、 「カスタムプロパティ」にチェック を入れます。

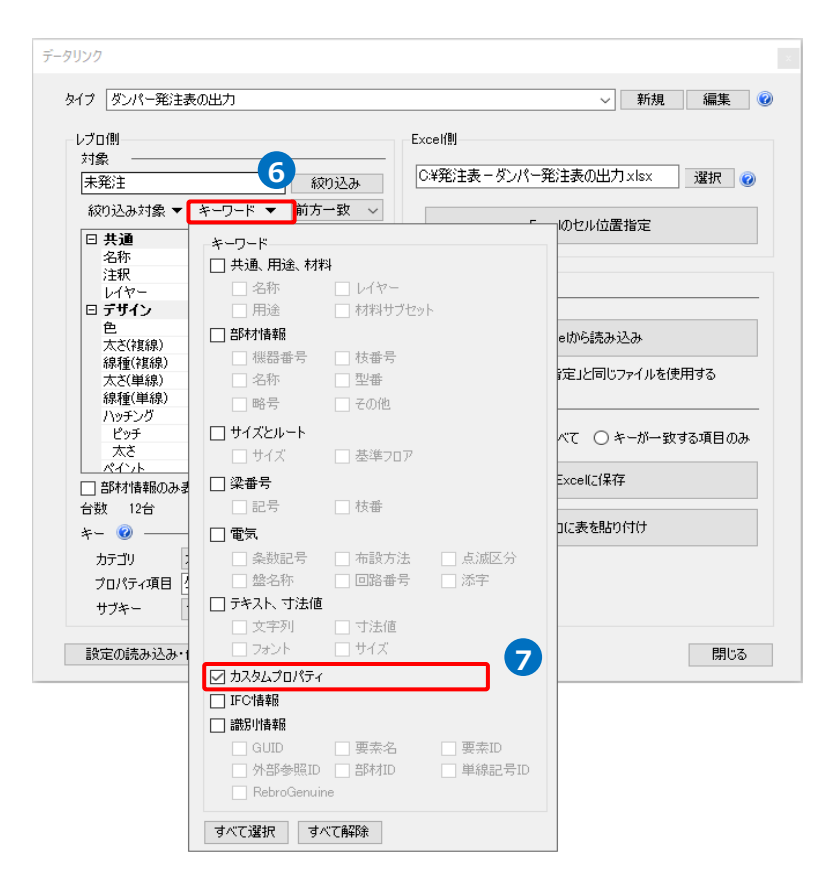

8 絞り込み対象をフロアやレイヤー、要素 で指定します。 ここでは[要素(検索)]タブの「ダクト」 にチェックを入れます。

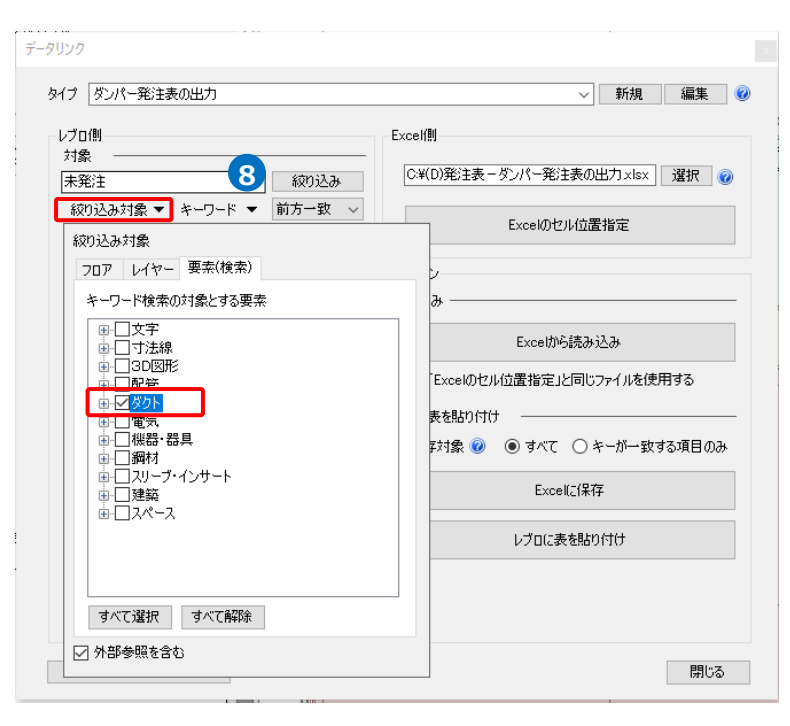

#### 9 [絞り込み]をクリックします。

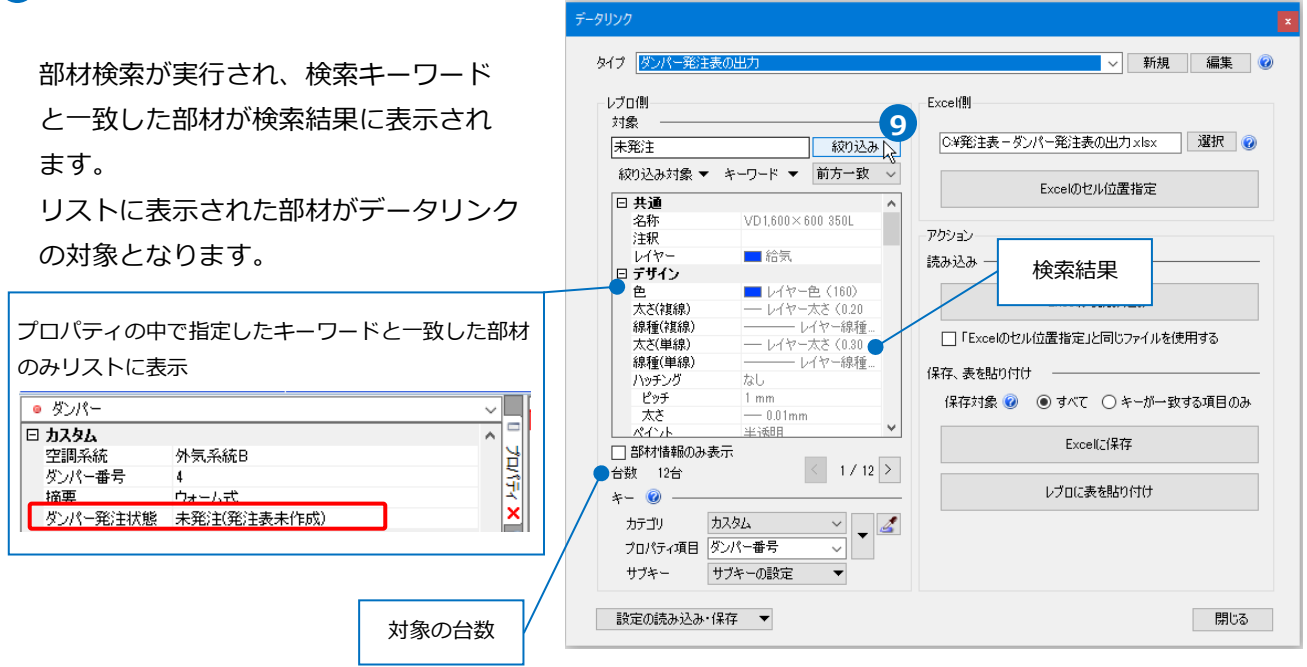

#### Excelのセル位置指定

#### 読み込む範囲の設定

 [Excel側]の[Excelのセル位置指定]を クリックします。

| Excelf則                 |      |
|-------------------------|------|
| C¥発注表 - ダンパー発注表の出力 xlsx | 選択 🕜 |
| Excelのセル位置指定            | k 1  |

[Excelのセル位置指定]ダイアログが 開き、選択したExcelファイルの内容 が表示されます。

2 [Excelのセル位置指定]ダイアログで1つ目の要素のデータに該当する範囲を選択し、[基準範囲の確定]を クリックします。

基準となる範囲(濃いピンク色の枠)が確定します。

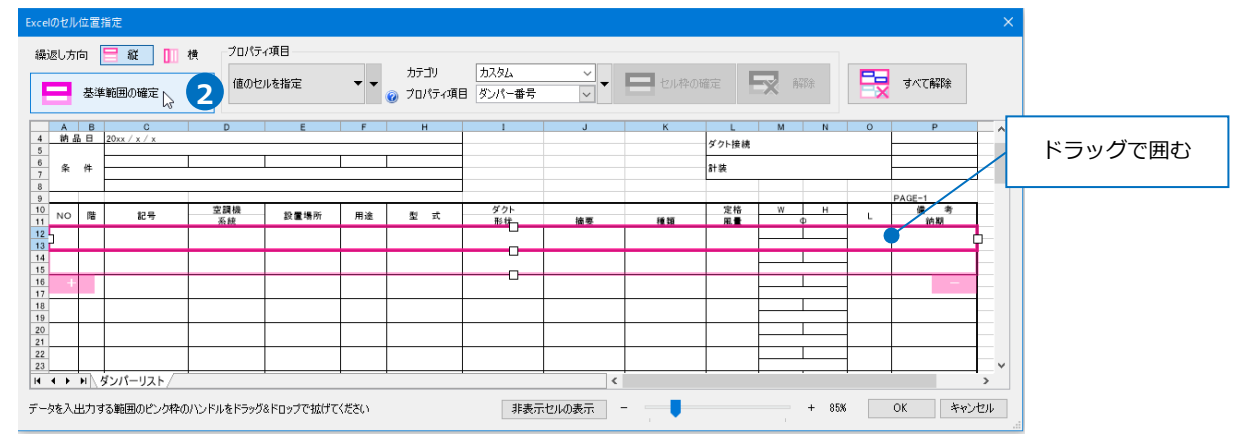

### ③ 薄いピンク色の枠上のハンドルをドラッグし、データが繰り返す範囲(薄いピンク色の枠)を指定します。 ここで決められた範囲が、1シート分のデータ出力範囲です。

| Excelのセル位    | 置指定               |          |           |           |      |                  |                  |          |        |       |     |       |   |              | ×    |
|--------------|-------------------|----------|-----------|-----------|------|------------------|------------------|----------|--------|-------|-----|-------|---|--------------|------|
| 繰返し方向        |                   | ñữ 🚺 1   | 横 プロパテ    | ィ項目       |      |                  |                  |          |        |       |     |       |   |              |      |
| <b>=</b> 3   | 基準範囲              | 囲の確定     | 値のセ       | ルを指定      | • •  | カテゴリ<br>🥑 ブロパティ項 | カスタム<br>目 ダンパー番号 | ~<br>~   | 二 セル枠の | 確定    | X A | 躍除    |   | すべて解除        |      |
| A 4 44 - R 5 | B 20v             | C        | D         | E         | F    | н                | 1                | J        | К      | L     | М   | N     | 0 | P            | ^    |
| 5            | 201               |          |           | 1         |      |                  |                  |          |        | ダクト接続 |     |       |   |              | _    |
| · 条 伯<br>8   | ⁴ ⊨               |          |           |           |      |                  |                  |          | 115.15 |       | 7—  |       |   |              |      |
| 9            | -                 |          | 空調機       |           | -    |                  | ダクト              |          | ハント    | ルを    | W   | н     |   | PAGE-1<br>備者 |      |
| 11 NO 1      | 11 <sup>1</sup> 1 | 記号       | 系統        | 設置場所      | 用逐   | 型式               | 形柱               | 摘要       | ドラッ    | グ     | _   | Φ     | L | 納期           |      |
| 13<br>14     |                   |          |           |           |      |                  | 3-0-             |          |        |       |     |       |   |              | -Y   |
| 15<br>16 +   |                   |          |           |           |      |                  | Ŷ                | <u> </u> |        |       |     | 1     |   |              |      |
| 17           | -                 |          |           |           |      |                  | · ·              |          |        |       |     |       |   |              |      |
| 19<br>20     | _                 |          |           |           |      |                  |                  |          |        |       |     |       |   |              |      |
| 21 22        | -                 |          |           |           |      |                  |                  |          |        |       |     |       |   |              |      |
|              | トダンノ              | パーリスト/   |           |           |      |                  |                  | <        |        |       |     |       |   |              |      |
| データを入出ス      | 力する範              | 個のピンク枠の. | ハンドルをドラッグ | &ドロップで拡げて | ください |                  | 非表示              | セルの表示    |        |       |     | + 85% |   | OK Ŧł        | rンセル |
|              |                   |          |           |           |      |                  |                  |          |        |       |     |       |   |              |      |

| Exce                             | のセル          | レ位置          | 指定                                                                                                    |            |             |     |                   |                |       |    |                  |   |        |        |                    | ×   |
|----------------------------------|--------------|--------------|----------------------------------------------------------------------------------------------------|------------|-------------|-----|-------------------|----------------|-------|----|------------------|---|--------|--------|--------------------|-----|
| 繰                                | 返し方          | 而 [<br>基準    | <ul> <li>縦</li> <li>単</li> <li>単</li> <li>ψ</li> <li>ψ</li></ul> | 横 プロパテ 値のセ | ィ項目<br>ルを指定 | • • | カテゴリ<br>② プロパティ項目 | カスタム<br>ダンパー番号 | ✓     |    | 確定               | X | 鄂余     |        | すべて解除              |     |
| 4<br>5<br>6<br>7                 | A<br>納。<br>条 | B<br>品日<br>件 | C<br>20xx / x / x                                                                                                    | D          | E           | F   | н                 | 1              | J     | K  | L<br>ダクト接続<br>計装 | M | N      | 0      | P                  | ^   |
| 9<br>10<br>11<br>12              | NO           | 階            | 記号                                                                                                    | 空調機<br>系統  | 設置場所        | 用途  | 型 式               | ダクト 形体         | 摘要    | 種類 | 定格服量             | W | н<br>Ф | L      | PAGE-1<br>備考<br>綺期 |     |
| 14<br>15<br>16<br>17<br>18       |              |              |                                                                                                    |            |             |     |                   |                |       |    |                  |   |        |        |                    |     |
| 19<br>20<br>21<br>22<br>23       |              |              |                                                                                                    |            |             |     |                   |                |       |    |                  |   |        | •      |                    |     |
| 24<br>25<br>26<br>27<br>28<br>29 |              |              |                                                                                                    |            |             |     |                   |                |       |    |                  |   |        | -<br>- |                    |     |
| 30<br>31<br>32<br>33<br>34       | +            |              |                                                                                                    |            |             |     |                   |                | Ý     |    |                  |   |        | -      | -                  |     |
| 35<br>36<br>37<br>28<br>₩        | • •          | N .          | ダンパーリスト/                                                                                                    |            |             |     |                   |                | <     |    |                  |   | 1      |        |                    | , v |
| プロ                               | ९न्दर        | リンクマ         | するセルを指定し、[                                                                                                    | セル枠の確定]ボタ  | タンを押します     |     |                   | 非表示            | セルの表示 |    |                  |   | + 85%  |        | OK ≠₩              | ンセル |

#### セルにプロパティ項目を割り当て

#### 既存の項目を割り当て

1 項目を出力するセル(A12~13)を指定し、[プロパティ項目]は、[値のセルを指定]を選択します。

2 [カテゴリ]、[プロパティ項目]でレブロの 要素と関連付ける項目を指定します。 [カテゴリ]:カスタム [プロパティ項目]:ダンパー番号

| 繰返       | し方向    | <mark>日 縦</mark><br>*範囲の1 | ① 検 | ブロパティ<br>値のセル | 項目<br>後指定 1 | カテゴリ<br>() プロパティ | 加<br>項目 ダン | タム<br>パー番号 | 2 | n tur |           | 解除 |
|----------|--------|---------------------------|-----|---------------|-------------|------------------|------------|------------|---|-------|-----------|----|
| 7        | A<br>木 | B                         | С   |               | D           | E                |            | F          | F | 1     | I         |    |
| 8        |        |                           |     |               |             |                  |            |            |   |       |           |    |
| 10<br>11 | NO     | 階                         | 記号  |               | 空調機<br>系統   | 設置               | 場所         | 用途         | 型 | 式     | ダクト<br>形状 |    |
| 12<br>13 |        |                           |     |               |             |                  |            |            |   |       |           |    |
| 14<br>15 |        |                           | Кг  |               |             |                  | 1          |            |   |       |           |    |
| 16<br>17 |        |                           |     | セ             | ルをクリッ       | ク                |            |            |   |       |           |    |

3[セル枠の確定]をクリックします。

赤色枠内の選択したセルが青色枠で囲われ、相対位置が同じピンク色枠内のセルが水色枠で囲われます。 その他のセルも同様に指定します。

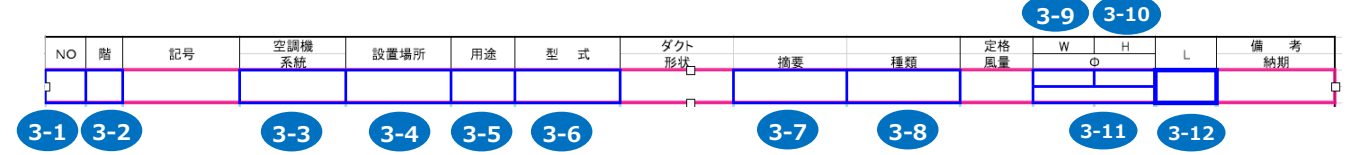

| 番号   | カテゴリ    | プロパティ項目 |
|------|---------|---------|
| 3-1  | カスタム    | ダンパー番号  |
| 3-2  | サイズとルート | 基準フロア   |
| 3-3  | カスタム    | 空調系統    |
| 3-4  | スペース    | 部屋      |
| 3-5  | 用途      | 用途      |
| 3-6  | 共通      | 名称      |
| 3-7  | カスタム    | 摘要      |
| 3-8  | ダクト形状   | 名称      |
| 3-9  | サイズとルート | サイズW    |
| 3-10 | サイズとルート | サイズH    |
| 3-11 | サイズとルート | サイズ     |
| 3-12 | ダクト形状   | L(長さ)   |

## 4 セル枠をすべて設定後、[OK]をクリックします。

| Excel       | のセル位             | 置指定                                                                     |                       |                    |                 | •              |     |        |         |       |       |   |      |    | ×     |
|-------------|------------------|-------------------------------------------------------------------------|-----------------------|--------------------|-----------------|----------------|-----|--------|---------|-------|-------|---|------|----|-------|
| 線           | し方向              | <b>日</b><br>(11)<br>(11)<br>(11)<br>(11)<br>(11)<br>(11)<br>(11)<br>(11 | <b>從 111 秋</b><br>D確定 | ブロパティ項目<br>値のセルを指定 | カテゴリ<br>プロパティ項目 | ダクト形状<br>L(長さ) | ✓   | セル枠の確定 | EX ATTA |       |       |   |      |    |       |
| -           | Α                | В                                                                       | C                     | D                  | E               | F              | Н   | I      | J       | К     | L     | М | N O  | Р  | ^     |
| 2           | 物登               | 件名                                                                      | OO新築物件                |                    |                 |                |     |        |         |       | 電源電圧  | - |      |    |       |
| 4           | 納                | 品日                                                                      | 20xx / x / x          |                    |                 |                |     |        |         |       | ダクト接続 | , |      |    |       |
| 5<br>6<br>7 | 条                | 件                                                                       |                       |                    |                 |                |     |        |         |       | 計装    |   |      |    | -     |
| 8           | 8                |                                                                         |                       |                    |                 |                |     |        |         |       |       |   |      |    |       |
| 10          | NO               | 階                                                                       | 記号                    | 空調機                | 設置場所            | 用途             | 型 式 | ダクト 形状 | 摘要      | 種類    | 定格    | W | H L  | 備考 |       |
| 12          | 5                |                                                                         |                       | 214102             |                 |                |     | 0      |         | 14.00 |       |   |      |    |       |
| 14          |                  |                                                                         |                       |                    |                 |                |     | 0      |         |       |       |   | _    |    |       |
| 15          | -                | -                                                                       |                       |                    |                 |                |     |        | _       |       |       |   |      |    |       |
| 17          |                  | -                                                                       |                       |                    |                 |                |     |        | _       |       | _     |   |      |    |       |
| 19          | _                |                                                                         |                       |                    |                 |                |     |        |         |       |       |   | _    |    |       |
| 20          |                  |                                                                         |                       |                    |                 |                |     |        |         |       |       |   | _    |    |       |
| 22          | -                |                                                                         |                       |                    |                 |                |     |        |         |       |       |   | _    |    |       |
| 24          |                  |                                                                         |                       |                    |                 |                |     |        |         |       |       |   | _    |    |       |
| 25          | -                | -                                                                       |                       |                    |                 |                |     |        | _       |       |       |   |      |    |       |
| 27          | -                | -                                                                       |                       |                    |                 |                |     |        | _       |       | _     |   |      |    |       |
| 29          | _                | -                                                                       |                       |                    |                 |                |     |        | _       |       |       |   |      |    |       |
| 30          |                  |                                                                         |                       |                    |                 |                |     |        |         |       |       |   |      |    | ~     |
| H           | ( <del>)</del> ) | 、ダンバ                                                                    | -リスト/                 |                    |                 |                |     |        |         | ٢     |       | _ |      |    | >     |
| プロノ         | ティとリン            | ゆするセノ                                                                   | レを指定し、「セル枠の           | D確定]ボタンを押します       |                 |                |     |        |         | 非表示セル | の表示   | • | + 10 |    | キャンセル |

### Excelに保存

1 [Excelに保存]をクリックします。

| イプ ダンパー発注                                                                                                    | 表の出力                                                                                                    |                                                                       | → 新規 編集 (                                                                                                    |
|----------------------------------------------------------------------------------------------------|----------------------------------------------------------------------------------------------------|-----------------------------------------------------------------------|----------------------------------------------------------------------------------------------------|
| レブロ側<br>対象<br>未発注(発注表未                                                                                                    | 作成)                                                                                                    | 絞り込み                                                                  | Excell側<br>C4発注表-ダンパー発注表の出力×lsx 選択 の                                                                                                    |
| 絞り込み対象 ▼                                                                                                    | キーワード ▼                                                                                                    | 前方一致 ~                                                                | Excelのセル位置指定                                                                                                    |
| 注決<br>レイヤー<br>ラ <b>デザイン</b><br>色<br>大さ(律線)<br>液種(律線)<br>大ざ(律線)<br>水谷(単線)<br>ハッチング<br>ビッチ<br>太さ<br>大さ(小し、<br>日本)<br>など<br>たさ)<br>「<br>「<br>「<br>「<br>大さ(市場)<br>「<br>」<br>「<br>」<br>「<br>」<br>」<br>」<br>「<br>」<br>」<br>」<br>「<br>」<br>」<br>」<br>「<br>」<br>」<br>、<br>二<br>二<br>二<br>二<br>二<br>二<br>二<br>二<br>二<br>二<br>二<br>二<br>二 | <ul> <li>右気</li> <li>レイや</li> <li>レイヤ</li> <li>レイヤ</li> <li>レイヤ</li> <li>ロイヤ</li> <li>ロイヤ</li> <li>スタレ</li> </ul> <li>カスタム</li> <li>ダンパー番号</li> <li>サフキーの設定</li> | -色(160)<br>-大さ(020<br>レイヤー線種_<br>-大さ(030<br>レイヤー線種_<br>m<br>(1 / 12 ) | アウション         読み込み         Excel/bら読み込み         「Excel/bら読み込み         「Excel/bら読み込み         「Excel/bら読み込み         「Excel/bら読み込み         「Excel/bら読み込み         「Fexcel/bら読み込み         「Fexcel/bolkの読んの         保存、表を貼り付け         保存対象 ② ③ すべて 〇 キーが一致する項目のみ         1       Excel/c(保存         レブロに表を貼り付け |

2 [名前を付けて保存]ダイアログが開きます。 ファイル名を設定し、任意の場所に保存します。

3 図面上にあるダンパーの情報をもとに、ダンパー発注表がExcelに出力されます。

|          | А      | В    | С                            | D         | E     | F  | н                 | Ι      | J        | К  | L     | М    | N   | 0   | P                               |
|----------|--------|------|------------------------------|-----------|-------|----|-------------------|--------|----------|----|-------|------|-----|-----|---------------------------------|
| 2        | 物作     | 名    | ○○新築物件                       |           |       |    |                   |        |          |    | 電源電圧  |      |     |     |                                 |
| 3        | 一元日    |      | 20xx / x / x<br>20xx / x / x |           |       |    |                   |        |          |    |       |      |     |     |                                 |
| 5        | ori Li |      | 2000 7 27 2                  |           |       |    |                   |        |          |    | ダクト接続 |      |     |     |                                 |
| 6        | 条      | 件    |                              | 3         |       |    |                   |        |          |    | 計装    |      |     |     |                                 |
| 8        |        |      |                              | -         |       |    |                   |        |          |    |       |      |     |     |                                 |
| 9        |        |      |                              |           |       |    |                   | 10.1.  |          |    |       |      |     |     | PAGE-1                          |
| 10       | NO     | 階    | 記号                           | 空調機<br>系統 | 設置場所  | 用途 | 型 式               | <br>形状 | 摘要       | 種類 | 定俗    | W    | , н | L   | / / / / / / / / / / / / / / / / |
| 12       | 4      | 1FL  |                              | 外気系統B     | 機械室   | 外気 | VD450×300 350L    | 角型     | ウォーム式    | VD |       | 450  | 300 | 350 |                                 |
| 14<br>15 | 5      | 1FL  |                              | 外気系統C     | 前室    | 外気 | FD600×450 350L    | 角型     | ヒューズ72°C | FD |       | 600  | 450 | 350 |                                 |
| 16<br>17 | 6      | 1FL  |                              | 外気系統C     | 前室    | 外気 | FD600×450 350L    | 角型     | ヒューズ72°C | FD |       | 600  | 450 | 350 |                                 |
| 18<br>19 | 7      | 1FL  |                              | 外気系統C     | 電気室   | 外気 | VD600×450 350L    | 角型     | ウォーム式    | VD |       | 600  | 450 | 350 |                                 |
| 20<br>21 | 8      | 1FL  |                              | 排気系統A     | 熱源機械室 | 排気 | VD450×400 350L    | 角型     | ウォーム式    | VD |       | 450  | 400 | 350 |                                 |
| 22<br>23 | 9      | 1FL  |                              | 排気系統A     | 前室    | 排気 | FD450×400 350L    | 角型     | ヒューズ72℃  | FD |       | 450  | 400 | 350 |                                 |
| 24<br>25 | 10     | 1FL  |                              | 排気系統A     | 前室    | 排気 | FD450×400 350L    | 角型     | ヒューズ72℃  | FD |       | 450  | 400 | 350 |                                 |
| 26<br>27 | 11     | 1FL  |                              | 排気系統日     | 機械室   | 排気 | VD450×300 350L    | 角型     | ウォーム式    | VD |       | 450  | 300 | 350 |                                 |
| 28<br>29 | 12     | 1FL  |                              | 排氨系統C     | 前室    | 排気 | FD600×450 350L    | 角型     | ヒューズ72℃  | FD |       | 600  | 450 | 350 |                                 |
| 30<br>31 | 13     | 1FL  |                              | 排氨系統C     | 前室    | 排気 | FD600×450 350L    | 角型     | ヒューズ72℃  | FD |       | 600  | 450 | 350 |                                 |
| 32<br>33 | 14     | 1FL  |                              | 排氨系統C     | 電気室   | 排気 | VD550×550 350L    | 角型     | ウォーム式    | VD |       | 550  | 550 | 350 |                                 |
| 34<br>35 | 15     | B1FL |                              | 給気系統A     | 機械室   | 給気 | √D1 ,600×600 350L | 角型     | ウォーム式    | VD |       | 1600 | 600 | 350 |                                 |
| 36       |        |      | I                            |           |       |    |                   |        |          |    |       |      |     |     |                                 |

## 5.弁リストの出力

図面上にある弁の情報から、弁リストのフォーマットが入ったExcelファイルまたはCSVファイルに出力します。

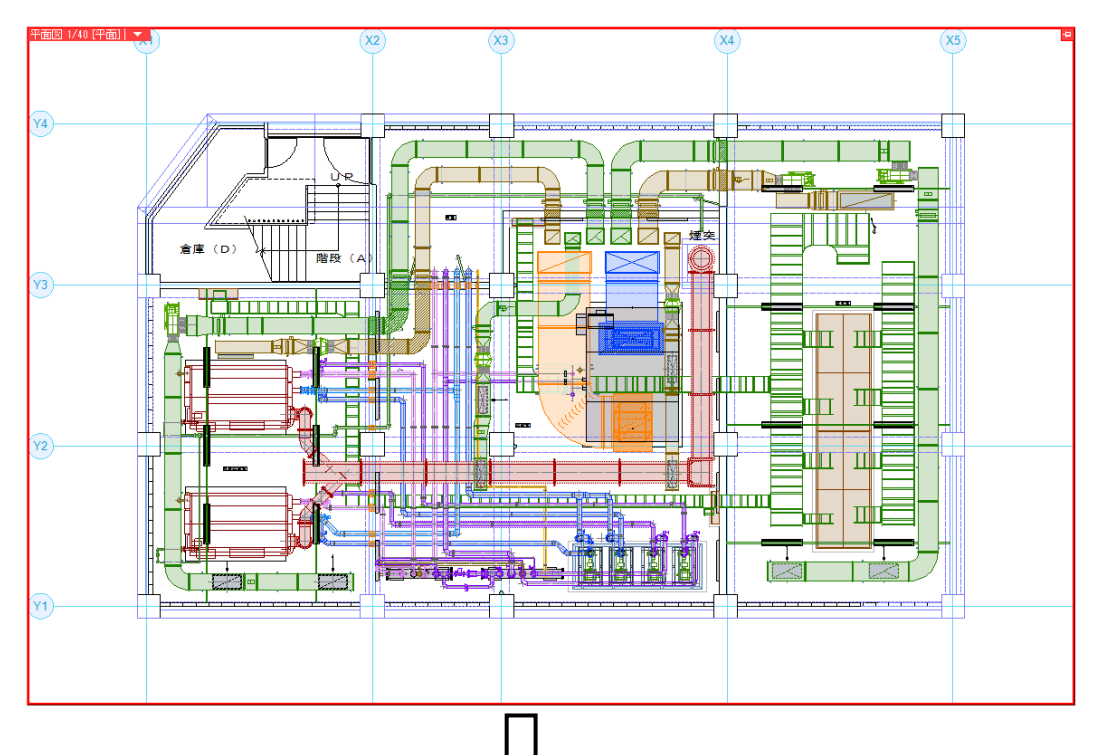

|    | <u> </u>    |          |    |                                |     |    |  |  |  |
|----|-------------|----------|----|--------------------------------|-----|----|--|--|--|
|    | В           | С        | D  | E                              | F   | G  |  |  |  |
| 1  | <u>00物件</u> |          |    |                                |     |    |  |  |  |
| 2  |             |          |    |                                |     |    |  |  |  |
| 3  | 系統          | 用途       | 種類 | 名称                             | サイズ | 個数 |  |  |  |
| 4  | 冷温水1次       | 冷温水(往)   | BV | アルミ製バタフライ弁ウエハ形(ロングネック)10Kギア操作式 | 100 | 4  |  |  |  |
| 5  | 冷温水1次       | 冷温水(還)   | BV | アルミ製バタフライ弁ウエハ形(ロングネック)10Kギア操作式 | 100 | 8  |  |  |  |
| 6  | 冷温水1次       | <u> </u> | CV | スモレンスキチャッキバルブ SM10型式           | 100 | 2  |  |  |  |
| 7  | 冷温水2次       | バイバス管    | BV | アルミ製バタフライ弁ウエハ形(ロングネック)10Kギア操作式 | 80  | 1  |  |  |  |
| 8  | 冷温水2次       | バイバス管    | BV | アルミ製バタフライ弁ウエハ形(ロングネック)10Kギア操作式 | 100 | 4  |  |  |  |
| 9  | 冷温水2次       | バイバス管    | MV | 冷温水·蒸気用複座二方弁                   | 50  | 1  |  |  |  |
| 10 | 冷温水2次       | 冷温水(往)   | BV | アルミ製バタフライ弁ウエハ形(ロングネック)10Kギア操作式 | 125 | 1  |  |  |  |
| 11 | 冷温水2次       | <u> </u> | GV | 青銅製仕切弁(ねじ込み形)JIS5K             | 50  | 2  |  |  |  |
| 12 | 冷温水2次       | 冷温水(還)   | BV | アルミ製バタフライ弁ウエハ形(ロングネック)10Kギア操作式 | 125 | 1  |  |  |  |
| 13 | 冷温水2次       | 冷温水(還)   | GV | 青銅製仕切弁(ねじ込み形)JIS5K             | 50  | 2  |  |  |  |
| 14 |             |          |    |                                |     |    |  |  |  |
| 15 |             |          |    |                                |     |    |  |  |  |
| 16 |             |          |    |                                |     |    |  |  |  |
| 17 |             |          |    |                                |     |    |  |  |  |
| 18 |             |          |    |                                |     |    |  |  |  |
| 19 |             |          |    |                                |     |    |  |  |  |
| 20 |             |          |    |                                |     |    |  |  |  |
| 21 |             |          |    |                                |     |    |  |  |  |
| 22 |             |          |    |                                |     |    |  |  |  |
| 23 |             |          |    |                                |     |    |  |  |  |
| 24 |             |          |    |                                |     |    |  |  |  |
| 25 |             |          |    |                                |     |    |  |  |  |
| 26 |             |          |    |                                |     |    |  |  |  |
| 27 |             |          |    |                                |     |    |  |  |  |
| 28 |             |          |    |                                |     |    |  |  |  |
| 29 |             |          |    |                                |     |    |  |  |  |
| 30 |             |          |    |                                |     |    |  |  |  |
| 31 |             |          |    |                                |     |    |  |  |  |
| 32 |             |          |    |                                |     |    |  |  |  |
| 33 |             |          |    |                                |     |    |  |  |  |
| 34 |             |          |    |                                |     |    |  |  |  |

#### キーの設定

弁リストを出力する図面「図面-弁リストの出力(サンプル機械室).reb」を開きます。 この図面では、弁の[カスタムプロパティ]に、「空調配管系統」の項目を付与しています。

1 [ツール]タブー[データリンク]を 🏝 🕁 図形 配管 ダクト 電気 機器器具 スリーブ・インサート 建築 ツール 加工 表示 🖻 属性記入 ▲ 制気ロリスト L クリックします。 × 1 😡 🚵 部材情報の読込 ➡ 冷媒サイズリスト 部屋 ゾーン 拾い集計 データリンク 🖨 プロパティの保存 情報入出。 [新規]をクリック 2 [データリンク]ダイアログが開きます。 データリンク 2 新規 [タイプ]の[新規]をクリックします。 タイプ ダンパー発注表の出力 編集 🕜 レブロ側 Excel側 対象 タイプの追加 未発注(発注表未作成) 絞り込み対象 ▼ キーワード ▼ 3 [タイプの追加]ダイアログが開きます。 タイプ 弁リストの出力| タイプ名を入力し、[OK]をクリック キャンセル OK. 3 します。 4 [Excelファイルの選択]ダイアログが 開きます。 データを出力するExcelファイル - 新規 編集 🥝 タイプ 弁リストの出力 「機器表 – 弁リストの出力.xlsx | レブロ側 Excel側 4 対象 を選択し、[開く]をクリックします。 C¥機器表-弁リストの出力×ls× 選択 🥝 絞り込み Γ 絞り込み対象 ▼ キーワード ▼ 前方一致 ∨ Excelのセル位置指定 アクション 5 [レブロ側]の[キー]に、レブロの弁類 読み込み の情報とExcelファイルを紐づけする Excelから読み込み プロパティ項目を選択します。 □「Excelのセル位置指定」と同じファイルを使用する 保存、表を貼り付け [カテゴリ]: カスタム 保存対象 🥑 💿 すべて 🔘 キーが一致する項目のみ [プロパティ項目]: 空調配管系統 Excellに保存 ☑ 部材情報のみ表示 台数 0台 レブロに表を貼り付け - 🕥 カスタム 5 - 4

| Excelのデータと図面上の弁類を紐づけす    | る      |   |
|--------------------------|--------|---|
| プロパティ項目を指定               |        |   |
| 🔲 วิตฺ//ร <sub>า</sub> 🗙 | X      |   |
| ◎ 弁類                     | $\sim$ | l |
| 田 共通                     | ^      |   |
| 田 デザイン                   |        |   |
| 🗆 አንቅፖ                   |        |   |
| 空調配管系統 冷温水1次             |        |   |

カテゴリ

サブキー

プロパティ項目 空調配管系統

設定の読み込み・保存 🔹 🔻

サブキーの設定

閉じる

 6 キーが1つだけではレブロの要素とExcelの項目を 紐づけることができない場合、サブキーを設定 します。[サブキーの設定]をクリックします。

| *- 🔞    |          |        |     |
|---------|----------|--------|-----|
| カテゴリ    | <u> </u> | $\sim$ | _ 🔏 |
| プロパティ項目 | 空調配管系統   | $\sim$ | •   |
| サブキー    | サブキーの設定  | •      | 6   |

⑦「追加」をクリックします。

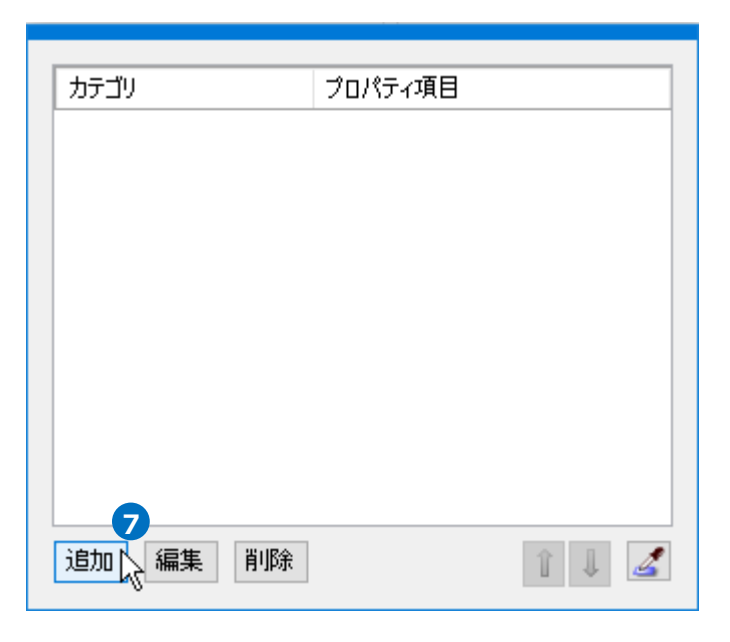

8 [プロパティ項目の追加]ダイアログを開きます。
 [カテゴリ]と[プロパティ項目]を設定し、[OK]
 をクリックします。

プロパティ項目が追加されます。

 プロパティ項目の追加
 ×

 カテゴリ
 用途
 ✓

 プロパティ項目
 用途
 ✓

 ⑧
 OK
 キャンセル

9ここでは下記4つを追加します。

| カテゴリ    | プロパティ項目 |
|---------|---------|
| 用途      | 用途      |
| 部材情報    | 略号      |
| 部材情報    | 名称      |
| サイズとルート | サイズ     |

| カテゴリ    | プロパティ項目  |
|---------|----------|
| 用途      | 用途       |
| 音邓村/情報  | 略号       |
| 部材情報    | 名称       |
| サイズとルート | मन्त्र 🧿 |
|         |          |
| 追加編集削除  | î I 🖌 🧾  |

10 Excelに値を出力する対象要素を絞り込みます。

[絞り込み対象]から、[要素(検索)]タブの[配管]-[弁類] にチェックを入れます。

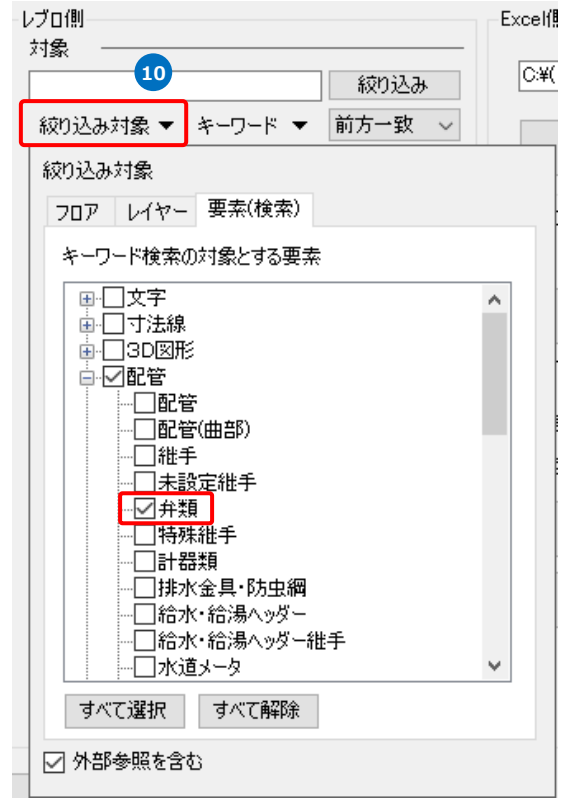

11 [絞り込み]をクリックします。

部材検索が実行され、絞り込まれた部材が検索結果に表示されます。 リストに表示された部材がデータリンクの対象となります。

|       | レブロ側<br>対象 11 (2013)ユート                                   | Excelf側<br>C¥機器表 - 弁リストの出力 xlsx 選択 低 |
|-------|-----------------------------------------------------------|--------------------------------------|
|       |                                                           | Excelのセル位置指定                         |
| 檢索結果  |                                                           | アクション<br>読み込み                        |
|       | 重量[ke] 30<br>差込み代①[mm] 0.0<br>差込み代②[mm] 0.0               | Excelがら読み込み                          |
|       | v#*5                                                      |                                      |
|       | ☑ 部材情報のみ表示                                                | Excell_(保存                           |
| 対象の台数 | キー ②<br>カテゴリ カスタム ✓<br>プロパティ項目 空調配管系統 ✓<br>サブキー サブキーの設定 ▼ | レブロに表を貼り付け                           |

#### Excelのセル位置指定

#### 読み込む範囲の設定

[Excelのセル位置指定]ダイアログが開き、選択 したExcelファイルの内容が表示されます。

| Excelf則  |              |      |
|----------|--------------|------|
| C:¥機器表-弁 | Jストの出力 xlsx  | 選択 🕜 |
| 1        | Excelのセル位置指定 | 6    |
|          |              |      |

2 [Excelのセル位置指定]ダイアログで1つ目の要素のデータに該当する範囲を選択し、[基準範囲の確定] をクリックします。

基準となる範囲(濃いピンク色の枠)が確定します。

| Ex | Excelのセル位置指定 ×                                                                       |            |         |             |                                                                            |             |     |        |   |
|----|--------------------------------------------------------------------------------------|------------|---------|-------------|----------------------------------------------------------------------------|-------------|-----|--------|---|
|    | 繰返し                                                                                  | 「方向 😑 縦 🛄  | 横 プロパテ・ | ィ項目<br>ルを指定 | <ul> <li>★ カテゴリ カスタム </li> <li>カスタム </li> <li>★ クロパティ項目 空詞配管系統 </li> </ul> | <b>又</b> 解除 | ਰ ਕ | べて解释余  |   |
|    |                                                                                      | В          | С       | D           | E                                                                          | F           | G   | н ^    | • |
|    | 1                                                                                    | <u> </u>   |         |             |                                                                            |             | ドラ  | 、バグで囲ま | ٦ |
|    | 2                                                                                    |            |         |             |                                                                            |             |     | ックで囲む  |   |
|    | 3                                                                                    | 系統         | 用途      | 種類          | 名称                                                                         | サイズ         | 個数  |        | T |
|    | 4                                                                                    | ו          |         |             |                                                                            |             | ļ   | ]      |   |
|    | 5                                                                                    |            |         |             |                                                                            |             |     |        |   |
|    | 6                                                                                    | +          |         |             |                                                                            |             | —   |        |   |
|    | 7                                                                                    |            |         |             |                                                                            |             |     |        |   |
|    | 8                                                                                    |            |         |             |                                                                            |             |     |        |   |
|    | 9                                                                                    |            |         |             |                                                                            |             |     |        |   |
| 1  | 10                                                                                   | ▶ N Sheet1 | I       |             | <                                                                          | 1           | 1   | >      |   |
| Ŧ  | ドークを入出力する範囲のピンク枠のハンドルをドラッグ&ドロップで拡げてください     非表示セルの表示     +     115%     OK     キャンセル |            |         |             |                                                                            |             |     |        |   |

 <sup>[</sup>Excel側]の[Excelのセル位置指定]をクリック します。

### 3 薄いピンク色の枠上のハンドルをドラッグし、データが繰り返す範囲(薄いピンク色の枠)を指定します。 ここで決められた範囲が、1シート分のデータ出力範囲です。

|                                                                  | □ 横 ープロパティエ                                                                                                    | 項目                                         |                                                                                                    |                                                                                                    |                                                                          |                 |
|------------------------------------------------------------------|----------------------------------------------------------------------------------------------------|--------------------------------------------|----------------------------------------------------------------------------------------------------|----------------------------------------------------------------------------------------------------|--------------------------------------------------------------------------|-----------------|
| 5月11 🔲 🎎 👖                                                       | (#obu)                                                                                                    | ****                                       |                                                                                                    | 2770                                                                                                    |                                                                          |                 |
| 基準範囲の確定                                                          | 100120                                                                                                    | を指定                                        |                                                                                                    |                                                                                                    | <b>2</b>                                                                 | 八(開印茶           |
| В                                                                | С                                                                                                    | D                                          | E                                                                                                    | F                                                                                                    | G                                                                        | Н               |
| <u>00物件</u>                                                      |                                                                                                    |                                            |                                                                                                    |                                                                                                    |                                                                          |                 |
|                                                                  |                                                                                                    |                                            |                                                                                                    |                                                                                                    |                                                                          |                 |
| 系統                                                               | 用途                                                                                                    | 種類                                         | 名称                                                                                                    | サイズ                                                                                                    | 個数                                                                       |                 |
| 2                                                                |                                                                                                    |                                            |                                                                                                    |                                                                                                    | C                                                                        | 2               |
|                                                                  |                                                                                                    |                                            |                                                                                                    |                                                                                                    |                                                                          |                 |
| +                                                                |                                                                                                    |                                            |                                                                                                    |                                                                                                    | —                                                                        |                 |
|                                                                  |                                                                                                    |                                            |                                                                                                    |                                                                                                    |                                                                          |                 |
|                                                                  |                                                                                                    |                                            |                                                                                                    |                                                                                                    |                                                                          |                 |
|                                                                  |                                                                                                    |                                            |                                                                                                    |                                                                                                    |                                                                          |                 |
| ► H Sheet1                                                       |                                                                                                    |                                            | <                                                                                                    |                                                                                                    |                                                                          |                 |
|                                                                  | tanus leutelet. Rol                                                                                                    |                                            |                                                                                                    |                                                                                                    |                                                                          | د. مد           |
| 「八出八9る範囲のヒノツ                                                     | キロハントルをトラック&1                                                                                                    | トロップで祝ないで                                  | alactic alactic alacti | Ŧ 11                                                                                                    |                                                                          |                 |
|                                                                  |                                                                                                    |                                            | $\sim$                                                                                                    |                                                                                                    |                                                                          |                 |
|                                                                  |                                                                                                    |                                            | $\mathbf{\nabla}$                                                                                                    |                                                                                                    |                                                                          |                 |
| セル位置指定                                                           |                                                                                                    |                                            | $\sim$                                                                                                    |                                                                                                    |                                                                          |                 |
| セル位置指定                                                           | □ +# _づ□パティT                                                                                                    | 項日                                         |                                                                                                    |                                                                                                    |                                                                          |                 |
| セル位置指定                                                           | ] 横 プロパティス                                                                                                    | 項目                                         | للترم الترم الت                                                                                                    | -                                                                                                    |                                                                          |                 |
| セル位置指定<br>し方向 (三)縦() ()<br>基準範囲の確定                               | ] 横 プロパティス<br>値のセル                                                                                                    | 項目<br>を指定                                  |                                                                                                    | <b>又</b> 解除                                                                                                    |                                                                          | すべて解路           |
| セル位置指定<br>レ方向 <u>単 縦 </u><br>基準範囲の確定<br>B                        | 横 プロパティコ<br>値のセル                                                                                                    | 項目<br>を指定<br>D                             | ★ カテゴリ カスタム → 日 セル枠の確定 日 の プロパティ項目 空調配管系統 → 日 セル枠の確定 日 日 セル 単の 確定 日 日 セル 単の 確定 日 日 セル 単の 確定 日 日 セル 単の 確定 日 日 日 セル 単の 確定 日 日 日 日 日 日 日 日 日 日 日 日 日 日 日 日 日 日                                                                                                    | R 解除                                                                                                    | G                                                                        | すべて解除           |
| セル位置指定<br>い方向 <u> </u>                                           | ) 横   プロパティ1<br>(値のセル<br>C                                                                                                    | 項目<br>を指定<br>D                             | ★ カテゴリ カスタム →                                                                                                    | www.expected.com                                                                                                    | G                                                                        | すべて解除<br>日      |
| セル位置指定<br>し方向 <u> </u>                                           | 横<br>プロパティコ<br>値のセル<br>C                                                                                                    | 項目<br>を指定<br>D                             | <ul> <li>★ カテカリ カスタム ✓</li> <li>★ プロパティ項目 空調配管系統 ✓</li> <li>★ 日 セル枠の確定</li> </ul>                                                                                                    | www.market.                                                                                                    | G                                                                        | すべて解除<br>日      |
| セル位置指定<br>(方向 三 縦 0<br>基準範囲の確定<br>B<br>〇〇物件<br>系統                | 横<br>一<br>で<br>一<br>一<br>一<br>一<br>一<br>一<br>一<br>一<br>一<br>一<br>一<br>一<br>一                                                                                                    | <sup>項目</sup><br><sup>夜指定</sup><br>D<br>種類 | ★ カデゴリ カスタム ✓ ■ セル枠の確定 ■<br>を調配管系統 ✓ ■ セル枠の確定 ■<br>E<br>名称                                                                                                    | <ul> <li>F</li> <li>サイズ</li> </ul>                                                                                                    | G<br>個数                                                                  | まべて解除<br>日      |
| セル位置指定<br>広方向 <u>一 縦</u><br>基準範囲の確定<br>B<br>〇〇物件<br>系統           | 横 プロパティ1     値のセル                                                                                                    | <sup>項目</sup><br><sup>応指定</sup><br>D<br>種類 |                                                                                                    | <ul> <li>         ・         ・         ・</li></ul>                                                                                                    | G<br>個数                                                                  | サベで解除           |
| セル位置指定<br>(方向) <u>一 縦</u> 0<br>基準範囲の確定<br>B<br><u>〇〇物件</u><br>系統 | 横<br>使<br>プロパティコ<br>値のセル                                                                                                    | <sup>項目</sup><br><sup>を指定</sup><br>D<br>種類 |                                                                                                    | マ 解除<br>F<br>サイズ                                                                                                    | G<br>個数                                                                  | サベで解除           |
| セル位置指定<br>(5方向) <u>一 縦</u> 0<br>基準範囲の確定<br>B<br>00物件<br>系統       | 横<br>ガロパティコ<br>値のセル                                                                                                    | <sup>項目</sup><br><sup>を指定</sup><br>D<br>種類 |                                                                                                    | <ul> <li>解除</li> <li>F</li> <li>サイズ</li> <li></li> </ul>                                                                                                    | G<br>個数                                                                  | サベで解释除          |
| セル位置指定<br>し方向 <u> </u>                                           | 横<br>ブロパティユ<br>値のセル・<br>で<br>の<br>の<br>の<br>の<br>の<br>で<br>し<br>し<br>の<br>で<br>し<br>し<br>の<br>で<br>し<br>の<br>で<br>し<br>の<br>で<br>し<br>の<br>で<br>し<br>の<br>で<br>し<br>の<br>で<br>の<br>し<br>い<br>し<br>の<br>で<br>の<br>し<br>い<br>し<br>の<br>で<br>の<br>い<br>し<br>の<br>で<br>の<br>い<br>し<br>の<br>の<br>の<br>い<br>し<br>の<br>の<br>の<br>い<br>し<br>の<br>の<br>の<br>い<br>し<br>の<br>の<br>の<br>い<br>し<br>の<br>で<br>の<br>の<br>の<br>の<br>の<br>の<br>の<br>の<br>の<br>の<br>の<br>の<br>の                                                                                                    | <sup>項目</sup><br>を指定<br>D<br>種類            | ★ カテゴリ カスタム → ● セル枠の確定 ■ ● プロパティ項目 空調配管系統 → ● セル枠の確定 ■ ■ 日 セル枠の確定 ■                                                                                                    | <ul> <li>解除</li> <li>F</li> <li>サイズ</li> <li></li></ul>                                                                                                    | G<br>個数                                                                  | すべて解除<br>H      |
| セル位置指定<br>し方向 <u> </u>                                           | 検 プロパティ3 値のセル                                                                                                    | 項目<br>を指定<br>D<br>種類                       | ★ かテゴリ カスタム →<br>★ ★ ② プロパティ項目 空調配管系統 → ■ セル枠の確定 ■<br>E<br>名称                                                                                                    | <ul> <li>解除</li> <li>F</li> <li>サイズ</li> <li></li></ul>                                                                                                    | G<br>個数                                                                  | サペで解除           |
| セル位置指定<br>し方向 <u></u> 縦 0<br>基準範囲の確定<br>B<br>00物件<br>系統          | 横<br>一<br>で                                                                                                    | 項目<br>を指定<br>D<br>種類                       | ★ カテガリ カスタム × ● セル枠の確定 ■<br>かテオ項目 空調配管系統 ▼ ● セル枠の確定 ■<br>E ■<br>名称                                                                                                    | F<br>サイズ                                                                                                    | G<br>個数                                                                  |                 |
| セル位置指定<br>した面 一 縦 0<br>基準範囲の確定<br>B<br>00物件<br>系統                | 横<br>一<br>で                                                                                                    | 项目<br>を指定<br>D<br>種類                       |                                                                                                    | <ul> <li>F</li> <li>サイズ</li> <li>コート</li> <li>コート</li></ul> | G<br>G                                                                   |                 |
| セル位置指定<br>い方向 <u>一 縦</u> 0<br>基準範囲の確定<br>B<br><u>00物件</u><br>系統  | 横<br>プロパティス<br>値のセル                                                                                                    | <sup>項目</sup><br><sup>を指定</sup><br>D<br>種類 |                                                                                                    | <ul> <li>F</li> <li>サイズ</li> <li>コート</li> <li>コート</li></ul> | G<br>個数                                                                  |                 |
| セル位置指定<br>い方向 <u>一 縦</u> 0<br>基準範囲の確定<br>B<br><u>00物件</u><br>系統  | 横<br>プロパティス<br>値のセル<br>で<br>の<br>の<br>の<br>の<br>の<br>の<br>し<br>の<br>し<br>つ<br>し<br>つ<br>し<br>つ<br>し<br>つ<br>し<br>つ<br>し<br>つ<br>し<br>つ<br>し<br>つ<br>し<br>つ<br>し<br>つ<br>し<br>つ<br>し<br>つ<br>し<br>つ<br>し<br>つ<br>し<br>つ<br>つ<br>つ<br>し<br>つ<br>つ<br>つ<br>つ<br>つ<br>つ<br>つ<br>つ<br>つ<br>つ<br>つ<br>つ<br>つ | <sup>項目</sup><br>を指定<br>D<br>種類            | ★ カテゴリ カスタム → 日 セル枠の確定 目 空調配管系統 → 日 セル枠の確定 目 日 セル 中の確定 目 日 日 ロル 中の確定 目 日 日 ロル 中の確定 目 日 日 日 日 日 日 日 日 日 日 日 日 日 日 日 日 日 日                                                                                                    | <ul> <li>解除</li> <li>F</li> <li>サイズ</li> <li>コート</li> <li>コート</li></ul>  | G<br>個数                                                                  |                 |
| セル位置指定<br>い方向 <u> </u>                                           | 横<br>プロパティス<br>値のセル・<br>一<br>の<br>の<br>の<br>の<br>の<br>の<br>の<br>の<br>の<br>の<br>の<br>の<br>の                                                                                                    | 项目<br>を指定<br>D<br>種類                       | ★ かテゴリ カスタム → ● セル枠の確定 ●<br>の プロパティ項目 空調配管系統 → ● ● セル枠の確定 ●<br>●<br>●<br>●<br>●<br>●<br>●<br>●<br>●<br>●                                                                                                    | <ul> <li>解除</li> <li>F</li> <li>サイズ</li> <li>ロー・・・・・・・・・・・・・・・・・・・・・・・・・・・・・・・・・・・・</li></ul>                                                                                                    | G<br>個数                                                                  |                 |
|                                                                  |                                                                                                    | 项目<br>を指定<br>D<br>種類                       |                                                                                                    | <ul> <li>解除</li> <li>F</li> <li>サイズ</li> <li>コーロー</li> <li>コーロー</li> <li>コー</li> <li>コー&lt;</li></ul>       | G<br>個数<br>一<br>一<br>一<br>一<br>一<br>一<br>一<br>一<br>一<br>一<br>一<br>一<br>一 | オペで解除<br>H<br>H |
|                                                                  | 横<br>つ<br>で<br>つ<br>つ<br>つ<br>つ<br>つ<br>つ<br>つ<br>つ<br>つ<br>つ<br>つ<br>つ<br>つ                                                                                                    | 项目<br>を指定<br>D<br>種類                       | ★ かテゴリ カスタム ▼ ● セル枠の確定 ■                                                                                                    | <ul> <li>解説除</li> <li>F</li> <li>サイズ</li> <li>コート・・・・・・・・・・・・・・・・・・・・・・・・・・・・・・・・・・・・</li></ul>                                                                                                    | G<br>個数                                                                  |                 |
|                                                                  |                                                                                                    | 项目<br>を指定<br>D<br>種類                       | ★ かテゴリ カスタム ▼ ● セル枠の確定 ■                                                                                                    | <ul> <li>解約</li> <li>F</li> <li>サイズ</li> <li>コート</li> <li>コート</li></ul>  | G<br>個数                                                                  |                 |
| セル位置指定<br>し方向 <u></u> 縦<br>基準範囲の確定                               |                                                                                                    | 項目<br>を指定<br>D<br>種類                       | ★ カテリ カスタム ▼ ● セル枠の確定 ■                                                                                                    | F<br>サイズ<br>                                                                                                    | G<br>G<br>個数                                                             |                 |
| セル位置指定<br>し方向 <u></u> 縦                                          |                                                                                                    | 项目<br>本指定<br>D<br>種類                       | ★ カテリ カスタム ✓ ● セル枠の確定 ●                                                                                                    | F<br>サイズ<br>-<br>-<br>-<br>-<br>-<br>-<br>-<br>-<br>-<br>-<br>-<br>-<br>-                                                                                                    | G<br>個数                                                                  |                 |

#### セルにプロパティ項目を割り当て

#### 既存の項目を割り当て

- 1 項目を出力するセル(B4)を選択し、[プロ パティ項目]で[値のセルを指定]を選択し ます。
- 2 [カテゴリ]、[プロパティ項目]でレブロの 要素と関連付ける項目を指定します。
   [カテゴリ]:カスタム
   [プロパティ項目]:空調配管系統

| Excelの    | Excelのセル位置指定 |         |            |                        |  |  |  |  |  |
|-----------|--------------|---------|------------|------------------------|--|--|--|--|--|
| <b>繰返</b> | し方向 📄 縦 🛄    | 横 プロパテ- | 項目<br>1後指定 | カテゴリ カスタム 2 日 セルキの確定 3 |  |  |  |  |  |
|           | В            | С       | D          | E                      |  |  |  |  |  |
| 1         | <u>00物件</u>  |         |            |                        |  |  |  |  |  |
| 2         |              |         |            |                        |  |  |  |  |  |
| 3         | 系統           | 用途      | 種類         | 名称                     |  |  |  |  |  |
| 4         | 5            |         |            |                        |  |  |  |  |  |
| 5         |              |         |            |                        |  |  |  |  |  |
| 6         |              |         |            |                        |  |  |  |  |  |
| 7         |              |         |            |                        |  |  |  |  |  |
| 8         |              |         |            |                        |  |  |  |  |  |
| 9         |              |         |            |                        |  |  |  |  |  |
| 10        |              |         |            |                        |  |  |  |  |  |

3[セル枠の確定]をクリックします。

赤色枠内の選択したセルが青色枠で囲われ、相対位置が同じピンク色枠内のセルが水色枠で囲われます。

その他のセルも同様に指定します。

| - |    |    |    |    |     |    | 1 |
|---|----|----|----|----|-----|----|---|
|   | 系統 | 用途 | 種類 | 名称 | サイズ | 個数 |   |

| 番号  | カテゴリ       | プロパティ項目 |
|-----|------------|---------|
| 3-1 | カスタム       | 空調配管系統  |
| 3-2 | 用途         | 用途      |
| 3-3 | 部材情報       | 略号      |
| 3-4 | 部材情報       | 名称      |
| 3-5 | サイズとルート    | サイズ     |
| 3-6 | プロパティ以外の項目 | 台数      |

#### 4 セル枠をすべて設定後、[OK]をクリックします。

| jel | (方向 単 縦 単) 基準範囲の確定 | 横 プロパテ 値のセ | ィ項目<br>Sルを指定 | → → カテゴリ カスタム → → → セリ枠の確定<br>② プロパラィ項目 空田配管系統 → → → セリ枠の確定 | × Arre | <b>1</b> | て解除 |     |
|-----|--------------------|------------|--------------|-------------------------------------------------------------|--------|----------|-----|-----|
|     | В                  | с          | D            | E                                                           | F      | G        | н   | 1 / |
| 1   | <u>00物件</u>        |            |              |                                                             |        |          |     |     |
| 2   |                    |            |              |                                                             |        |          |     |     |
| 3   | 系統                 | 用途         | 種類           | 名称                                                          | サイズ    | 個数       |     |     |
| 4   |                    |            |              | 0                                                           |        | 6        |     |     |
| 5   |                    |            |              | 0                                                           |        |          |     |     |
| 6   |                    |            |              |                                                             |        |          |     |     |
| 7   |                    |            |              |                                                             |        |          |     |     |
| 8   |                    |            |              |                                                             |        |          |     |     |
| 9   |                    |            |              |                                                             |        |          |     |     |
| 0   |                    |            |              |                                                             |        | 4        |     |     |
| 1   |                    |            |              |                                                             |        |          |     |     |
| 2   |                    |            |              |                                                             |        |          |     |     |
| L3  |                    |            |              |                                                             |        |          |     |     |
| 4   |                    |            |              |                                                             |        |          |     |     |
| 15  |                    |            |              |                                                             |        |          |     |     |
| 4   | ► H \\ Sheet1 /    |            |              | ٢                                                           |        |          |     | >   |

### Excelに保存

1 [Excelに保存]をクリックします。

2 [名前をつけて保存]ダイアログが開きます。 ファイル名を設定し、任意の場所に保存し ます。

| レブロ側                   |        |            | Excelf則                      |
|------------------------|--------|------------|------------------------------|
| <b>刈</b> 家             |        | 絞り込み       | C¥機器表-弁リストの出力×lsx 選択 @       |
| 絞り込み対象 ▼ キ             | -ワード 🔻 | 前方一致 🗸     | Fueedのわれ」(古里地学               |
| □ 部材情報                 | ]      |            | Excelligering                |
| 名称                     | スモレンスキ | チャッキバルブ …  |                              |
| 通称                     |        |            | アクション                        |
| メーカー名                  | (株)石崎農 | 以作所        | 読み込み ――                      |
| 略号                     | CV     |            |                              |
| 重量[kg]                 | 30     |            | Fyrelがに清み込み                  |
| 差込み代①[mm]              | 0.0    |            | Excent-52/2079-207           |
| 差込み代@[mm]<br>備考        | 0.0    |            | □ 「Excelのセル位置指定」と同じファイルを使用する |
|                        |        |            | (2方 表を貼れ付け                   |
|                        |        |            | 14117 42 200 110             |
|                        |        |            | 保存対象 🥑 💿 すべて 🔿 キーが一致する項目のみ   |
| □ 部材情報のみ表示             |        | _          |                              |
| 台数 55台                 |        | < 1 / 55 > |                              |
| *- 🔞                   |        |            | レブロに表を貼り付け                   |
| 1 - 11                 | 9L     | ~ 2        |                              |
| カテコリ コスペ               |        |            |                              |
| את ובלת                |        |            |                              |
| カテコリ カス!<br>プロパティ項目 空調 | 配管系統   | ~          |                              |

3 図面上にある弁類の情報を基に、弁リストが Excel 出力されます。

|    | В           | С      | D  | E                              | F   | G  |
|----|-------------|--------|----|--------------------------------|-----|----|
| 1  | <u>00物件</u> |        |    |                                |     |    |
| 2  | 3           |        |    |                                |     |    |
| з  | 系統          | 用途     | 種類 | 名称                             | サイズ | 個数 |
| 4  | 冷温水1 次      | 冷温水(往) | BV | アルミ製バタフライ弁ウエハ形(ロングネック)10Kギア操作式 | 100 | 4  |
| 5  | 冷温水1 次      | 冷温水(還) | BV | アルミ製バタフライ弁ウエハ形(ロングネック)10Kギア操作式 | 100 | 8  |
| 6  | 冷温水1 次      | 冷温水(還) | CV | スモレンスキチャッキバルブ SM1O型式           | 100 | 2  |
| 7  | 冷温水2次       | バイバス管  | BV | アルミ製バタフライ弁ウエハ形(ロングネック)10Kギア操作式 | 80  | 1  |
| 8  | 冷温水2次       | バイバス管  | BV | アルミ製バタフライ弁ウエハ形(ロングネック)10Kギア操作式 | 100 | 4  |
| 9  | 冷温水2次       | バイバス管  | MV | 冷温水·蒸気用複座二方弁                   | 50  | 1  |
| 10 | 冷温水2次       | 冷温水(往) | BV | アルミ製バタフライ弁ウエハ形(ロングネック)10Kギア操作式 | 125 | 1  |
| 11 | 冷温水2次       | 冷温水(往) | GV | 青銅製仕切弁(ねじ込み形)JIS5K             | 50  | 2  |
| 12 | 冷温水2次       | 冷温水(還) | BV | アルミ製バタフライ弁ウエハ形(ロングネック)10Kギア操作式 | 125 | 1  |
| 13 | 冷温水2次       | 冷温水(還) | GV | 青銅製仕切弁(ねじ込み形)JIS5K             | 50  | 2  |
| 14 |             |        |    |                                |     |    |
| 15 |             |        |    |                                |     |    |

## 6.分電盤表の貼り付け

図面にある「盤の管理」のデータを分電盤表のフォーマットが入ったExcelと同じ内容で図面上の「表」とし て貼り付けます。

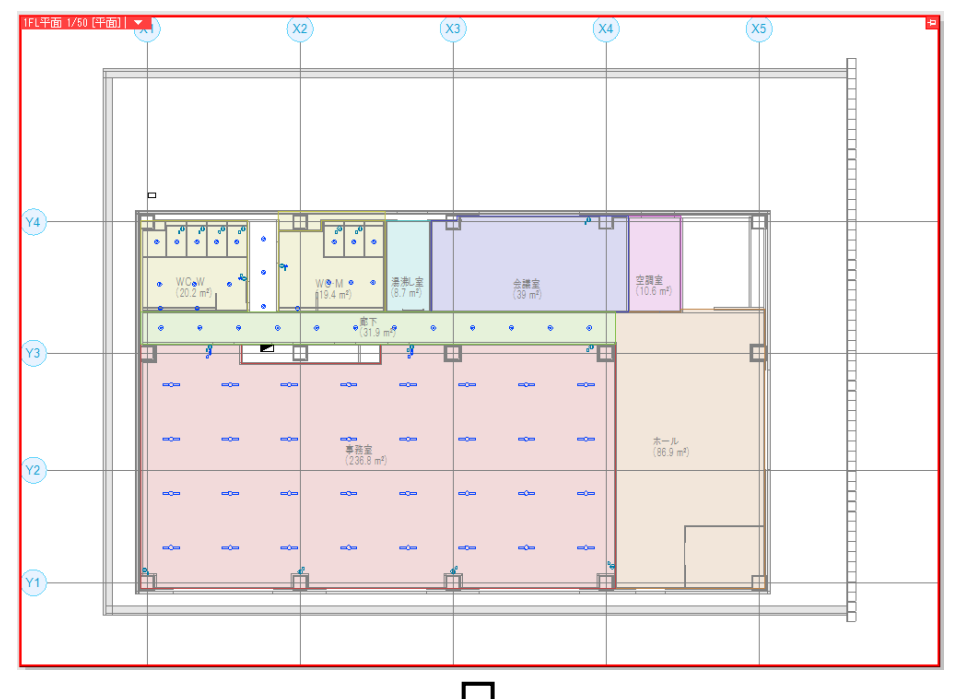

「表」として貼り付けることで、レブロの要素とリンクします。

| 2 <b>22</b> 43 |     | 8869     | 10 x 2 4 2   | ARD 2 47 | **   |         | ••      | * <b>22</b> 43 | •••      | 886      | 9 85      |   | AR02.03 | et.       |      | ••     | 8826B    | **       | 5869 SI  | <br>ARDE IGH | **  |     | • •      |
|----------------|-----|----------|--------------|----------|------|---------|---------|----------------|----------|----------|-----------|---|---------|-----------|------|--------|----------|----------|----------|--------------|-----|-----|----------|
| 14             |     |          |              | 100      |      | 100     |         | 14             | <u> </u> |          | 01        |   | 104     | -         | 104  |        | <u> </u> | <u> </u> | 01       | <br>(N)      |     | [9] | -        |
|                |     |          | M Thank      | -        |      |         |         |                |          |          | 100 00000 |   |         | -         | 24   |        | 1        |          |          | <br>_        | +   |     | -        |
|                |     | -        |              |          |      |         |         | 4              |          |          |           |   |         | -         |      |        | 4        |          |          | _            | -   |     |          |
|                | FW  | 114      |              | _        |      |         |         | -              |          |          |           |   | 2       |           |      |        | -        |          |          |              | -   |     | -        |
|                | 16  | 19       |              | _        | 10 0 | 6       |         | 4              | Wh       | 1.13     | 100 84    |   | 6       | -         | 8    |        |          |          |          | <br>         | -   |     | -        |
|                |     | - 15     | 00 <b>54</b> |          | 6 1  |         |         | 1              |          | - 15     | 100 84    |   | \$      |           | 2    |        |          |          |          | <br>         |     |     |          |
|                | 1 1 | 12       | 0 35454      | -        |      | 50      |         |                |          | 18       | 100 32 42 | 5 | 10      | 2         | 50   |        |          |          |          |              |     |     |          |
|                | 1 1 | 10       | 65 <b>84</b> |          | 12 0 | 60      |         |                |          | 12       | 100 84    |   | 10      | 4         | 6    |        |          |          |          | <br>         |     |     |          |
|                |     | 15       | 00 <b>54</b> |          | 15 1 | 15      |         |                |          | 13       | 100 84    |   | 6       | 1         | 15   |        |          |          |          |              |     |     |          |
|                | 1 1 | 15       | 0 apese      |          | 01 1 | 20      |         |                |          | 15       | 100 35 25 | F | 10      | 1         | 20   |        |          |          |          |              |     |     |          |
|                |     | 10       | aa 💏         |          |      | 800     |         |                |          | - 10     | 100 🕈     |   | 1       |           | 00   |        |          |          |          |              |     |     |          |
|                |     | 10       | 00 <b>F#</b> |          |      | 1000    |         | 1              |          | - 10     | 100 👬     |   |         |           | 101  |        | ]        |          |          |              |     |     |          |
|                |     | -        |              |          |      |         |         | 1              |          | н        |           |   |         |           |      |        | 1        |          |          |              |     |     |          |
|                |     |          |              |          |      |         |         | 1              |          | Ц—       |           |   |         |           |      |        | 1        |          |          |              |     |     |          |
|                |     |          |              |          |      |         |         | 1              |          | н        |           |   |         |           |      |        | 1        |          |          |              |     |     |          |
|                |     |          |              |          | -    |         |         | 1              |          | н        |           |   |         |           |      |        | 1        |          |          |              |     |     |          |
|                |     |          |              |          |      |         |         | 1              |          | H        |           |   |         |           |      |        | 1        |          |          |              | 1   |     |          |
|                |     |          |              |          |      |         |         | 1              |          |          |           |   |         |           |      |        | 1        |          |          |              |     |     |          |
|                |     |          |              | 1        | -    |         |         | 1              |          | ц—       |           |   |         |           |      |        | 1        |          |          |              | 1   |     |          |
|                |     |          |              |          | -    |         |         | 1              |          |          |           |   | -       |           |      |        | 1        |          |          |              |     |     | -        |
|                |     |          |              | _        | -    |         |         | 1              |          |          |           |   | -       |           |      |        | 1        |          |          | <br>_        | -   |     | -        |
|                |     |          |              | _        | +    |         |         | 1              |          |          |           |   | -       |           |      |        | 1        |          |          |              | + + |     | -        |
|                |     |          |              | -        | +    |         |         | 1              |          |          |           |   | -       |           |      |        | 1        |          |          | -            |     |     |          |
|                |     |          |              |          | +    |         |         | 1              |          |          | ++-       |   | -       |           |      |        | 1        |          |          | _            | + 1 |     | -        |
|                |     |          |              | _        | +    |         |         | 4              |          |          | ++-       |   | -       |           |      |        | -        |          |          |              | + - |     | -        |
|                |     |          |              | _        | +    |         |         | -              |          |          | ++-       |   | -       |           |      |        | -        |          | $\vdash$ |              | -   |     | -        |
|                |     |          |              |          | -    |         |         | 4              |          |          |           |   | -       |           |      |        | -        |          |          | _            | -   |     | -        |
|                |     |          |              | _        | -    |         |         | -              |          |          |           |   | -       |           |      |        | -        |          |          |              | -   |     | -        |
|                |     |          |              | _        | -    |         |         | 4              |          |          |           |   | -       |           |      |        | -        |          |          |              |     |     | -        |
|                |     |          |              | _        | -    |         |         |                |          |          |           |   |         |           |      |        |          |          |          | <br>         |     |     | -        |
|                |     |          |              |          | -    |         |         | -              |          |          |           |   |         |           |      |        |          |          |          |              |     |     |          |
|                |     |          |              | _        | _    |         |         | -              |          |          |           |   |         |           |      |        | 1        |          |          |              |     |     | -        |
|                |     |          |              |          |      |         |         |                |          |          |           |   |         |           |      |        |          |          |          |              |     |     |          |
|                |     |          |              |          |      |         |         |                |          |          |           |   |         |           |      |        |          |          |          |              |     |     |          |
|                |     |          |              |          |      |         |         |                |          |          |           |   |         |           |      |        |          |          |          |              |     |     |          |
|                |     |          |              |          |      |         |         |                |          |          |           |   |         |           |      |        |          |          |          |              |     |     |          |
|                |     |          |              |          |      |         |         |                |          |          |           |   |         |           |      |        |          |          |          |              |     |     |          |
|                |     |          |              |          |      |         |         |                |          |          |           |   |         |           |      |        |          |          |          |              |     |     |          |
|                |     |          |              |          |      |         |         |                |          |          |           |   |         |           |      |        |          |          |          |              |     |     |          |
|                |     |          |              |          |      |         |         | 1              |          |          |           |   |         |           |      |        | 1        |          |          |              |     |     |          |
|                |     |          |              |          |      |         |         |                |          |          |           |   |         |           |      |        |          |          |          |              |     |     |          |
|                |     |          |              |          | T    |         |         | 1              |          |          |           |   |         |           |      |        | 1        |          |          |              |     |     |          |
|                |     |          |              |          |      |         |         | 1              |          |          |           |   |         |           |      |        | 1        |          |          |              |     |     |          |
|                |     |          |              |          |      |         |         | 1              |          |          |           |   |         |           |      |        | 1        |          |          |              | 1   |     |          |
|                |     |          |              |          |      |         |         | 1              |          |          |           |   |         |           |      |        | 1        |          |          |              |     |     |          |
|                |     |          |              |          |      |         |         | 1              |          |          |           |   |         |           |      |        | 1        |          |          |              |     |     |          |
|                |     |          |              |          |      |         |         | 1              |          |          |           |   |         |           |      |        | 1        |          |          |              | 1   |     |          |
|                |     |          |              |          | -    |         |         | 1              |          |          |           |   |         |           |      |        | 1        |          |          |              |     |     |          |
|                |     |          |              | -        | +    |         |         | 1              |          |          |           |   |         |           |      |        | 1        |          |          |              |     |     |          |
|                |     |          |              | -        | +    |         |         | 1              |          |          |           |   |         |           |      |        | 1        |          |          |              | 1   |     |          |
|                |     |          |              | -        | +    |         |         | 1              |          |          |           |   | -       |           |      |        | 1        |          |          |              | +   |     |          |
|                |     |          | -            |          | +    |         |         | 1              |          |          | ++-       |   | -       |           |      |        | 1        |          |          | _            | + + |     | -        |
|                |     | $\vdash$ |              | -        | +    | -       |         | -              |          | -        | ++-       |   | -       |           |      |        | 1        |          |          | _            | +   |     | -        |
|                |     | $\vdash$ | +            | -        | +    |         |         | -              |          | $\vdash$ | ++-       |   | -       | $\vdash$  |      |        | 1        |          | $\vdash$ | <br>         | 1   | -   |          |
|                |     | $\vdash$ |              |          | +    |         |         | 4              |          | $\vdash$ | ++-       |   | +       | $\mapsto$ |      |        |          |          | $\vdash$ | <br>         | +   |     | <u> </u> |
|                |     |          |              | -        | -    |         |         | 4              |          |          |           |   |         |           |      |        | -        |          |          |              |     |     | -        |
|                |     |          |              | _        | -    |         |         | 4              |          |          |           |   |         |           |      |        | 1        |          |          |              |     |     |          |
| 1              | 1   | 1 1      | 1            |          | 1    | (4,755) | 4 75 14 | 1              |          |          |           |   |         |           | 5.25 | 5.25 M |          |          | 1        |              | 1 1 | 1 0 | Ø 0 N    |

#### キーの設定

分電盤表を貼り付ける図面「図面-分電盤表の貼り付け(サンプル事務所).reb」を開きます。 この図面では、[盤の管理]に盤の情報が入力されています。

- [ツール]タブー[データリンク]を
   クリックします。
- [データリンク]ダイアログが開き ます。タイプの[新規]をクリック します。
- 3 [タイプの追加]ダイアログが開き ます。タイプ名を入力し、[OK]を クリックします。
- 5 [レブロ側]の[キー]に、レブロの分電 盤の情報とExcelファイルを紐づけす るプロパティ項目を選択します。
   [カテゴリ]:部材情報
   [プロパティ項目]:名称

※盤名称と紐づけるため、必ず[部材 情報]-[名称]を指定します。

6表として値を出力する対象要素を 絞り込みます。

[絞り込み対象]をクリックします。

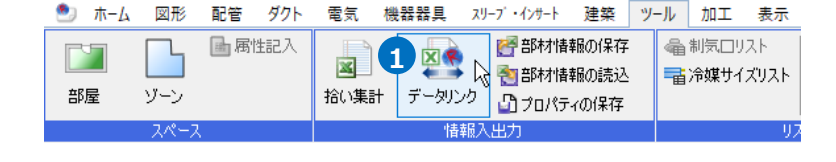

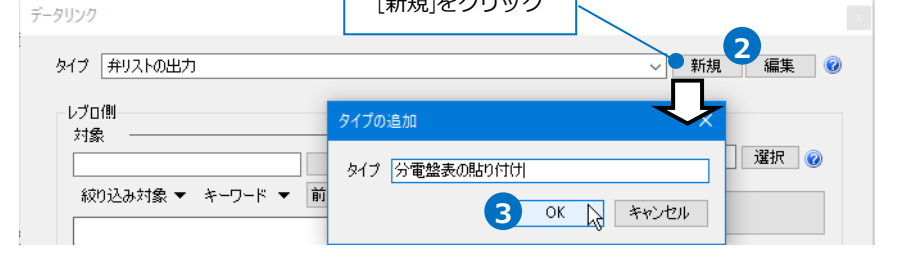

[新規]をクリック

|                                                                                                    | - #1796 100-05                                                                                               |
|----------------------------------------------------------------------------------------------------|----------------------------------------------------------------------------------------------------|
| レブロ側<br>対象                                                                                                    |                                                                                                    |
| 6                                                                                                    | ○ 絞り込み C¥分電盤表 - 分電盤の貼り付け(シェイブ有 選択 @                                                                          |
| 絞り込み対象                                                                                                    | 前方一致 ~<br>Excelのセル位置指定                                                                                       |
|                                                                                                    | アクション                                                                                                    |
|                                                                                                    | 読み込み ――                                                                                                    |
|                                                                                                    | Excelから読み込み                                                                                                  |
|                                                                                                    | □ 「Excelのセル位置指定」と同じファイルを使用する                                                                                 |
|                                                                                                    | 保存、表を貼り付け                                                                                                    |
|                                                                                                    | 保存対象 🥑 💿 すべて 🔾 キーが一致する項目のみ                                                                                   |
|                                                                                                    | ExcellC/保存                                                                                                   |
| ☑ BP47 IF 1800 の 扱小 台数 0台                                                                                          |                                                                                                    |
| <u>* @</u>                                                                                                    | レブロに表を貼り付け                                                                                                   |
| カテゴリ 部材情報 5<br>プロパティ項目 名称 5                                                                                        |                                                                                                    |
|                                                                                                    | 閉じる                                                                                                    |
| 設定の読み込み・保存 🔻                                                                                                    |                                                                                                    |
| 設定の読み込み・保存 ・                                                                                                    | 国上の分電盤を紐づけするプロパティ項目を指定                                                                                       |
| 設定の読み込み・保存 ▼ 表と図                                                                                                   | 国上の分電盤を紐づけするプロパティ項目を指定                                                                                       |
| 設定の読み込み・保存 < <p>表と図</p>                                                                                            | 2回上の分電盤を紐づけするプロパティ項目を指定<br>プロパティ× ×<br>塗類 ×                                                                  |
| 設定の読み込み・保存<br>表と図<br>日<br>サ<br>サ<br>サ<br>サ<br>サ                                                                    | 図面上の分電盤を紐づけするプロパティ項目を指定<br>プロパティ× ×<br>塗類 ✓<br>ま通 * ・                                                        |
| 設定の読み込み・保存<br>表と区<br>・<br>集<br>・<br>、<br>、<br>、<br>、<br>、<br>、<br>、<br>、<br>、<br>、<br>、<br>、<br>、                  | 図面上の分電盤を紐づけするプロパティ項目を指定<br>プロパティ× ×<br>塗類 ✓<br>き通 へ<br>ドサイン<br>にならん                                          |
| 設定の読み込み・保存 ▼<br>表と区<br>単共<br>世 デ<br>田 力<br>日 世                                                                     | 図面上の分電盤を紐づけするプロパティ項目を指定<br>プロパティ× ×<br>塗類 ×<br>移通 へ<br>ド通 へ<br>ドサイン<br>Iスタム<br>ドイズとルート<br>F材情報               |
| 設定の読み込み・保存 ▼<br>表と区<br>日<br>日<br>日<br>日<br>日<br>日<br>日<br>日<br>日<br>日<br>日<br>日<br>日<br>日<br>日<br>日<br>日<br>日<br>日 | 図面上の分電盤を紐づけするプロパティ項目を指定<br>プロパティ× ×<br>塗類 ×<br>・<br>・<br>・<br>・<br>・<br>・<br>・<br>・<br>・<br>・<br>・<br>・<br>・ |

「絞り込み対象]から、[レイヤー]タブの[汎用]-[電気(盤)]、[要素(検索)]タブの[機器・器具]-[盤類]に チェックを入れます。

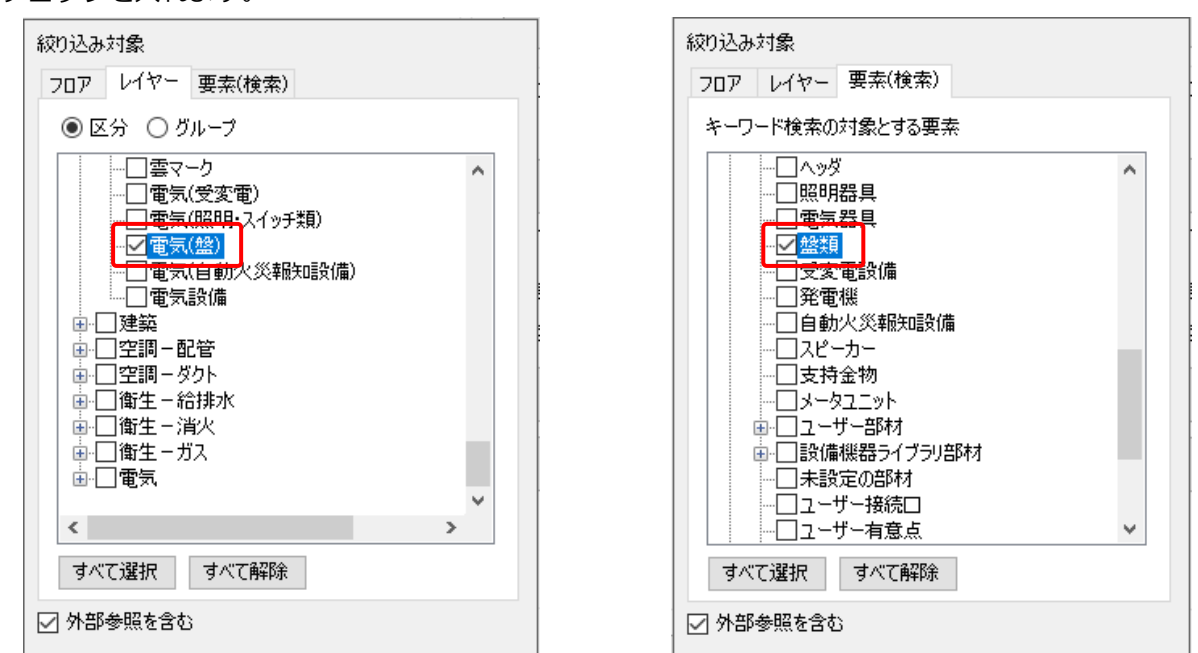

8[絞り込み]をクリックします。

部材検索が実行され、検索キーワード と一致した部材が検索結果に表示され ます。

リストに表示された部材がデータリンクの対象となります。

|         | データリンク                                    |                               |
|---------|-------------------------------------------|-------------------------------|
| あ ー に   |                                           | 新規  編集                        |
| 米キーワート  | レブロ側                                      | Excelf则                       |
| 果に表示され  |                                           | C半分電盤表 - 分電盤の貼り付け(シェイブ有) 選択 🥥 |
|         | 約0込み対象 ▼ キーワード ▼ 前方一致 ∨   日 部材情報   4898年日 | Excelのセル位置指定                  |
| かテータリンク |                                           | アクション<br>読み込み                 |
|         | メーカー名 —<br>備考                             | Excetから読み込み                   |
|         |                                           | □ 「Excelのセル位置指定」と同じファイルを使用する  |
| 検索結果    |                                           | 1#14、表を2000/100               |
|         | <ul> <li>✓ 部材情報のみ表示</li> <li></li></ul>   | ExcellZ(保存                    |
|         | <i>x</i> ∅                                | レブロに表を貼り付け                    |
| 対象の台数   | カテゴリ 部材情報  マ プロパティ項目 名称  マ                |                               |
|         | サブキー サブキーの設定 ▼                            |                               |
|         | 設定の読み込み・保存 🔻                              | 閉じる                           |

#### Excelのセル位置指定

#### 読み込む範囲の設定

 [Excel側]の[Excelのセル位置指定]を クリックします。
 [Excelのセル位置指定]ダイアログが開き、
 選択したExcelファイルの内容が表示されます。

| Exce | )(別      |                |         |
|------|----------|----------------|---------|
| C    | ¥(D)分電盤表 | - 分電盤の貼り付け(シェイ | () 選択 🕜 |
| Г    |          |                |         |
|      | 1        | Excelのセル位置指定   | R I     |
|      |          |                |         |

2[Excelのセル位置指定]ダイアログで1つ目の要素のデータに該当する範囲を選択し、[基準範囲の確定] をクリックします。

基準となる範囲(濃いピンク色の枠)が確定します。

3 繰り返し方向を「横」と指定します。

基準となる範囲の横にデータが繰り返す範囲(薄いピンク色の枠)が表示されます。

ここで決められた範囲が、1シート分のデータ出力範囲です。

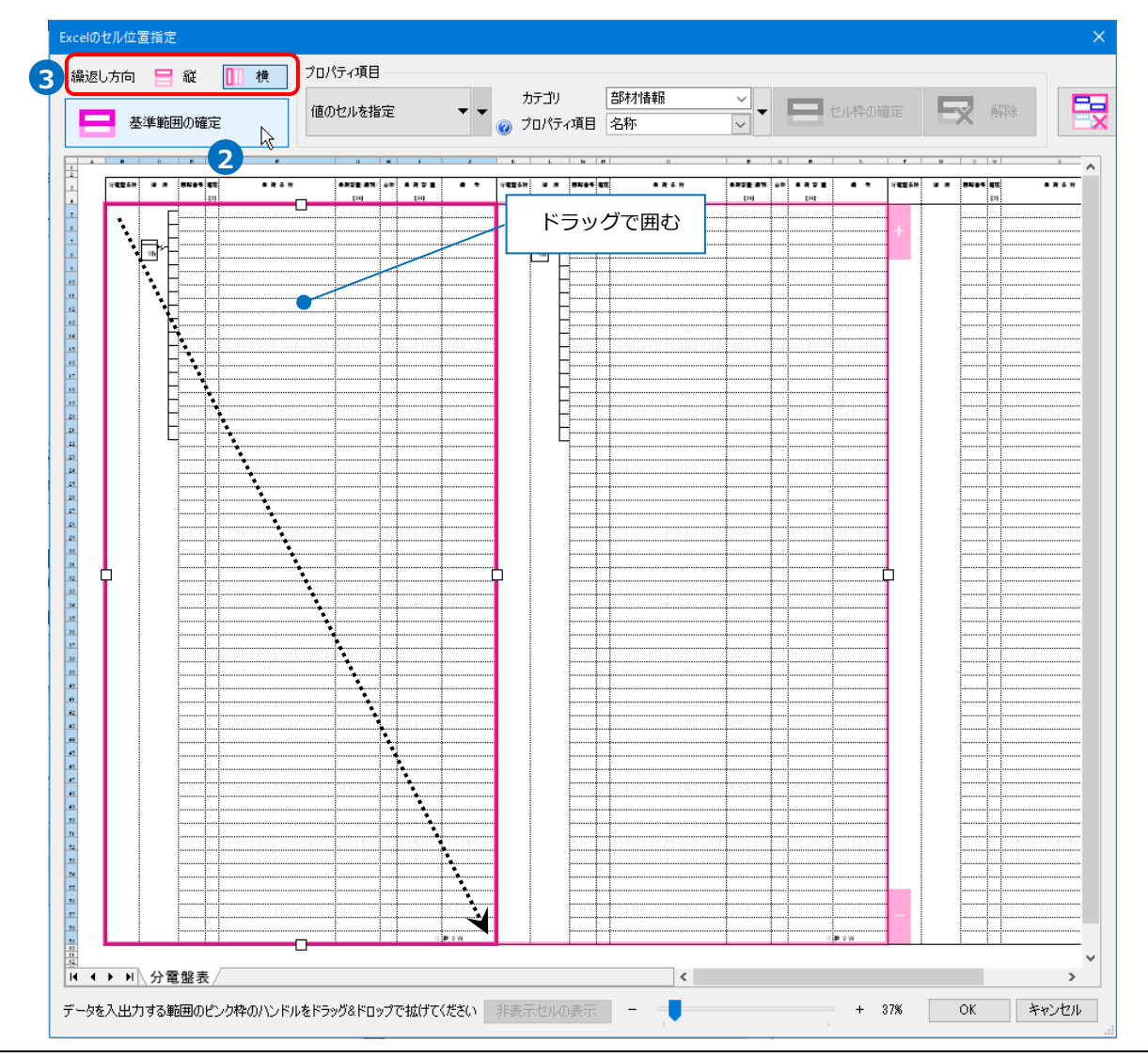

#### セルにプロパティ項目を割り当て

#### 既存の項目を割り当て

- 項目を出力するセル(B5)を指定し、
   [プロパティ項目]は「値のセルを指定」を選択します。
- 2 [カテゴリ]、[プロパティ項目]でレブロの要素と関連付ける項目を指定します。 [カテゴリ]:部材情報 [プロパティ項目]:名称

繰返し方向 😑 縦 🕕 横 🖓 つりょう プロパティ項目 – 1 3 部材情報 カテゴリ 2 値のセルを指定 基準範囲の確定 ② プロパティ項目 名称 С A D В Е 2 分電盤名称 回路番号 電圧 結線 3 [V] 4 5 セルをクリック

3 [セル枠の確定]をクリックします。
赤色枠内の選択したセルが青色枠で囲われ、相対位置が同じピンク色枠内のセルが水色枠で囲われます。

#### 盤の管理

- [盤の管理]の情報を入力します。
   [プロパティ項目]は「盤の項目を 指定」を選択します。
- 情報を入力したい範囲(D5~J58)
   を選択します。
- 3 [セル枠の確定]をクリックします。

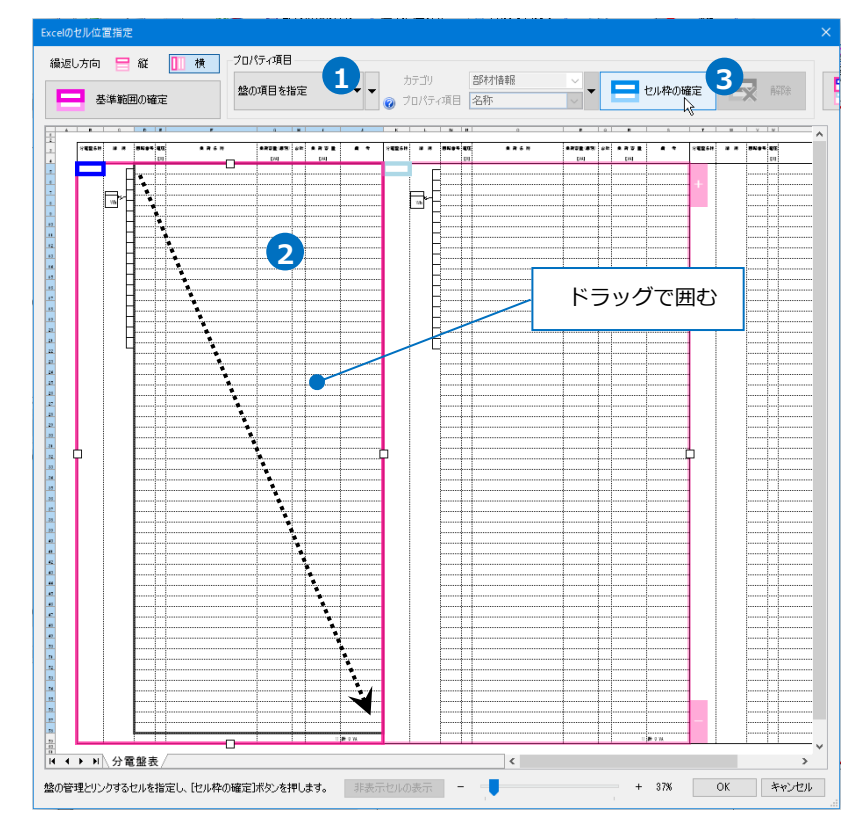

④選択したセル枠が橙色で囲まれ、横の枠が黄色に変わり、[盤の項目の設定]ダイアログが表示されま。

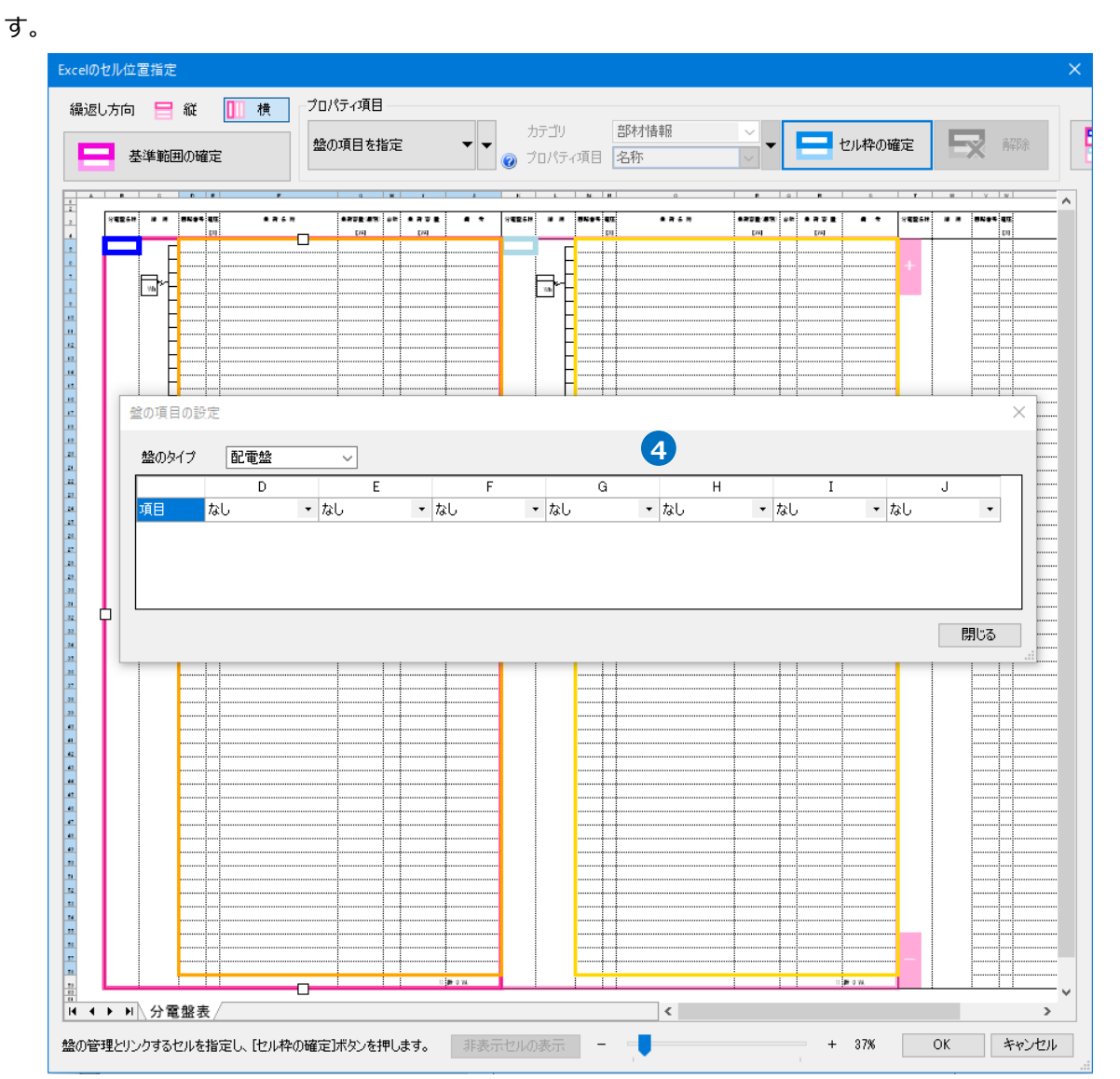

#### 5 盤の項目を設定します。

盤に割り当てられた「盤のタイプ」を選択します。

| 盤の項目の調      | 定                                      |          |
|-------------|----------------------------------------|----------|
| 盤のタイプ<br>項目 | 5<br>配電盤<br>配電盤<br>動力盤<br>回:分電盤<br>照明盤 | <b>↓</b> |

6列ごとにリンクする項目をプルダウンから選択します。

| 盤の項目の割 | 腚    |   | -   |   |      | · |               |   |     |   |          |   |    | × |
|--------|------|---|-----|---|------|---|---------------|---|-----|---|----------|---|----|---|
| 盤のタイプ  | 配電盤  |   | ~   |   |      |   |               |   |     |   |          |   |    |   |
|        | D    |   | E   |   | F    |   | G             |   | Н   |   | I        |   | J  |   |
| 項目     | 回路番号 | - | 電圧M | • | 負荷名称 | - | 負荷容量[VA] (個別) | • | 台数  | - | 負荷容量[VA] | • | なし | - |
|        | 6-1  |   | 6-2 |   | 6-3  |   | 6-4           |   | 6-5 |   | 6-6      |   |    |   |
|        |      |   |     |   |      |   |               |   |     |   |          |   | 閉じ | 5 |

| 番号  | 項目           |
|-----|--------------|
| 6-1 | 回路番号         |
| 6-2 | 電圧[V]        |
| 6-3 | 負荷名称         |
| 6-4 | 負荷名称[VA](個別) |
| 6-5 | 台数           |
| 6-6 | 負荷名称[VA]     |

⑦ 設定が完了したら[閉じる]をクリックして、[盤の項目の設定]ダイアログを閉じます。

8 セル枠をすべて設定後、[OK]をクリックします。

| 最返し方向    | ] 🗎 縦             | 🛄 横 | ブロバ         | ティ項目 |      |          | _           |           |           |     |          |       |          |    |      |     |     |     |
|----------|-------------------|-----|-------------|------|------|----------|-------------|-----------|-----------|-----|----------|-------|----------|----|------|-----|-----|-----|
|          |                   | 稔の  | 総の項目を指定 ▼ 、 |      |      |          | カテゴリ        | ä         | 音序木才情幸服 ~ |     |          | .     | - セル枠の確定 |    |      |     |     |     |
|          |                   |     |             |      |      |          | 0           | ) プロパティ項目 | 2         | 称   |          | _     | ~        |    |      |     |     | ~ ~ |
| ·        |                   |     |             |      |      |          |             |           | •         |     |          |       |          | ×  | el x | ×   |     |     |
| -6514    |                   |     |             | 101  |      |          | 101         |           | 111       | 101 | ••       | -4514 | ••       |    | **** | 511 | 10  |     |
|          | F                 |     |             |      |      | F        | ļ           |           |           |     | 1        |       |          |    | 1    |     | 1   |     |
| E        | 3•□ <mark></mark> |     |             |      | b,   | <b>E</b> | ŀ           |           | †         |     |          |       |          |    |      |     |     |     |
|          | - H <mark></mark> |     |             |      | 1 1- | -        | ļ           |           |           |     |          |       |          |    |      |     |     |     |
|          |                   |     |             |      |      | P        | <u>†  </u>  | ·····     |           |     | 1        |       |          |    | -    |     |     |     |
|          | <b></b>           |     |             |      |      | <b>H</b> |             |           |           |     |          |       |          |    |      |     |     |     |
|          | H                 |     |             |      |      | H_       |             |           |           |     | 1        | 1     |          | -  |      |     |     |     |
|          |                   |     |             |      |      | Ľ        |             |           |           |     |          |       |          | Ŧ  |      |     |     |     |
|          |                   |     |             |      |      | -        | 1           |           |           |     | 1        |       |          |    | 1    |     |     |     |
|          |                   |     | ++          |      |      | <b>_</b> | ÷           |           |           |     |          |       |          |    |      |     | +   |     |
|          | -                 |     |             |      |      |          | ļ           |           |           |     | 1        |       |          |    | 1    |     | 1   |     |
|          | <b>D</b>          |     |             |      |      | E        |             |           |           |     |          |       |          |    |      |     |     |     |
|          |                   |     |             |      |      |          |             |           |           |     |          | 1     |          |    |      |     | 1   |     |
|          |                   |     |             |      |      |          | \$ <b>.</b> |           | ······    |     |          |       |          |    |      |     | •   |     |
|          |                   |     |             |      |      |          | ļ           |           |           |     |          |       |          |    |      |     |     |     |
|          |                   |     |             |      |      | ******   |             |           |           |     |          |       |          |    |      |     |     |     |
|          | ·                 |     |             |      |      |          | ļ           |           | ······    |     |          |       |          |    |      |     |     |     |
|          |                   |     |             |      |      |          | 1           | ····      |           | 1   | 1        | 1     |          |    | · •  |     |     | 1   |
| <b>P</b> |                   |     |             |      |      |          | ••••        |           |           |     | ļ        | -     |          |    |      |     | +   |     |
|          |                   |     |             |      |      |          |             |           |           |     |          |       |          |    |      |     |     |     |
|          |                   |     |             |      |      |          |             |           | +         |     |          |       |          |    |      |     |     |     |
|          |                   |     |             |      |      |          |             |           |           |     |          | 1     |          |    |      |     |     |     |
|          |                   |     |             |      |      |          |             |           |           |     |          |       |          |    |      |     | ł   |     |
|          |                   |     |             |      |      |          | ļļ          | ļ         |           |     | .Į       |       |          | ļļ |      | 1   | ļļ  |     |
|          |                   |     |             |      |      |          | Lt.         |           | †         | 1   | <u>t</u> |       |          | t  | 1    |     | l t |     |
|          |                   |     |             |      |      |          |             |           |           |     |          |       |          |    |      |     |     |     |
|          |                   |     | ····        |      | 1    |          | 1           | ····      |           |     | 1        | 1     |          |    | 1    |     | 1   | 1   |
|          |                   |     |             |      |      |          |             |           |           |     |          |       |          |    |      |     |     |     |
|          |                   |     |             |      |      |          |             |           |           |     | 1        | 1     |          | -  |      |     |     |     |
|          |                   |     |             |      |      |          |             |           |           |     |          |       |          | +  |      |     |     |     |
|          |                   |     |             |      | 1    |          | 1.          | 1         |           |     | 1        | 1     |          |    | 1    |     |     |     |
|          |                   |     |             |      | - I  |          | +           |           |           |     | +        |       |          | ·  | +    |     | + + |     |
|          |                   |     |             |      |      |          | 1.1         |           |           |     |          | _     |          |    | 1    |     | 1   |     |
|          |                   |     |             |      |      |          | <b>-</b>    |           |           |     | <u> </u> |       |          | l+ | +    |     | +   |     |
|          |                   | z / | ·····÷···   |      |      |          | 4)          | ·····÷··  |           |     |          |       |          | i  | · ·  |     | Y   |     |
| , ,      | □∖フ竜盤る            | د/  |             |      |      |          | _           |           |           |     |          |       |          |    |      |     |     |     |

### レブロに表を貼り付け

1 [レブロに表を貼り付け]をクリックします。

|                                                                                 | 絞り込み                                                                                       | C¥(D)分電盤表 - 分電盤の貼り付け(シェイ)                                      | _ 還択 🕜   |
|---------------------------------------------------------------------------------|--------------------------------------------------------------------------------------------|----------------------------------------------------------------|----------|
| 絞り込み対象 ▼                                                                        | キーワード 🔻 前方一致                                                                               | ✓ ○2公面設実 - 公面設内                                                | undt(t)  |
| <ul> <li>日 共通</li> <li>名称</li> <li>注釈</li> <li>レイヤー</li> <li>ロ 言葉(小)</li> </ul> | 2L-1<br>■ 電気(盤)                                                                            | ▲ アクション 読み込み                                                   |          |
| <ul> <li>ロ ナリ1ノ</li> <li>色</li> <li>太さ(複線)</li> <li>線種(複線)</li> </ul>           | ■ レイヤー色 (white)<br>レイヤー太さ (0.01<br>                                                        | Excelから読み込み                                                    |          |
| 太ざ(単線)<br>線種(単線)<br>ハッチング<br>ピッチ<br>太さ                                          | <ul> <li>レイヤー太さ (0.01</li> <li>レイヤー線種</li> <li>なし</li> <li>1 mm</li> <li>0.01mm</li> </ul> | □ 「Excelのセル位置指定」と同じファイルを0<br>保存、表を貼り付け<br>保存対象 @ ● すべて ○ キーが一致 | も用する<br> |
| ペイント<br>一部材情報のみま                                                                | ).<br>(규                                                                                   | ✓ Excell2保存                                                    |          |
| 台数 2台<br>キー 🥝 ———                                                               | 1/2                                                                                        | レブロに表を貼り付け し                                                   |          |
| カテゴリ 曽<br>プロパティ項目 名<br>サブキー +                                                   | 時材情報 ~<br>5称 ~<br>オブキーの設定 ▼                                                                | 4                                                              | U        |
| 設定の読み込み・6                                                                       | 呆存 ▼                                                                                       |                                                                | 閉じる      |

■ メッセージ |

2 レイアウトを「分電盤表」に切り替えます。

3表を貼り付ける位置でクリックします。

Excelの設定を基に、盤の情報を出力した表を図面に貼り付けます。

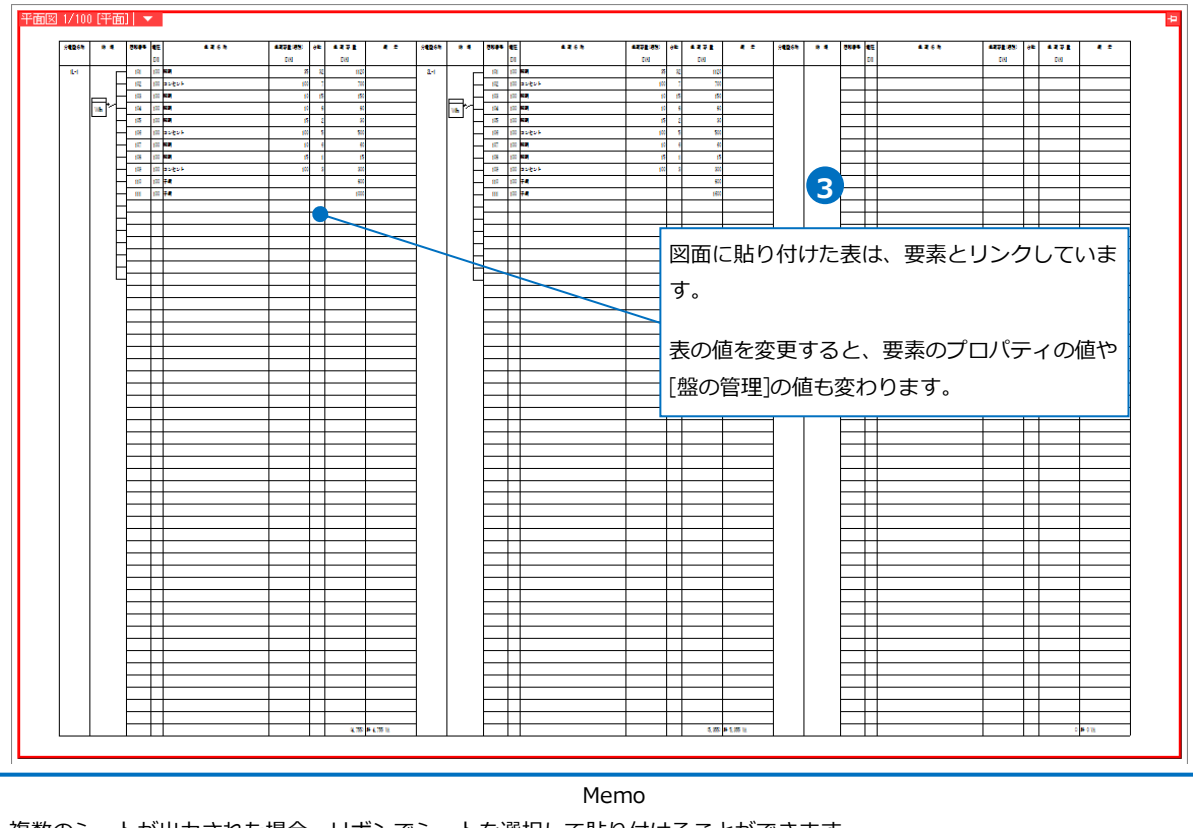

| 複数のシートが出力された場合、リボン   | ~でシートを選択して貼り付けることができます。                    |  |
|----------------------|--------------------------------------------|--|
| ೨ ホーム 図形 配管 ダクト 電気 機 | 機器器具 スリーブ・インサート 建築 ツール 加工 表示 アドイン 🔤 データリンク |  |
| 区分 🔻 汎用 🗸            | シート                                        |  |
| レイヤー 🛛 😹 🗖 図形 🛛 🗸 👞  |                                            |  |
| —— 0.01mm ———— 実線    |                                            |  |
| V17-                 |                                            |  |